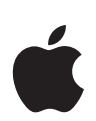

# Panduan Pengguna Keselamatan Peribadi

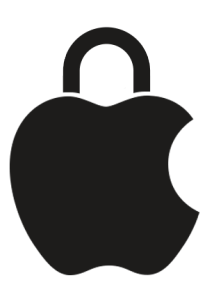

Strategi dan penyelesaian

# Kandungan

| Gambaran keseluruhan                                      | 3   |
|-----------------------------------------------------------|-----|
| Gambaran keseluruhan keselamatan peribadi                 | 3   |
| Baharu dalam keselamatan peribadi                         | 5   |
| Strategi dan penyelesaian                                 | 6   |
| Dapatkan panduan selamat                                  | 6   |
| Panduan kekal selamat                                     | 12  |
| Semakan Keselamatan                                       | 14  |
| Senarai semak untuk peranti dengan iOS 15 atau lebih lama | 30  |
| Hadkan akses akaun atau peranti                           | 36  |
| Akses Akaun Apple                                         | 36  |
| Akses peranti                                             | 44  |
| Kata laluan, kunci laluan, kod laluan                     | 57  |
| Urus maklumat lokasi                                      | 65  |
| Gunakan Periksa untuk Mesej                               | 65  |
| Mengesan penjejak yang tidak diingini                     | 68  |
| Cari dan perkongsian lokasi                               | 74  |
| Urus seting Perkhidmatan Lokasi                           | 79  |
| Urus perkongsian ETA automatik dalam Peta                 | 82  |
| Urus metadata lokasi dalam Foto                           | 84  |
| Urus kandungan                                            | 86  |
| Umum                                                      | 86  |
| App dan ciri tertentu                                     | 104 |

| Maklumat tambahan        | 145 |
|--------------------------|-----|
| Pertimbangan keselamatan | 145 |
| Sumber sokongan lain     | 146 |
|                          |     |
| Hak Cipta                | 147 |

# Gambaran keseluruhan

### Gambaran keseluruhan keselamatan peribadi

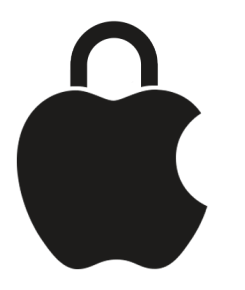

Jika anda mahu menyemak, mengehadkan, menghentikan atau mencegah orang lain daripada mengakses peranti, akaun atau maklumat peribadi Apple anda, panduan ini boleh membantu.

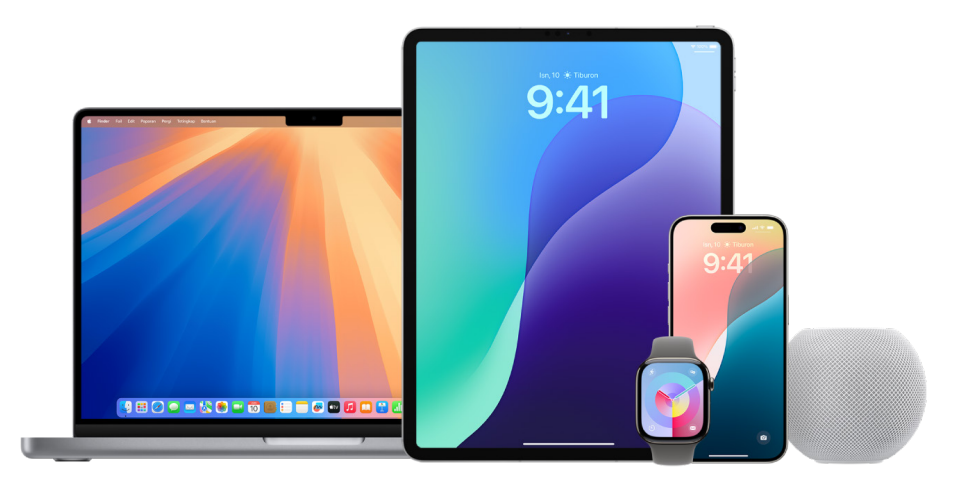

*Nota:* Sumber daya ini digunakan secara utama ke peranti Apple dengan sistem pengendalian terbaharu (iOS 18, iPadOS 18 dan macOS 15) tetapi juga digunakan pada Apple Watch dan HomePod.

### Tidak pasti apa yang anda perlukan?

- Dapatkan panduan selamat boleh membantu dengan penyelesaian serta-merta.
- Panduan kekal selamat boleh membantu dengan merancang lebih awal.

### Mencari penyelesaian tertentu?

- Semak dan urus perkara yang anda kongsi (dan orang) menggunakan Semakan Keselamatan atau Senarai Semak (lihat di bawah).
- Akses berdozen artikel "cara" menggunakan medan carian atau senarai kandungan (atas kiri setiap halaman panduan) atau gunakan indeks berdasarkan topik kami untuk mendapatkan lebih banyak panduan carian.

### Semakan Keselamatan

Semakan Keselamatan menawarkan cara mudah untuk menyemak dan mengurus maklumat yang anda berkongsi dengan app dan individu dengan cepat—semua pada iPhone anda dengan iOS 16 atau lebih baharu. Untuk mencari versi iOS anda: Seting > Umum > Perihal. Untuk mengemas kini, lihat Kemas kini perisian Apple anda kemudian dalam panduan ini.

Untuk mengakses Semakan Keselamatan, gunakan iPhone anda untuk pergi ke Seting 🔘 > Privasi & Keselamatan > Semakan Keselamatan.

Untuk mengetahui lebih lanjut tentang Semakan Keselamatan (keperluan, arah, soalan lazim), lihat Semakan Keselamatan kemudian dalam panduan ini.

### Senarai semak

Walaupun ramai orang mendapati Semakan Keselamatan lebih mudah untuk digunakan, Apple juga menawarkan senarai semak kemudian dalam panduan ini untuk membantu anda menyemak dan mengurus perkara yang anda kongsi secara manual:

- Senarai Semak 1: Hadkan akses peranti dan akaun
- Senarai Semak 2: Urus maklumat lokasi
- Senarai Semak 3: Urus kandungan

### Bantuan luar talian

Jika anda mahu merujuk kepada maklumat ini kemudian di luar talian, anda boleh:

- Muat turun panduan penuh sebagai PDF menggunakan pautan Muat turun panduan ini (bawah kiri semua halaman panduan).
- Cetak halaman individu menggunakan %-P atau Control-click > Cetak Halaman. Untuk mengekalkan pautan boleh diklik dalam salinan anda yang dimuat turun, pilih Simpan sebagai PDF dalam menu PDF di bawah kiri dalam tetingkap pencetak anda.

### Kebimbangan lain

- Sokongan Apple (https://support.apple.com/): Penyelesaian akses untuk semua produk dan perkhidmatan Apple anda—termasuk panduan pengguna, bantuan terlupa kata laluan dan banyak lagi.
- Sumber sokongan lain (kemudian dalam panduan ini)—Jika anda rasa keselamatan anda berisiko, sumber tambahan ini mungkin membantu.

Panduan ini dikemas kini dengan kerap untuk memberikan anda maklumat yang anda perlukan untuk berasa selamat semasa menggunakan produk Apple. Lihat Baharu kemudian dalam panduan ini.

# Baharu dalam keselamatan peribadi

### Penukaran nama Apple ID

Apple ID kini dipanggil Akaun Apple. Ini ialah kemas kini global merentas semua perkhidmatan Apple.

### Kemas kini Panduan Pengguna Keselamatan Peribadi

Apple telah membuat perubahan menyeluruh kepada panduan ini, termasuk:

#### Kandungan baharu

- Dapatkan panduan selamat: Strategi kontekstual untuk pengguna yang mahu menyelesaikan isu semasa sekarang, termasuk langkah penting dan cara alternatif mesra pengguna untuk mencari artikel yang berkaitan.
- Panduan kekal selamat: Strategi kontekstual untuk pengguna yang mahu mengelakkan isu pada masa depan.
- Seting app pihak ketiga membantu pengguna memahami keperluan untuk langkah tambahan bekerja dengan app bukan Apple.
- Pertimbangan keselamatan menggalakkan pengguna untuk mempertimbangkan potensi implikasi membuat perubahan sebelum bertindak.

#### Peningkatan

- Halaman Selamat Datang dan senarai kandungan dikemas kini untuk mengutamakan laluan ke arah penyelesaian.
- Halaman Semakan Keselamatan yang disusun semula menyepadukan dan menggantikan "Cara Semakan Keselamatan pada iPhone berfungsi untuk memastikan anda selamat" dan "Gunakan Semakan Keselamatan pada iPhone untuk berhenti berkongsi dan lindungi akaun anda."
- Senarai semak kini mempunyai langkah tambahan, lebih banyak pautan kepada maklumat terperinci untuk membantu pengguna menyesuaikan pengalaman mereka (1, 2, 3) untuk meningkatkan pengecaman, pencarian dan rujukan.
- "Pertimbangan tambahan apabila menggunakan Semakan Keselamatan" telah dinamakan semula Langkah keselamatan tambahan, untuk menggambarkan perkaitannya kepada semua pengguna.

# Strategi dan penyelesaian

### Dapatkan panduan selamat

Jika anda atau seseorang yang anda kenali bimbang mereka mungkin berhadapan dengan penghendapan atau gangguan berkaitan teknologi pada produk berkaitan Apple, atau mahu memutuskan hubungan digital dengan seseorang, strategi di bawah boleh membantu. Untuk berhubung dengan organisasi advokasi yang menyediakan sokongan berkaitan gangguan, keganasan domestik, penghendapan atau kebimbangan lain, lihat halaman web Here to Help.(https://learn.appleservices.apple/here-to-help).

Jika anda mencari cara proaktif untuk berlindung daripada isu berkaitan teknologi pada masa depan, lihat Panduan kekal selamat kemudian dalam panduan ini.

### Strategi untuk menjadi selamat

Gunakan langkah di bawah untuk membantu menguruskan perkara yang anda kongsi dan lindungi peranti dan akaun anda.

#### Langkah 1. Utamakan keselamatan

**PENTING:** Sebelum membuat perubahan atau memadam maklumat, pertimbangkan potensi impak kepada keselamatan anda.

Anda boleh memuat turun atau mencetak salinan Panduan kekal selamat ini untuk rujukan masa depan dengan Control-klik dan memilih sama ada Simpan Halaman Sebagai atau Cetak Halaman.

#### Langkah 2. Kemas kini perisian Apple anda

Untuk membantu melindungi peranti anda, pastikan semua peranti Apple anda mempunyai sistem pengoperasian terkini dipasangkan dengan kemas kini keselamatan dan privasi terkini. Untuk mengetahui caranya, lihat Kemas kini perisian Apple anda.

*Nota:* Kemas kini peranti mungkin mengambil masa dan kuasa peranti untuk dilengkapkan. Jika anda berada dalam situasi penting atau kecemasan, anda mungkin mahu meneruskan dengan langkah seterusnya.

#### Langkah 3. Gunakan penyelesaian dibantu

Kebanyakan isu keselamatan peribadi berkaitan teknologi adalah berkaitan perkongsian dan akses. Untuk bantuan dibantu dengan ini, gunakan sama ada:

 Semakan Keselamatan: Cara yang paling cepat dan mudah untuk melihat dan menguruskan secara terus pada iPhone anda. Untuk mengetahui caranya, lihat Semakan Keselamatan kemudian dalam panduan ini.

Untuk mengakses, gunakan iPhone anda dengan iOS 16 atau lebih baharu: Pergi ke Seting > Privasi & Keselamatan > Semakan Keselamatan. (Anda mungkin perlu menskrol ke bawah).

- Senarai semak: Untuk iOS 15 atau lebih lama, atau untuk peranti Apple lain, lihat yang berikut kemudian dalam panduan ini:
  - Hadkan akses
  - Berhenti berkongsi
  - Urus lokasi

#### Langkah 4. Pergi lebih jauh

Sesetengah perkara tidak boleh disemak atau ditukar menggunakan penyelesaian dibantu. Semak langkah tambahan penting ini.

Panduan ini mengandungi berdozen-dozen artikel keselamatan peribadi berkaitan peranti, ciri dan seting. Jika anda memilih bantuan dengan ciri atau isu tertentu, gunakan:

- Medan carian (atas kiri)
- Senarai kandungan panduan ini (atas kiri)
- Indeks berdasarkan topik (bawah)

### Langkah penting

**PENTING:** Sebelum membuat perubahan atau memadam maklumat, pertimbangkan potensi impak kepada keselamatan dan privasi anda.

#### **Bantuan cepat**

- Hentikan semua perkongsian menggunakan Reset Kecemasan
- Butang panggilan atau mesej teks kecemasan pada iPhone atau Apple Watch
- Sekat panggilan dan mesej daripada orang tertentu
- Tolak percubaan daftar masuk yang tidak diketahui
- · Terima amaran tentang imej dan video sensitif
- Kawal aksesori Rumah anda secara selamat
- Urus cap jari Touch ID

#### Kumpul bukti

- Rakam aktiviti mencurigakan
- Peroleh bukti yang berkaitan dengan Akaun Apple lain

#### Pulihkan peranti kepada seting kilang

Jika anda mahu memadam semua maklumat dan seting—termasuk sebarang app yang dipasang tanpa pengetahuan anda—dan reset seting privasi anda supaya anda tidak berkongsi lokasi dengan mana-mana orang atau app, lihat Pulihkan peranti kepada seting kilang.

#### Mod Penyekatan

Jika anda percaya bahawa anda mungkin disasarkan oleh serang siber yang amat sofistikated, seperti oleh syarikat swasta yang membangunkan perisian pengintip tajaan kerajaan, lihat Perkukuhkan peranti anda dengan Mod Penyekatan.

### Bantuan untuk situasi tertentu

Anda disyorkan untuk bermula dengan langkah 1–4 di atas, tetapi anda juga boleh menggunakan bahagian di bawah untuk mencari artikel yang mungkin membantu dalam situasi anda dengan cepat.

#### Seseorang sentiasa tahu di mana saya berada

Ini mungkin berkaitan dengan seseorang berkongsi Akaun Apple, kumpulan Perkongsian Keluarga, atau perkongsian lokasi atau kandungan (seperti kalendar dikongsi atau foto yang disiarkan di media sosial atau kalendar dikongsi).

Mulakan dengan langkah 1–4 di atas. Jika anda menggunakan senarai semak dalam Langkah 3, mulakan dengan Hadkan akses dan Urus lokasi.

#### Saya tidak dapat masuk ke Akaun Apple saya

Untuk mendapatkan semula akses kepada Akaun Apple anda, pertimbangkan untuk mengikut artikel Sokongan Apple berikut:

- Jika anda rasa Akaun Apple anda telah diceroboh
- Jika Akaun Apple anda dikunci, tidak aktif atau dinyahdayakan
- Jika anda terlupa kata laluan Akaun Apple anda
- Cara menggunakan pemulihan akaun apabila anda tidak boleh mereset kata laluan Akaun Apple anda

Selepas anda mendapat semula akses, pertimbangkan yang berikut:

- Tukar Akaun Apple anda Artikel Sokongan Apple
- Lindungi kata laluan peranti, app dan tapak web anda
- Bantu mencegah terkunci luar Akaun Apple dan peranti
- Cara proaktif untuk berlindung daripada isu masa depan: Panduan kekal selamat

# Seseorang mengunci saya keluar daripada peranti saya, atau saya tidak boleh membuka kunci peranti saya

Untuk mendapatkan semula akses, lihat artikel Sokongan Apple Jika anda terlupa kod laluan iPhone anda, gunakan peranti Mac atau Windows anda untuk meresetnya.

Selepas anda mendapatkan semula akses, pertimbangkan sumber ini untuk membantu melindungi peranti anda pada masa depan:

- Senarai Semak 1: Hadkan akses peranti dan akaun
- Setkan kod laluan atau kata laluan unik peranti
- Gunakan Touch ID untuk melindungi peranti anda atau memadam cap jari tidak dikenali
- Lindungi peranti anda dengan Face ID (iPhone atau iPad)
- Pertimbangkan menambah kenalan pemulihan akaun
- · Pertimbangkan mengambil langkah keselamatan menggunakan Panduan kekal selamat.

# Saya mahu keluar daripada atau mempertimbangkan untuk meninggalkan hubungan yang dirasakan tidak selamat

Untuk berhubung dengan organisasi advokasi mangsa yang menyediakan sokongan berkaitan gangguan, keganasan domestik, penghendapan atau kebimbangan lain, lihat halaman web Here to Help.(https://learn.appleservices.apple/here-to-help).

- 1. Gunakan penyelesaian dibantu (di atas) untuk menyemak keutamaan akses dan perkongsian anda—dan buat perubahan jika ia selamat untuk anda melakukannya.
- 2. Semak langkah penting ini untuk mengetahui lebih lanjut tentang menyekat, pengumpulan bukti dan banyak lagi.
- 3. Semak langkah keselamatan tambahan ini yang disertakan isyarat penjejakan tidak diingini, akaun bukan Apple, pelan selular dan banyak lagi.

#### Saya perlu melindungi perkara lain

#### Akses kepada peranti anda

Semak Senarai Semak 1: Hadkan akses peranti dan akaun.

Pertimbangkan juga:

- Setkan kod laluan atau kata laluan unik
- Bantu mencegah terkunci di luar
- Gunakan Mod Penyekatan

Untuk melihat lebih banyak artikel tentang melindungi peranti dan akaun anda, lihat Senarai Kandungan (penjuru atas kiri) di bawah "Hadkan akses akaun atau peranti—artikel."

#### Lokasi anda

Semak Senarai Semak 2: Urus maklumat lokasi.

Pertimbangkan juga:

Pastikan sejarah pelayaran anda peribadi dalam Safari dan Peta

#### Kandungan anda

Semak Senarai Semak 3: Urus kandungan.

Pertimbangkan juga:

- Urus cara anda memajukan kandungan dengan selamat—mel, mesej teks dan panggilan
- Amaran imej dan video sensitif
- Urus seting perkongsian Foto
- Urus metadata lokasi dalam Foto

#### App dan pelayar anda

- Keselamatan kata laluan
- Kata laluan dan kunci laluan dikongsi
- Ciri privasi app
- Semak dan padam app
- Seting app pihak ketiga
- Privasi sejarah pelayar Safari
- Mesej
  - Seting keselamatan
  - Sekat panggilan dan mesej daripada orang tertentu
  - Gunakan Periksa
- Foto
  - Urus seting perkongsian Foto
  - Urus metadata lokasi

#### Keluarga dan rumah anda

- Perkongsian Keluarga
- Aksesori rumah

#### Apakah peranti anda ada?

#### iPhone, iPad dan Mac

Hampir semua kandungan Panduan Pengguna Keselamatan Peribadi terpakai untuk iPhone, iPad dan Mac.

- Untuk menyemak, mengehadkan atau menghentikan orang lain daripada mengakses peranti, akaun atau maklumat peribadi anda, lihat Strategi untuk menjadi selamat di bahagian lebih awal dalam panduan ini.
- Jika anda merancang lebih awal untuk mencegah orang lain daripada mendapatkan akses, lihat Panduan kekal selamat.
- Untuk cara tambahan untuk mendapatkan pelbagai jenis kandungan dalam panduan pengguna ini, lihat gambaran keseluruhan.

Untuk topik lain berkaitan dengan peranti ini, lihat Panduan Pengguna iPhone, Panduan Pengguna iPad atau Panduan Pengguna Mac.

#### **Apple Watch**

Untuk mendapatkan maklumat keselamatan peribadi berkenaan Apple Watch, lihat:

- Urus perkongsian Aktiviti pada Apple Watch
- Gunakan Cari untuk mengurus perkongsian lokasi
- Buat teks kecemasan
- Lindungi NameDrop (proaktif)
- Gunakan Periksa untuk Mesej (proaktif)

Untuk topik lain, lihat Panduan Pengguna Apple Watch.

#### Aksesori rumah

Untuk mendapatkan maklumat keselamatan peribadi khusus untuk Rumah, lihat Kawal aksesori Rumah anda secara selamat.

Untuk topik lain, lihat Panduan Pengguna Rumah.

#### AirTag

Untuk mendapatkan maklumat keselamatan peribadi khusus untuk AirTag, lihat Mengesan penjejak yang tidak diingini.

Untuk topik lain, cari Sokongan Apple untuk "AirTag."

Tarikh Diterbitkan: 28 Oktober 2024

# Panduan kekal selamat

Halaman ini untuk sesiapa yang mencari perlindungan secara proaktif daripada penderaan, penghendapan atau gangguan berpotensi yang didayakan teknologi. Jika anda sedang mengalami isu yang berkaitan, lihat Dapatkan panduan selamat di bahagian lebih awal dalam dokumen ini. Untuk jenis bantuan lain dengan produk atau perkhidmatan Apple, lihat Sumber sokongan lain kemudian dalam dokumen ini.

### Strategi untuk kekal selamat

Apple mempunyai banyak ciri untuk membantu menyokong keselamatan dan privasi peribadi anda. Ini beberapa cara untuk memanfaatkannya:

#### Peringkat 1: Perlindungan minimum

Sebagai baris pertahanan pertama, semua orang perlu mengambil langkah ini untuk melindungi peranti dan Akaun Apple mereka.

- Kemas kini perisian Apple pada semua peranti Apple anda untuk memastikan anda mempunyai kemas kini keselamatan dan privasi terkini. Lihat Kemas kini perisian Apple anda. Untuk mengetahui caranya, lihat Kemas kini perisian Apple anda.
- Lindungi akses ke peranti anda:
  - Setkan kod laluan atau kata laluan unik.
  - Lindungi iPhone atau iPad anda selamat dengan Face ID.
  - Urus cap jari Touch ID.
  - Urus kata laluan dan kunci laluan dikongsi.

Lindungi Akaun Apple anda:

- Pastikan Akaun Apple anda selamat.
- Gunakan pengesahan dua faktor.
- Sediakan kenalan pemulihan akaun.

#### Peringkat 2: Perlindungan lebih baik

Sebagai tambahan kepada peringkat 1, pertimbangkan app anda, melindungi kata laluan berkaitan dan data pengurusan yang anda berkongsi dengan mereka.

- Kukuhkan kata laluan peranti, app dan tapak web anda.
- Semak seting perkongsian khusus:
  - Gunakan pilihan Urus Perkongsian & Akses Semakan Keselamatan pada iPhone dengan iOS 16 atau lebih baharu.
  - Senarai Semak 3: Urus kandungan (Pada peranti lain atau iOS 15 atau lebih lama).
  - Lindungi AirDrop.
  - Lindungi NameDrop.
  - Urus Kumpulan Tab dikongsi dalam Safari
  - Urus seting Dikongsi dengan Anda
- Urus privasi app:
  - Ciri privasi app.
  - Semak dan padam app.
  - Seting app pihak ketiga.
  - Safari dan Peta: Pastikan sejarah pelayaran anda peribadi.

#### Peringkat 3: Perlindungan terbaik

Sebagai tambahan kepada peringkat 1 dan 2, ketahui tentang alat keselamatan peribadi Apple dan jadikan keselamatan satu tabiat untuk perlindungan terbaik.

- Bersedia
  - Dayakan pemberitahuan penjejakan
  - Elakkan permintaan penipuan untuk berkongsi info.
  - Tolak percubaan daftar masuk yang tidak diketahui.
  - Ketahui cara untuk menyekat orang tertentu.
  - Mesej, AirDrop, FaceTime: Sediakan amaran kandungan sensitif.
  - Pertimbangkan menggunakan Periksa untuk Mesej untuk memaklumkan kepada rakan secara automatik apabila anda tiba di rumah.
  - Ketahui cara untuk membuat panggilan atau teks kecemasan (iPhone atau Apple Watch; bergantung pada negara dan rantau).
- · Jadikan keselamatan satu tabiat
  - Ambil langkah tambahan untuk melindungi selain Akaun Apple anda, app pihak ketiga, kata laluan dan media sosial, serta Rumah, Apple Wallet dan Perkongsian Keluarga.
  - Gunakan Semakan Keselamatan pada iPhone dengan iOS 16 atau lebih baharu pada kadens biasa untuk menguruskan perkara yang anda kongsikan.

#### Tambahan di bawah

- Urus cap jari Touch ID.
- Perkukuhkan peranti anda dengan Mod Penyekatan.
- Urus seting keselamatan dalam Mesej.
- Peroleh bukti yang berkaitan dengan Akaun Apple lain.

Tarikh Diterbitkan: 28 Oktober 2024

### Semakan Keselamatan

### Semakan Keselamatan untuk iPhone dengan iOS 16 atau lebih baharu

Semakan Keselamatan—ciri yang tersedia melalui app Seting pada iPhone dengan iOS 16 atau lebih baharu—membolehkan anda untuk menyemak, mengemas kini dan berhenti berkongsi maklumat anda dengan orang dan app individu dengan cepat. Semakan Keselamatan mempunyai dua pilihan:

- Urus pilihan perkongsian dan akses untuk menyemak dan membuat perubahan individu.
- Gunakan Reset Kecemasan untuk berhenti berkongsi semua maklumat serta-merta.

Untuk mengakses Semakan Keselamatan, gunakan iPhone anda untuk pergi ke Seting 🍥 > Privasi & Keselamatan > Semakan Keselamatan.

**PENTING:** Sebelum membuat perubahan atau memadam maklumat, pertimbangkan potensi impak kepada keselamatan dan privasi anda.

#### Keperluan

- Mempunyai iPhone dengan iOS 16 atau lebih baharu.
  - Untuk mencari versi iOS anda, pergi ke Seting 🞯 > Umum > Perihal
  - Untuk mengemas kini daripada iOS 15.8.3 atau lebih lama: Seting ) > Umum > Kemas Kini Perisian. Lihat Kemas kini perisian Apple anda untuk pilihan tambahan.
- Mempunyai Akaun Apple yang menggunakan pengesahan dua faktor.
- Didaftar masuk ke Seting > [*Nama Anda*] pada iPhone anda.

*Nota:* Anda mungkin menyedari perbezaan dalam Semakan Keselamatan jika iPhone anda mempunyai Perlindungan Peranti Dicuri diaktifkan. Untuk mendapatkan maklumat lanjut, lihat artikel Sokongan Apple Perihal Perlindungan Peranti Dicuri untuk iPhone.

#### Alternatif: Senarai semak

Jika anda menggunakan peranti berbeza (iPad, Mac) atau mempunyai masalah menggunakan Semakan Keselamatan, anda boleh melaraskan perkongsian dan akses secara manual menggunakan senarai semak berikut:

- Senarai Semak 1: Hadkan akses peranti dan akaun
- Senarai Semak 2: Urus maklumat lokasi
- Senarai Semak 3: Urus kandungan

#### Gambaran keseluruhan

Semakan Keselamatan pada iPhone membolehkan anda berhenti berkongsi maklumat anda dengan cepat, atau menyemak dan mengemas kini perkongsian dengan orang dan app individu. Anda boleh:

- · Semakan orang yang anda berkongsi maklumat
- Semak dan tukar peranti yang disambungkan ke Akaun Apple anda.
- Reset keizinan privasi sistem untuk app
- Tukar kod laluan iPhone anda
- Tukar kata laluan Akaun Apple anda
- Buat perubahan tambahan

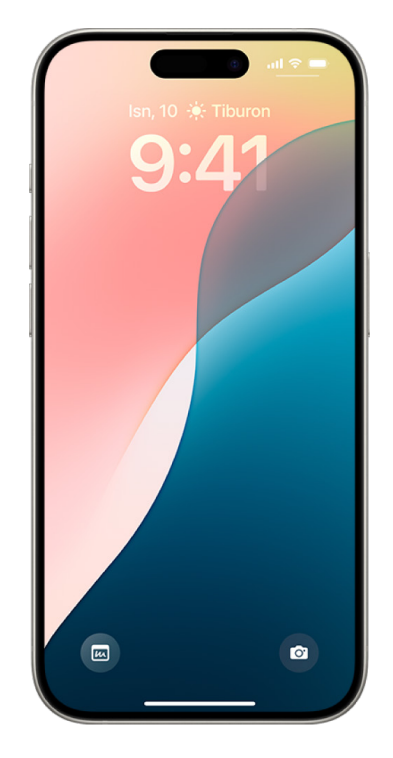

#### Pertimbangan keselamatan sebelum anda bermula

- **PENTING:** Rancang keselamatan anda.
- Sebelum membuat perubahan atau memadam maklumat, pertimbangkan potensi impak kepada keselamatan dan privasi anda.
- Keluar Cepat membantu anda untuk melindungi privasi anda dengan cepat. Ketik Keluar Cepat untuk menutup app Seting serta-merta dan kembali ke Skrin Utama (penjuru atas kanan pada semua skrin dalam Semakan Keselamatan). Sebarang perubahan yang anda lakukan sebelum menggunakan Keluar Cepat disimpan.
- Untuk mula semula berkongsi dengan seseorang selepas menggunakan Semakan Keselamatan, buka app atau perkhidmatan yang anda mahu kongsikan maklumat dan kongsi kandungan itu lagi. Sesetengah app atau perkhidmatan memaklumkan anda bahawa anda telah meneruskan perkongsian maklumat.

Anda boleh menggunakan Semakan Keselamatan untuk melihat orang yang anda berkongsi maklumat, hadkan Mesej dan FaceTime kepada iPhone anda, mereset keizinan privasi sistem untuk app, menukar kod laluan anda, menukar kata laluan Akaun Apple anda dan banyak lagi.

Jika anda mahu mula semula berkongsi dengan seseorang selepas menggunakan Semakan Keselamatan, buka app atau perkhidmatan yang anda mahu kongsikan maklumat dan kongsi kandungan itu lagi.

Jika anda telah mengaktifkan Perlindungan Peranti Dicuri, Semakan Keselamatan mungkin berfungsi secara berbeza sedikit. Untuk mengetahui lebih lanjut tentang Perlindungan Peranti Dicuri, lihat artikel Sokongan Apple Perihal Perlindungan Peranti Dicuri untuk iPhone (https://support.apple.com/en-my/HT212510).

*Nota:* Jika iPhone anda mempunyai pengehadan Masa Skrin diaktifkan atau mempunyai profil pengurusan peranti mudah alih (MDM) dipasang, anda masih boleh menggunakan Semakan Keselamatan tetapi sesetengah pilihan mungkin tidak tersedia.

#### Apakah yang saya perlukan untuk menggunakan Semakan Keselamatan?

Semakan Keselamatan tersedia hanya pada iPhone dengan iOS 16 atau lebih baharu. Untuk menggunakan Semakan Keselamatan, anda mesti mempunyai Akaun Apple yang menggunakan pengesahan dua faktor. Anda juga mesti mendaftar masuk ke Seting > [*nama anda*] pada iPhone anda. (Untuk mencari versi perisian yang dipasang pada peranti anda, pergi ke Seting ) > Umum, kemudian ketik Perihal.)

Untuk mengakses Semakan Keselamatan, pergi ke Seting 🍥 > Privasi & Keselamatan > Semakan Keselamatan. (Anda mungkin perlu menskrol ke bawah).

*Nota:* Jika anda tidak mempunyai akses kepada Semakan Keselamatan atau anda menghadapi masalah menggunakan ciri tersebut, anda boleh melaraskan seting perkongsian anda dan akses kepada peranti dan akaun anda secara manual. Lihat Senarai Semak 3: Urus kandungan kemudian dalam panduan ini.

#### Langkah 1: Buka Semakan Keselamatan

Pada iPhone anda, pergi ke Seting )> Privasi & Keselamatan > Semakan Keselamatan. (Anda mungkin perlu menskrol ke bawah).

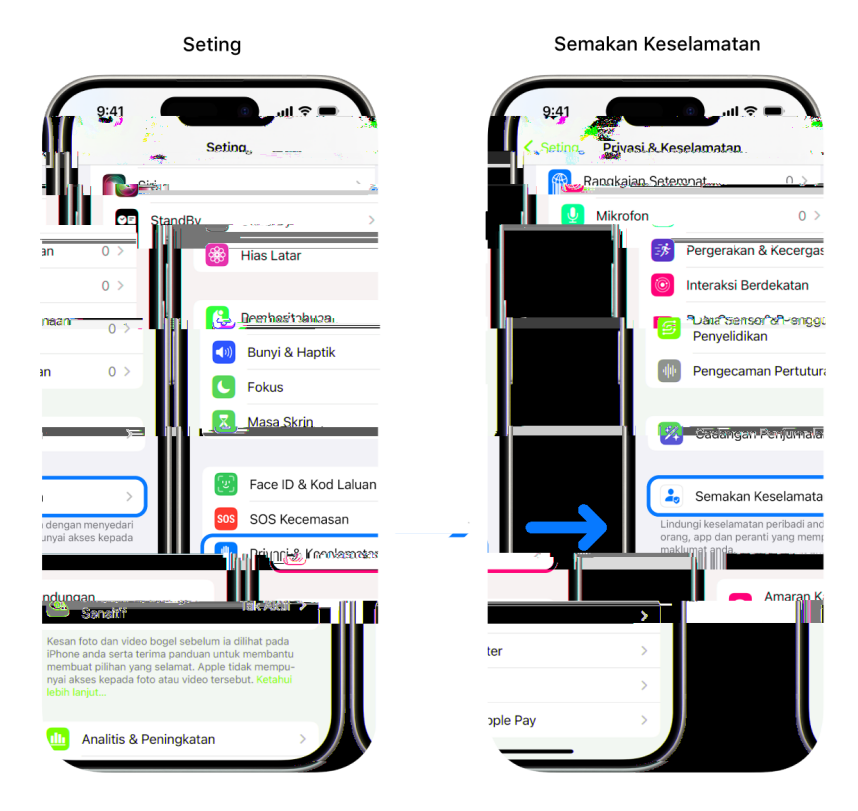

#### Langkah 2: Pilih pilihan

Semakan Keselamatan menawarkan dua cara untuk menguruskan perkongsian, akses dan keselamatan akaun:

- *Reset Kecemasan:* Reset serta-merta dan universal perkongsian untuk semua orang dan app.
- Urus Perkongsian & Akses: Semak dan sesuaikan perkongsian dan akses untuk orang dan app individu.

Untuk mendapatkan butiran khusus tentang perkara yang boleh diubah dalam Semakan Keselamatan, lihat Soalan Lazim Semakan Keselamatan kemudian dalam panduan ini.

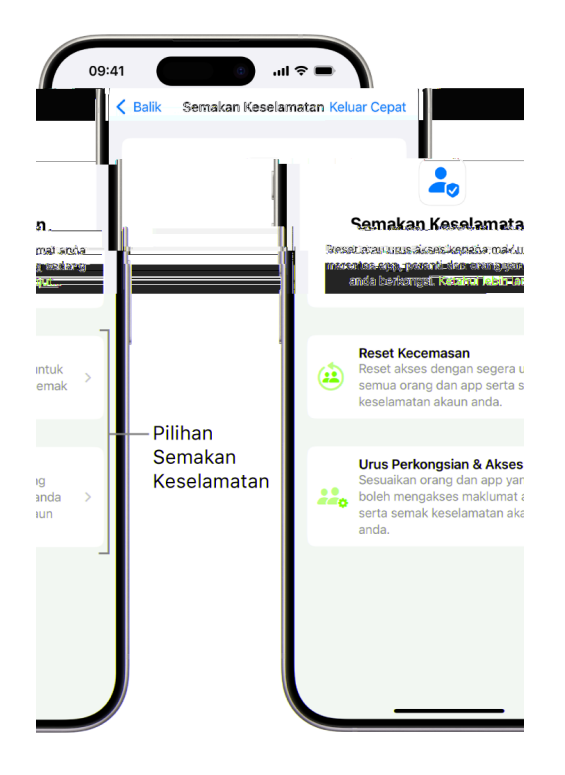

#### **Reset Kecemasan**

Gunakan Reset Kecemasan untuk:

- Berhenti berkongsi dengan semua orang dan app secara cepat (lihat Soalan Lazim Semakan Keselamatan untuk butiran).
- Semak kenalan kecemasan anda
- Semak peranti yang disambungkan ke Akaun Apple anda.
- Semak nombor telefon yang digunakan untuk mengesahkan identiti anda.
- Tukar kata laluan Akaun Apple dan semak keselamatan peranti dan akaun.

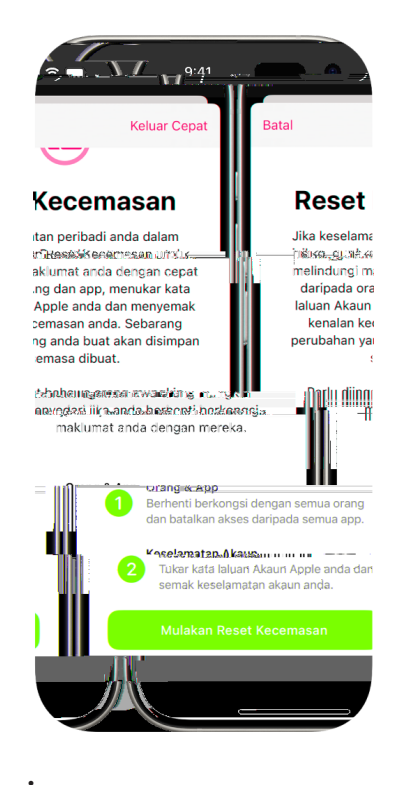

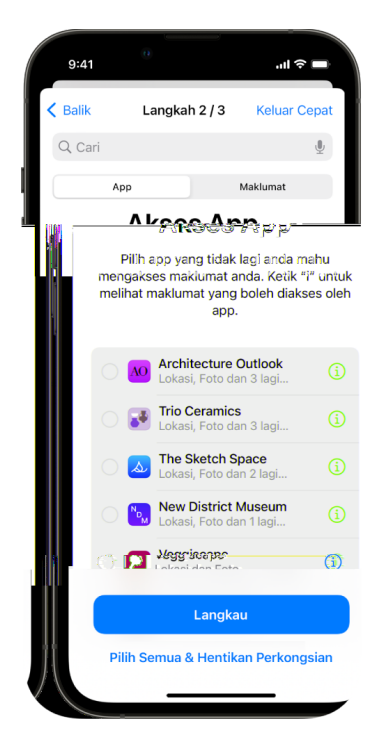

- 4. Ketik Teruskan, kemudian lakukan mana-mana yang berikut:
  - Semak dan keluarkan peranti yang disambungkan ke Akaun Apple anda.
  - Semak dan kemas kini nombor telefon yang digunakan untuk mengesahkan identiti anda.
  - Kemas kini kata laluan Akaun Apple anda.
  - Tambah atau kemas kini kenalan kecemasan anda.
  - Kemas kini kod laluan peranti anda, atau maklumat Face ID atau Touch ID anda.
  - Semak dan keluarkan komputer diselaraskan (iOS 17 atau lebih baharu sahaja).
  - Jika anda mempunyai iCloud+ dan belum lagi mengaktifkan Geganti Peribadi, anda boleh berbuat sekarang (iOS 17 atau lebih baharu sahaja).
- 5. Ketik Selesai.

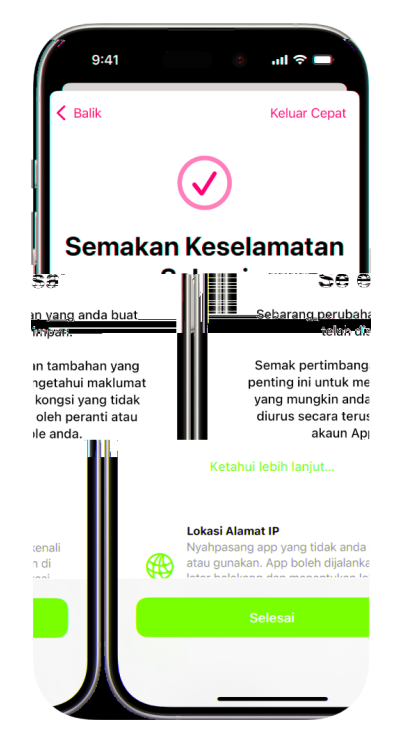

6. Apabila anda selesai, pergi ke tugasan seterusnya untuk sahkan bahawa anda telah berhenti berkongsi.

**PENTING:** Semak langkah tambahan kemudian dalam panduan ini untuk mengetahui tentang petua bagi melindungi maklumat peribadi anda di luar Semakan Keselamatan.

#### Langkah 3: Sahkan perubahan anda

Selepas menggunakan Semakan Keselamatan, anda boleh mengesahkan sebarang perubahan yang anda lakukan kepada pilihan perkongsian anda menggunakan 4 langkah ini.

- 1. Ketik butang Balik (atau anda boleh keluar dan buka semula Semakan Keselamatan).
- 2. Sahkan bahawa perubahan dirancang anda telah dibuat berkaitan maklumat yang anda berkongsi dengan orang.

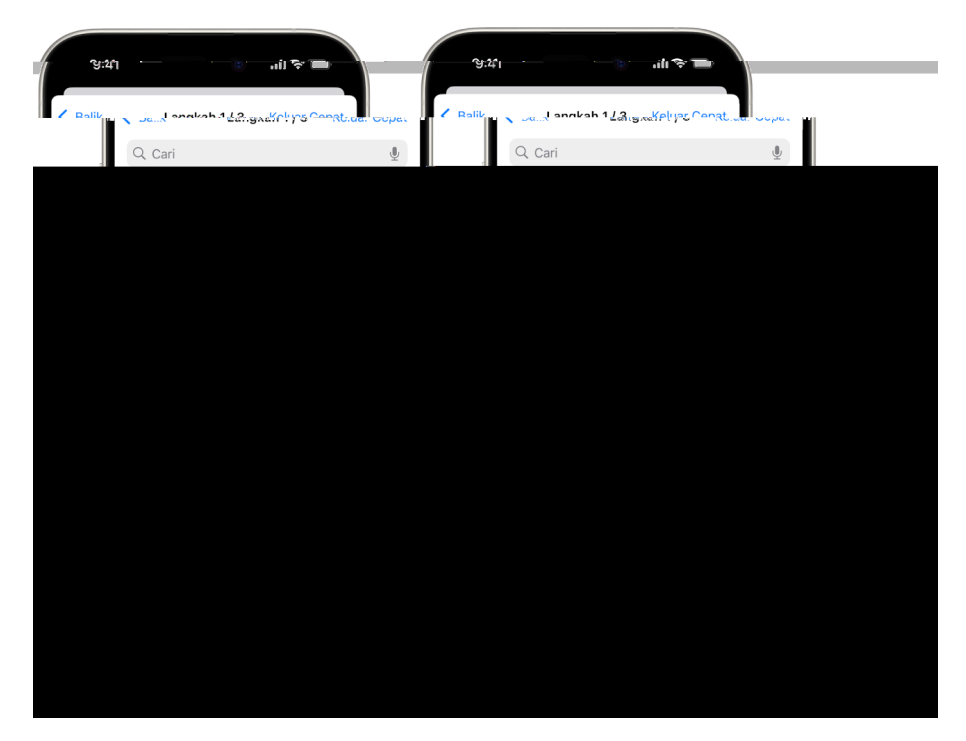

3. Sahkan bahawa perubahan dirancang anda telah dibuat berkaitan maklumat yang anda berkongsi dengan app.

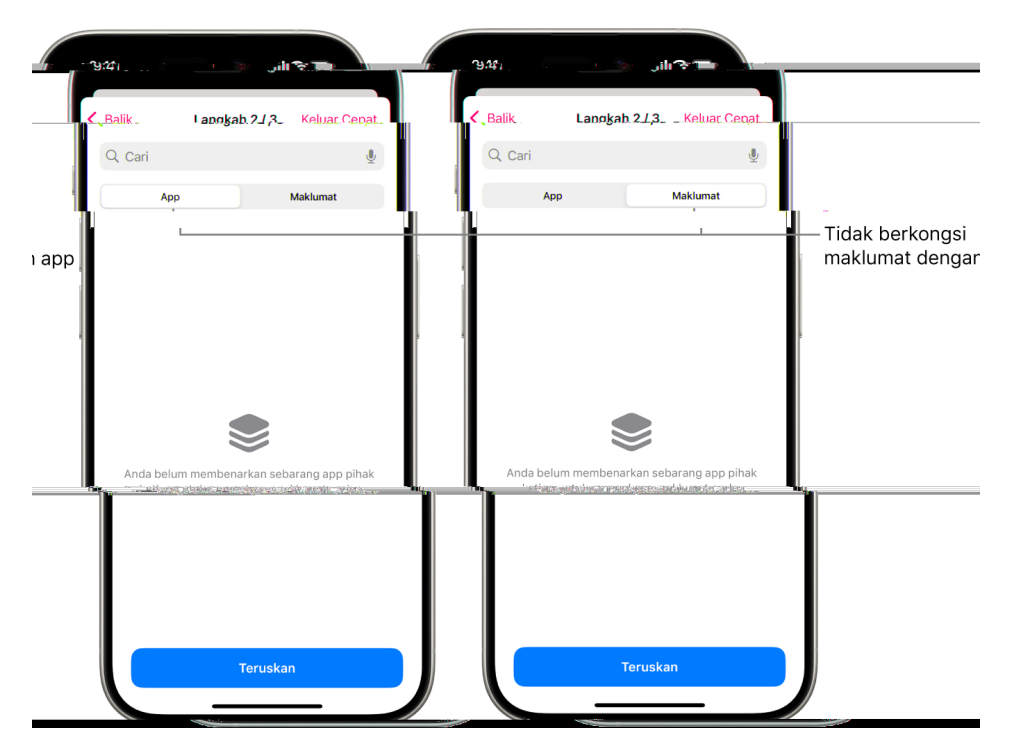

- 4. Sahkan sebarang perubahan akaun yang anda lakukan:
  - Peranti yang disambungkan ke Akaun Apple anda.
  - Nombor telefon yang digunakan untuk mengesahkan identiti anda.

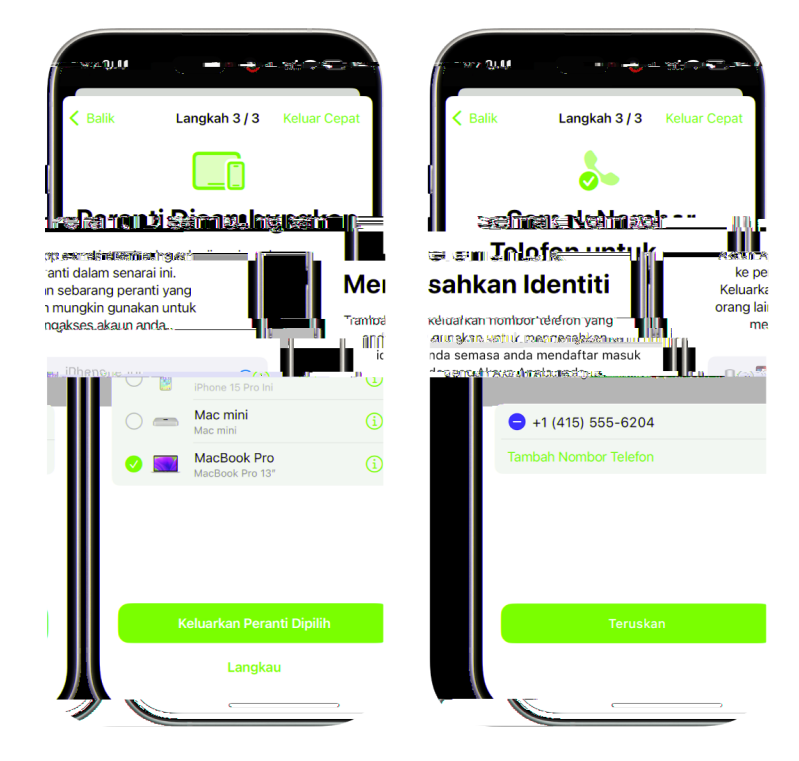

• Kenalan kecemasan yang anda telah tambah atau tukar.

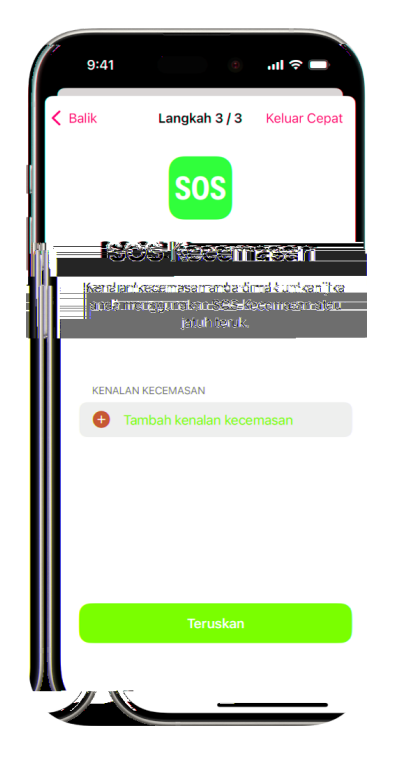

• Komputer diselaraskan yang anda keluarkan.

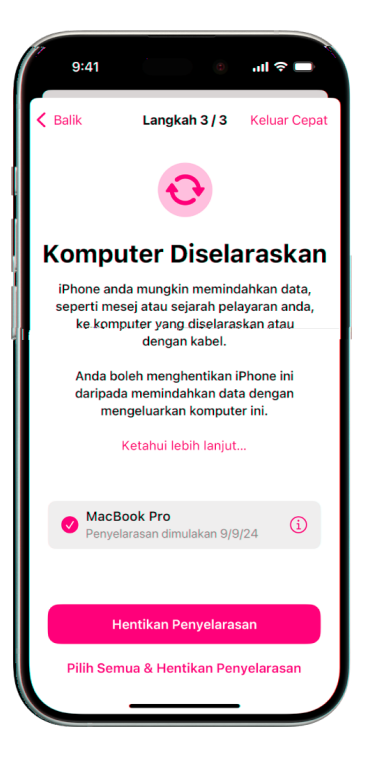

#### Menjangkaui Semakan Keselamatan

Semakan Keselamatan tidak boleh menyemak atau menukar sesetengah jenis maklumat dikongsi, termasuk:

- Akaun dan kata laluan bukan Apple.
- Perkongsian media sosial.
- Peranti yang anda mendaftar masuk dengan akaun iCloud berbeza.
- iPad atau Mac dengan seting perkongsian maklumat diaktifkan untuk app lain.

### Soalan Lazim Semakan Keselamatan

#### Apakah app dan ciri Apple yang saya boleh semak dan urus dalam Semakan Keselamatan?

Anda boleh menggunakan Semakan Keselamatan untuk menyemak atau berhenti berkongsi maklumat dengan orang lain dari app Apple yang berikut:

| Арр    | Maklumat yang anda mahu uruskan                                 |
|--------|-----------------------------------------------------------------|
| 0      | Aktiviti                                                        |
|        | ETA Peta Dikongsi                                               |
| *      | Foto Dikongsi (Termasuk Pustaka Dikongsi dan Album<br>Dikongsi) |
| 0      | Item dikongsi dalam Cari                                        |
| Tue 14 | Kalendar Dikongsi                                               |
| ę      | Kata Laluan Dikongsi                                            |
|        | Kesihatan                                                       |
| 0      | Lokasi dikongsi menggunakan Cari                                |
|        | Nota Dikongsi                                                   |
|        | Periksa                                                         |
|        | Rumah                                                           |

#### Apakah akses app pihak ketiga yang saya boleh semak dan urus dalam Semakan Keselamatan?

Anda boleh menggunakan Semakan Keselamatan untuk menyahaktifkan akses app pihak ketiga untuk jenis maklumat disenaraikan di bawah.

| *         | Bluetooth®              |
|-----------|-------------------------|
|           | Kalendar                |
|           | Kamera                  |
|           | Kenalan                 |
|           | Fail dan Folder         |
|           | Kesihatan               |
|           | Rangkaian Setempat      |
| 7         | Perkhidmatan Lokasi     |
| <b>1</b>  | Media dan Apple Music   |
| <b>9</b>  | Mikrofon                |
| <u></u> 涉 | Pergerakan & Kecergasan |
|           | Foto                    |
|           | Peringatan              |
| <b>B</b>  | Kajian                  |
| oppo      | Pengecaman Pertuturan   |

# Apakah perubahan yang saya boleh buat kepada Akaun Apple saya menggunakan Semakan Keselamatan?

Semakan Keselamatan boleh digunakan untuk mengubah suai maklumat yang dikaitkan dengan Akaun Apple anda. Contohnya:

- Semak dan keluarkan peranti yang didaftar masuk ke akaun anda.
- Semak dan kemas kini nombor telefon dipercayai.
- Tukar kata laluan Akaun Apple anda.
- · Mengemas kini kenalan kecemasan anda.
- Mengemas kini kod laluan peranti anda dan maklumat Face ID atau Touch ID anda.

Jika anda telah mengaktifkan Perlindungan Peranti Dicuri, Semakan Keselamatan mungkin berfungsi secara berbeza sedikit. Untuk mengetahui lebih lanjut tentang Perlindungan Peranti Dicuri, lihat artikel Sokongan Apple Perihal Perlindungan Peranti Dicuri untuk iPhone (https://support.apple.com/en-my/HT212510).

#### Mengapakah terdapat butang Keluar cepat?

Individu dalam situasi penderaan mungkin perlu menyembunyikan penggunaan Semakan Keselamatan mereka dengan cepat. Butang Keluar cepat menawarkan cara yang cepat untuk melakukannya.

### Langkah keselamatan tambahan

Kebanyakan isu keselamatan peribadi adalah berkaitan perkongsian dan akses. Untuk bantuan dibantu menguruskan ini, gunakan sama ada:

- Semakan Keselamatan: Pada iPhone anda dengan iOS 16 atau lebih baharu, pergi ke Seting ) > Privasi & Keselamatan > Semakan Keselamatan, atau lihat Semakan Keselamatan.
- Senarai semak: Untuk iOS yang lebih lama atau peranti lain, lihat senarai semak yang berikut: Hadkan akses, Berhenti berkongsi, atau Urus lokasi.

Sesetengah perkara tidak boleh disemak atau ditukar menggunakan Semakan Keselamatan atau senarai semak. Untuk terus mengehadkan perkongsian, pertimbangkan untuk mengambil langkah tambahan di bawah.

**PENTING:** Sebelum membuat perubahan atau memadam maklumat, pertimbangkan potensi impak kepada keselamatan dan privasi anda.

#### Langkah bukan Apple

#### App bukan Apple

App yang dipasang pada peranti anda mungkin mengumpulkan maklumat tentang lokasi umum anda. Mempertimbangkan sebarang impak berpotensi terhadap keselamatan dan privasi, anda mungkin mahu menyemak app yang dipasang dan memadam app yang anda tidak gunakan atau dikenali. Lihat Seting app pihak ketiga dan Semak dan padam app.

#### Akaun dan kata laluan bukan Apple

Lindungi maklumat peribadi sensitif dalam akaun seperti perbankan, membeli-belah, e-mel, media sosial, pendidikan:

- Tukar kata laluan akaun.
- Semak seting keselamatan dan privasi.
- Semak akaun komunikasi (e-mel, telefon, pemesejan) untuk memastikan tiada perkara yang dimajukan tanpa keizinan anda.

#### Akaun media sosial, membeli-belah dan lain-lain

Menyiarkan foto dan maklumat peribadi lain pada tapak web media sosial, membeli-belah dan lain-lain boleh mendedahkan butiran tentang lokasi dan kehidupan peribadi anda. Pastikan anda:

- Menyemak seting privasi dan keselamatan dalam akaun berasaskan web media sosial, membeli-belah dan lain-lain
- · Semakan senarai hubungan dan pengikut anda
- Fikir dengan teliti tentang perkara yang anda siarkan untuk mencapai tahap privasi yang anda perlukan
- Urus metadata lokasi dalam Foto

Lihat "Urus metadata lokasi dalam Foto" kemudian dalam panduan ini.

#### Peranti lain yang anda miliki atau gunakan

Semak seting perkongsian dan akses untuk sebarang peranti lain yang anda gunakan bagi membantu melindungi maklumat anda. Untuk mengetahui caranya, lihat senarai semak Hadkan akses peranti dan akaun. Jika orang lain bersama anda, seperti anak atau rakan, sedari bahawa peranti mereka juga mungkin berkongsi maklumat.

#### Pelan selular

Jika anda sebahagian daripada pelan selular dikongsi, ahli lain pelan tersebut mungkin mempunyai akses kepada lokasi, aktiviti panggilan dan pemesejan, atau butiran pengebilan. Hubungi pembawa anda untuk mengetahui lebih lanjut tentang pelan anda dan untuk melihat langkah keselamatan tambahan yang boleh dilakukan pada akaun anda, seperti mengakses PIN atau kod keselamatan sebelum perubahan boleh dilakukan. Jika anda tidak mempunyai pelan dikongsi tetapi orang lain mempunyai akses dalam talian kepada akaun pelan selular anda, mereka juga mungkin mempunyai akses kepada lokasi, aktiviti panggilan dan pemesejan atau, butiran pengebilan. Mempertimbangkan sebarang impak berpotensi terhadap keselamatan dan privasi, anda mungkin mahu mempertimbangkan untuk mengemas kini kata laluan anda, pin dan sebarang ciri keselamatan lain berkaitan pelan selular anda.

#### Langkah berkaitan Apple

#### Penjejakan tidak diingini

Pertimbangkan untuk mendayakan pemberitahuan bagi mengesan penjejak yang tidak diingini (seperti AirTag atau aksesori rangkaian Cari lain). Untuk menerima isyarat jika salah satu daripada ini sedang bergerak dengan anda, aktifkan:

- Bluetooth
- Perkhidmatan Lokasi
- Pemberitahuan Penjejakan (buka app Cari, ketik Saya, skrol ke Sesuaikan Pemberitahuan Penjejakan, kemudian aktifkan Benarkan Pemberitahuan)

Lihat "Mengesan penjejak yang tidak diingini" kemudian dalam panduan ini.

#### Rumah dan HomeKit

Jika anda ahli rumah Apple dan memutuskan untuk mengeluarkan diri anda sendiri, pertimbangkan bahawa orang yang mengurus rumah masih boleh menggunakan aksesori HomeKit, seperti kamera, yang boleh mempengaruhi keselamatan peribadi anda.

Lihat "Kawal aksesori Rumah anda secara selamat" kemudian dalam panduan ini.

#### Wallet Apple

Jika anda berkongsi kad atau kunci dengan seseorang dalam Apple Wallet, orang yang anda kongsikan mungkin dapat melihat sejarah pembelian anda atau apabila anda membuka kunci pintu anda.

Butiran transaksi kewangan juga boleh dilihat menerusi akaun bank dikongsi dan kad kredit dikongsi, atau jika orang lain mempunyai akses dalam talian kepada akaun kewangan anda. Untuk menyemak transaksi dan log terbaharu anda, buka Apple Wallet. Mempertimbangkan sebarang impak berpotensi terhadap keselamatan dan privasi, anda mungkin mahu mempertimbangkan untuk mengemas kini kata laluan berkaitan bank dan kad kredit anda.

#### Perkongsian Keluarga

Jika anda ahli kumpulan Perkongsian Keluarga Apple, pengelola Perkongsian Keluarga mungkin dapat melihat pembelian yang anda telah buat dan melakukan perubahan kepada seting peranti anak. Untuk meninggalkan kumpulan keluarga, pergi ke Seting, ketik nama anda dan buka seting Perkongsian Keluarga. Walaupun anda tidak boleh mengeluarkan akaun kanak-kanak daripada kumpulan Perkongsian Keluarga, anda boleh mengalihkan akaun kanak-kanak ke kumpulan Perkongsian Keluarga lain atau hanya pada Akaun Apple itu.

#### Lihat "Urus seting Perkongsian Keluarga " kemudian dalam panduan ini.

*Nota:* Untuk melihat jika anda sebahagian daripada kumpulan Perkongsian Keluarga, pergi ke Seting ) > [*nama anda*] > tab Perkongsian Keluarga. Jika anda melihat nama ahli keluarga, anda berada dalam kumpulan Perkongsian Keluarga.

# Senarai semak untuk peranti dengan iOS 15 atau Iebih lama

### Senarai Semak 1: Hadkan akses peranti dan akaun

Melindungi akses kepada peranti dan Akaun Apple adalah kritikal untuk keselamatan peribadi berkaitan teknologi. Senarai semak ini menawarkan laluan yang anda boleh semak dan kemas kini untuk membantu anda mengehadkan perkongsian peranti anda untuk hanya orang yang anda mahu berikan akses.

**PENTING:** Jika anda mempunyai iPhone dengan iOS 16 atau lebih baharu, anda boleh menggunakan ciri Semakan Keselamatan.

**PENTING:** Jika anda mempunyai iPhone dengan iOS 16 atau lebih baharu, anda boleh menggunakan ciri Semakan Keselamatan, seperti yang ditunjukkan lebih awal dalam panduan ini.

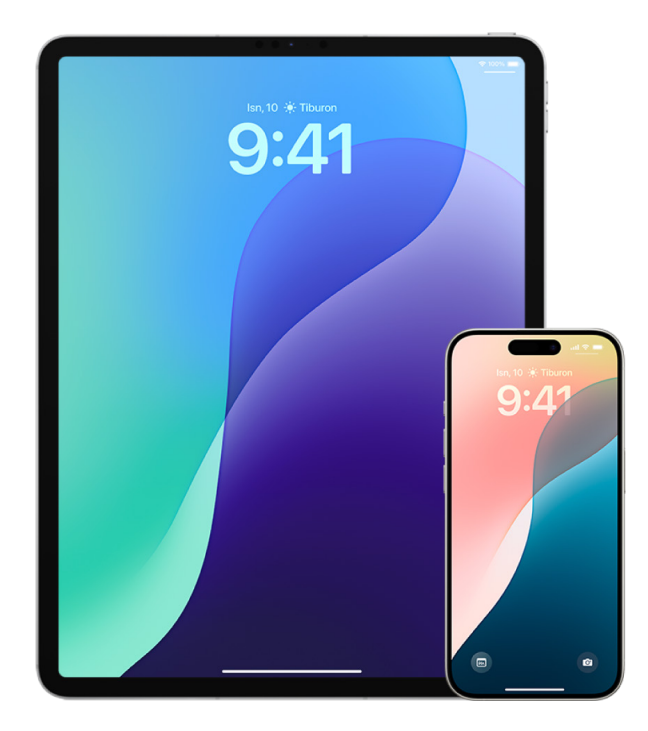

#### Hadkan akses ke peranti anda

- Semak peranti yang mendaftar masuk ke Akaun Apple anda dengan pergi ke Seting )> [nama anda] > Peranti. Untuk mengeluarkan peranti yang tidak dikenali, ketik nama peranti tersebut dan pilih "Keluarkan daripada Akaun". Untuk mendapatkan maklumat lanjut, lihat Pastikan Akaun Apple anda selamat kemudian dalam panduan ini.
- 2. Semak peranti anda untuk rupa Face ID atau cap jari Touch ID yang tidak dijangka. Lihat maklumat Face ID dan Touch ID kemudian dalam panduan ini.
- 3. Semak maklumat peribadi dan keselamatan Akaun Apple anda dengan mendaftar masuk ke tapak web Akaun Apple. Untuk mendapatkan maklumat lanjut, lihat Pastikan Akaun Apple anda selamat kemudian dalam panduan ini.
- 4. Jika anda menggunakan pengesahan dua faktor, semak peranti dipercayai untuk sebarang peranti yang anda tidak kenali. Lihat pengesahan dua faktor kemudian dalam panduan ini.
- 5. Semak app yang dipasang pada peranti anda untuk app yang anda tidak kenali atau yang anda tidak ingat memasang. Untuk mengetahui caranya, lihat Semak dan padam app kemudian dalam panduan ini.
- 6. Cari profil konfigurasi pengurusan peranti mudah alih (MDM) yang berpotensi. Profil MDM kebiasaannya dipasang oleh majikan, sekolah atau organisasi rasmi lain. Untuk mengetahui caranya, lihat Semak dan padam profil konfigurasi kemudian dalam panduan ini.
- 7. Semak dan urus perkara yang anda kongsi menggunakan senarai semak Senarai Semak
  3: Urus kandungan kemudian dalam panduan ini.

### Senarai Semak 2: Urus maklumat lokasi

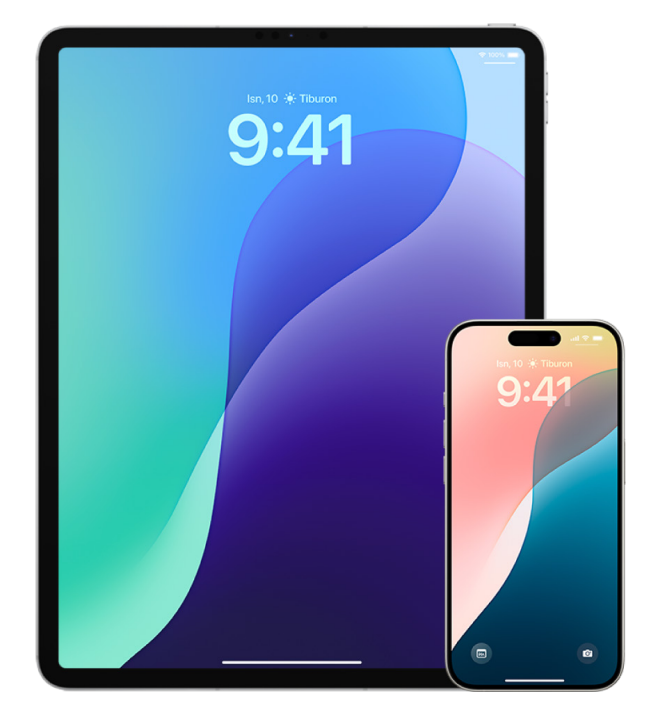

Jika anda menggunakan iPhone dengan iOS 15 atau lebih lama, gunakan senarai semak ini untuk mengehadkan orang yang boleh melihat lokasi anda atau untuk berhenti berkongsi lokasi anda sepenuhnya. Jika anda menggunakan iPhone dengan iOS 16 atau lebih baharu, lihat Semakan Keselamatan.

- Jika anda tidak mempunyai versi terkini iOS, iPadOS, atau macOS dan bimbang seseorang mungkin mempunyai akses fizikal kepada peranti, anda boleh memulihkan peranti ke seting kilang. Pemulihan kilang memadamkan semua maklumat dan seting pada peranti anda. Ini termasuk mengeluarkan sebarang app yang dipasang tanpa pengetahuan anda dan mengeset semula seting privasi anda supaya anda tidak berkongsi lokasi dengan sebarang orang atau app. Pemulihan kilang juga memasangkan versi terkini sistem pengendalian. Untuk memulihkannya ke seting kilang, lihat Pulihkan peranti kepada seting kilang.
- 2. Untuk berhenti berkongsi lokasi anda dengan semua app dan perkhidmatan walaupun untuk tempoh yang singkat, pergi ke Seting ) > Privasi > Perkhidmatan Lokasi dan nyahaktifkan perkongsian lokasi. Perkara ini menghentikan semua app pada peranti anda, malahan Peta, daripada menggunakan lokasi anda. Tiada siapa akan dimaklumkan jika anda menyahaktifkan Perkhidmatan Lokasi, tetapi sesetengah ciri mungkin tidak berfungsi seperti yang dijangka tanpa akses ke lokasi anda.

*Nota:* Anda juga boleh menyahaktifkan Cari iPhone Saya buat sementara waktu dalam tab yang sama jika anda bimbang seseorang mungkin mempunyai akses kepada akaun iCloud anda. Dalam senarai app menggunakan Perkhidmatan Lokasi, ketik Cari, kemudian pilih Jangan.

3. Untuk berhenti berkongsi lokasi anda dengan app dan perkhidmatan tertentu, pergi ke Seting ) > Privasi > Perkhidmatan Lokasi, kemudian pilih app dan perkhidmatan yang anda mahu berhenti berkongsi. Ketik nama app, kemudian di bawah Benarkan Akses Lokasi, pilih Jangan. 4. Untuk berhenti berkongsi lokasi anda dengan orang tertentu, buka app Cari o, ketik Orang, pilih orang, kemudian ketik Henti Berkongsi Lokasi Saya di bahagian bawah skrin.

Jika anda mula—dan kemudian berhenti—berkongsi lokasi anda dalam Cari, orang tersebut tidak akan dimaklumkan dan tidak boleh melihat anda dalam senarai rakan mereka. Jika anda mendayakan semula perkongsian, mereka akan menerima pemberitahuan yang anda telah memulakan perkongsian lokasi anda dengan mereka.

- 5. Untuk berhenti berkongsi anggaran masa ketibaan (ETA) dalam Peta, buka Peta, pilih Kegemaran untuk membuka tetingkap yang mengandungi semua lokasi yang anda telah tetapkan sebagai Kegemaran. Ketik i bersebelahan setiap lokasi yang anda ingin semak seting perkongsian ETA automatik, kemudian skrol ke bawah ke bahagian Kongsi ETA dan keluarkan orang yang anda ingin berhenti berkongsi.
- 6. Untuk menyemak peranti dan aksesori yang tersedia pada masa ini melalui Cari bagi sesiapa yang mempunyai akses kepada Akaun Apple anda, pergi ke Cari, ketik Peranti dan semak senarai. Jika terdapat peranti yang anda tidak kenali dan mahu mengeluarkannya, ketik peranti tersebut dan ketik Keluarkan Peranti Ini.

*Nota:* Jika anda sebahagian daripada Kumpulan Perkongsian Keluarga, ahli kumpulan perkongsian anda yang telah membenarkan anda melihat lokasi peranti mereka akan disenaraikan, diasingkan mengikut nama pemilik.

7. Apabila foto dan video yang menyertakan metadata lokasi dikongsi, orang yang anda berkongsi metadata mungkin dapat mengakses metadata lokasi dan mengetahui lokasi ia diambil. Jika anda bimbang tentang seseorang mempunyai akses kepada metadata lokasi yang dikaitkan dengan foto atau video, anda boleh mengeluarkan metadata semasa dan menghentikannya daripada dikongsi pada masa depan.

### Senarai Semak 3: Urus kandungan

Jika anda menggunakan iPhone dengan iOS 15 atau lebih lama, gunakan senarai semak ini untuk mengetahui cara berhenti berkongsi dengan seseorang yang anda berkongsi sebelum ini. Jika anda menggunakan iPhone dengan iOS 16 atau lebih baharu, lihat "Semakan Keselamatan untuk iPhone dengan iOS 16 atau lebih baharu" di bahagian lebih awal panduan ini.

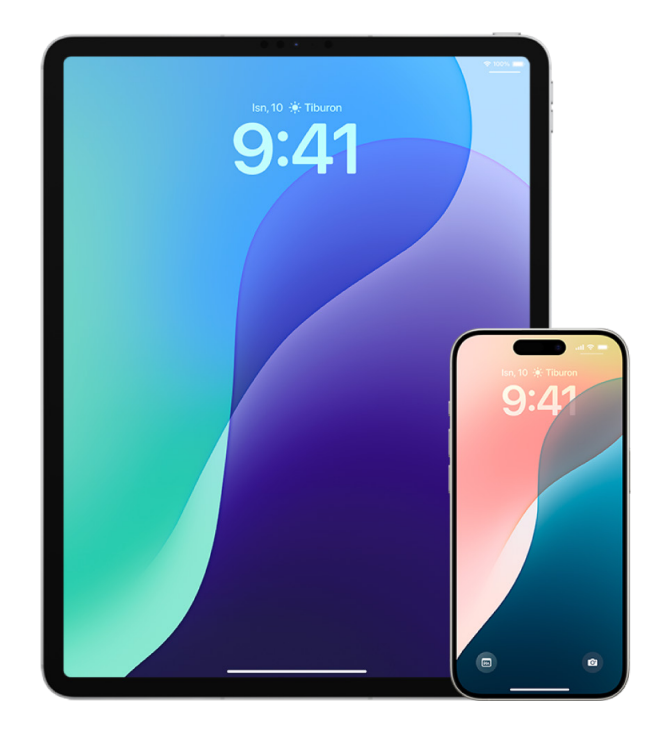

- Semak untuk melihat jika anda sebahagian daripada kumpulan Perkongsian Keluarga dengan pergi ke Seting ) > [nama anda] dan cari tab Perkongsian Keluarga. Jika anda berada dalam kumpulan Perkongsian Keluarga, nama ahli keluarga kelihatan.
- 2. Jika anda sebahagian daripada Keluarga dan tidak lagi mahu berkongsi maklumat, anda boleh mengeluarkan diri anda (selagi anda berusia 13 tahun atau lebih tua). Jika anda ialah orang yang menyediakan Keluarga (perkataan *Pengelola* kelihatan di bawah nama anda), anda boleh mengeluarkan sesiapa sahaja yang berusia lebih 13 tahun daripada Keluarga.
- 3. Dalam app Cari , ketik tab Orang untuk melihat orang yang anda berkongsi lokasi. Jika anda mahu berhenti berkongsi dengan individu, pilih orang tersebut, kemudian ketik Henti Berkongsi Lokasi Saya. Untuk berhenti berkongsi dengan semua orang, ketik Saya, kemudian nyahakifkan Kongsi Lokasi Saya.
- 4. Dalam app Foto (\*), ketik Album, kemudian pergi ke Album Dikongsi. Pilih album dikongsi dan ketik Orang untuk melihat pemilik album dikongsi dan orang yang dikongsi.
  - Jika anda ialah pemilik album dan mahu berhenti berkongsi, ketik nama pelanggan yang anda mahu berhenti berkongsi, kemudian pilih pilihan tersebut.
  - Jika anda pelanggan, anda boleh mengetik Nyahlanggan di bahagian bawah skrin. Anda juga boleh memadamkan sebarang foto yang anda telah kongsikan.

- 5. Dalam app Kalendar (14), ketik Kalendar. Pilih kalendar dikongsi dan ketik (1) untuk melihat orang yang anda berkongsi kalendar.
  - Jika anda ialah pemilik Kalendar dan mahu berhenti berkongsi, ketik nama pelanggan yang anda mahu berhenti berkongsi, kemudian pilih pilihan tersebut.
  - Jika anda ialah pelanggan, anda boleh mengetik Padam Kalendar di bahagian bawah skrin.
- 6. Jika anda mempunyai Apple Watch dan berkongsi gelung Aktiviti anda dengan seseorang, anda boleh memilih untuk berhenti berkongsi. Pada iPhone, pergi ke app Aktiviti i, kemudian ketik Perkongsian. Ketik orang yang anda berkongsi, ketik nama mereka, kemudian ketik sama ada Keluarkan Rakan atau Sembunyikan Aktiviti saya.
- 7. Anda juga boleh memilih untuk berkongsi maklumat dengan orang lain menggunakan app pihak ketiga. Lakukan semakan pada app yang anda pasang pada peranti anda untuk melihat jika sebarang app berkongsi maklumat. Lihat Urus seting perkongsian Foto
## Hadkan akses akaun atau peranti

## Akses Akaun Apple

### Pastikan Akaun Apple anda selamat

Akaun Apple anda ialah akaun peribadi yang anda gunakan untuk mendaftar masuk ke peranti anda dan mengakses perkhidmatan Apple, seperti App Store, iCloud, Mesej, FaceTime dan Cari. Ia juga mungkin termasuk maklumat peribadi yang anda simpan dengan Apple dan kongsi merentas peranti, seperti kenalan, info bayaran, foto, sandaran peranti dan banyak lagi. Jika orang lain mempunyai akses kepada Akaun Apple anda, mereka boleh melihat maklumat yang diselaraskan merentas peranti, yang mungkin termasuk perkara seperti Mesej dan lokasi. Ketahui cara melindungi Akaun Apple anda pada iPad, iPhone dan Mac.

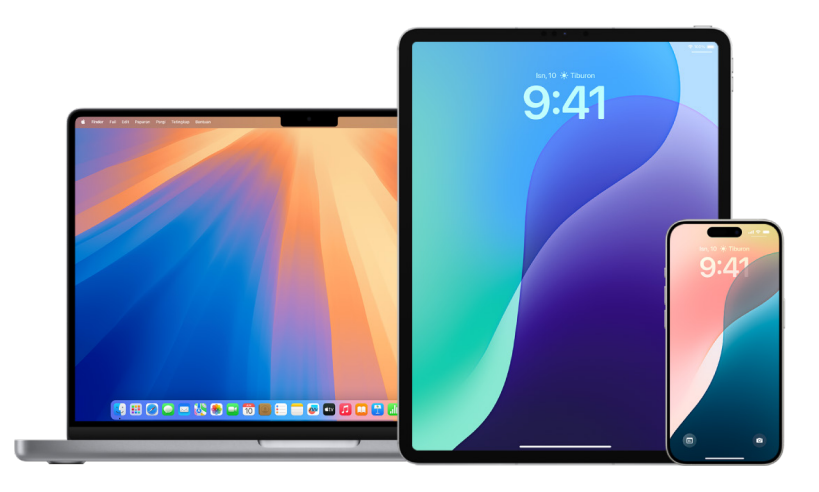

Di bawah ialah beberapa perkara penting yang anda boleh lakukan untuk melindungi Akaun Apple anda dan melindungi privasi anda.

#### Lindungi Akaun Apple anda

 Jangan kongsi Akaun Apple anda dengan sesiapa, termasuk ahli keluarga, pasangan dan rakan karib. Jika anda berkongsi Akaun Apple, anda akan memberikan orang lain akses kepada semua data peribadi anda dan kandungan anda. Jika orang lain menyediakan Akaun Apple anda dan kata laluan untuk anda, atau pernah mempunyai akses kepada kata laluan, anda patut menukar kata laluan anda. 2. Gunakan pengesahan dua faktor untuk Akaun Apple anda. Pengesahan dua faktor direka bentuk untuk memastikan bahawa hanya anda yang boleh mengakses kata laluan anda, walaupun apabila terdapat orang lain yang tahu kata laluan anda. Dengan pengesahan dua faktor, anda perlu memberikan kata laluan dan kod pengesahan enam digit yang kelihatan secara automatik pada peranti dipercayai anda apabila anda mahu mendaftar masuk ke peranti baharu buat pertama kali.

Untuk mendaftarkan pengesahan dua faktor, anda mesti mengesahkan sekurangkurangnya satu nombor telefon dipercayai—nombor yang anda boleh menerima kod pengesahan melalui mesej teks atau panggilan telefon diautomasikan.

3. Beri perhatian pada pemberitahuan tentang Akaun Apple anda. Apple memaklumkan anda melalui e-mel, teks atau pemberitahuan push apabila perubahan dibuat pada akaun anda, seperti apabila terdapat daftar masuk buat pertama kali pada peranti baharu atau apabila kata laluan anda ditukar. Atas sebab ini, pastikan anda mengemas kini maklumat kenalan anda.

Lihat "Tolak percubaan daftar masuk yang tidak diketahui" di bahagian lebih awal dalam panduan ini.

4. Jika anda menerima pemberitahuan bahawa terdapat percubaan daftar masuk atau terdapat perubahan dibuat pada akaun anda yang anda tidak benarkan, ini mungkin bermaksud seseorang mempunyai akses atau cuba mengakses akaun anda.

#### Semak dan kemas kini maklumat keselamatan Akaun Apple anda

Untuk membantu memastikan yang maklumat peribadi bersambung ke Akaun Apple anda ialah milik anda:

- 1. Lakukan salah satu daripada berikut:
  - Pada iPhone atau iPad anda: Pergi ke Seting 🔘 > [nama anda].
  - Pada Mac anda dengan macOS 13 atau lebih baharu: Pilih menu Apple , pilih Seting Sistem, kemudian klik Akaun Apple .
  - Pada Mac anda dengan macOS 12 atau lebih lama: Pilih menu Apple , pilih Keutamaan Sistem, kemudian klik Akaun Apple .
  - Dalam pelayar web pada peranti Mac atau Windows anda: Pergi ke tapak web Akaun Apple (https://appleid.apple.com/my).

2. Dalam bahagian Nama, Nombor Telefon, E-mel, kemas kini sebarang maklumat yang salah atau yang anda tidak ketahui, termasuk nama anda dan nombor telefon serta alamat e-mel yang anda boleh dicapai.

| 9:41                                                                                                    | ail 🗢 🖿                                                                  |  |  |  |
|----------------------------------------------------------------------------------------------------|--------------------------------------------------------------------------|--|--|--|
| Balik Daftar Masuk & K                                                                                                    | eselamatan                                                               |  |  |  |
| E-MEL & NOMBOR TELEFON                                                                                                    | Edit                                                                     |  |  |  |
| daniel_rico1@icloud.com<br>E-mel primer                                                                                                    | m                                                                        |  |  |  |
| Alamat e-mei dan nombor telefon ini boleh digunaka<br>untuk mendaftar masuk. Alamat e-mel dan nombor<br>telefon ini juga boleh digunakan untuk menghubungi<br>anda melalui iMessage, FaceTime, Game Center dan<br>banyak lagi.<br>Tukar Kata Laluan |                                                                          |  |  |  |
|                                                                                                    |                                                                          |  |  |  |
| Peranti dan nombor telefon yang dipercayai<br>digunakan untuk mengesahkan identiti anda apabila<br>anda mendaftar masuk.                                                                                                    |                                                                          |  |  |  |
| Pemulihan Akaun                                                                                                    | Sediakan >                                                               |  |  |  |
| Jika anda terlupa kata laluan ata<br>anda mempunyai beberapa pilif<br>data anda.                                                                                                    | au kod laluan peranti,<br>nan untuk memulihkan                           |  |  |  |
| Kenalan Legasi                                                                                                    | Sediakan >                                                               |  |  |  |
| Kenalan legasi adalah seseoran<br>untuk mempunyai akses ke data<br>selepas kematian anda.                                                                                                    | g yang anda percayai<br>a di akaun anda                                  |  |  |  |
| LANJUTAN                                                                                                    |                                                                          |  |  |  |
| Pengesahan Automatik                                                                                                    |                                                                          |  |  |  |
| Pintas CAPTCHA dalam app da<br>membenarkan iCloud mengesal<br>akaun anda secara automatik d<br>Jebih lanjut                                                                                                    | n di web dengan<br>hkan peranti dan<br>an peribadi. <mark>Ketahui</mark> |  |  |  |

- 3. Lakukan salah satu daripada berikut:
  - Jika anda mengaktifkan pengesahan dua faktor, semak peranti dipercayai anda. Jika anda melihat peranti yang anda mahu keluarkan daripada akaun anda, ikuti arahan di bahagian seterusnya.
  - Jika anda belum lagi menyediakan pengesahan dua faktor, lihat "Gunakan pengesahan dua faktor" kemudian dalam panduan ini.

#### Pastikan akaun anda selamat dan keluarkan peranti yang tidak diketahui

Jika terdapat peranti yang disambungkan ke Akaun Apple anda yang anda tidak ketahui atau belum benarkan untuk menggunakan akaun, anda boleh memastikan akaun anda selamat dan mengeluarkannya menggunakan langkah di bawah. Mengeluarkan peranti yang tidak dikenali membantu memastikan peranti tidak lagi memaparkan kod pengesahan dan akses ke iCloud (dan perkhidmatan Apple lain pada peranti) disekat sehingga anda mendaftar masuk lagi dengan pengesahan dua faktor.

Anda juga mungkin mahu mengambil gambar skrin peranti untuk dokumentasi sebelum melindungi akaun anda.

Ikuti arahan di bawah untuk menyemak maklumat akaun anda dan melindungi akaun anda.

- 1. Jika anda mahu menukar kata laluan anda:
  - Pada iPhone atau iPad anda: Pergi ke Seting > [nama anda] > Daftar Masuk & Keselamatan > Tukar Kata Laluan. Pilih kata laluan kukuh (lapan atau lebih aksara, termasuk huruf besar dan huruf kecil, serta sekurang-kurangnya satu nombor).
  - Pada Mac anda dengan macOS 13 atau lebih baharu: Pilih menu Apple , pilih Seting Sistem, kemudian klik nama anda di bahagian atas bar sisi. Klik Kata Laluan & Keselamatan, kemudian klik Tukar Kata Laluan.
  - Pada Mac anda dengan macOS 12 atau lebih lama: Pilih menu Apple , pilih Keutamaan Sistem, kemudian klik nama anda > Kata Laluan & Keselamatan > Tukar Kata Laluan. Pilih kata laluan kukuh (lapan atau lebih aksara, termasuk huruf besar dan huruf kecil, serta sekurang-kurangnya satu nombor).
- Jika anda mahu menukar alamat e-mel yang berkaitan dengan Akaun Apple anda untuk keselamatan tambahan, buka Safari adan daftar masuk ke tapak web Akaun Apple (https://account.apple.com). Pilih Akaun dan di bawah Akaun Apple semasa anda, pilih Tukar Akaun Apple, kemudian masukkan alamat e-mel baharu yang anda mahu gunakan.
- 3. Jika anda mahu mengeluarkan peranti yang anda tidak mahu disambungkan ke akaun anda:
  - Pada iPhone atau iPad anda: Pergi ke Seting > [nama anda], skrol ke bawah ke senarai peranti, ketik peranti yang anda mahu keluarkan, kemudian ketik Keluarkan daripada Akaun.
  - Pada Mac anda dengan macOS 13 atau lebih baharu: Pilih menu Apple , pilih Seting Sistem, kemudian klik [nama anda]. Skrol ke bawah ke senarai peranti, klik peranti yang anda mahu keluarkan, kemudian klik Keluarkan daripada Akaun.
  - Pada Mac anda dengan macOS 12 atau lebih lama: Pilih menu Apple , pilih Keutamaan Sistem, klik Apple ID , skrol ke bawah ke senarai peranti, klik peranti yang anda mahu keluarkan, kemudian klik Keluarkan daripada Akaun.

### Gunakan pengesahan dua faktor

Pengesahan dua faktor adalah lapisan keselamatan tambahan untuk Akaun Apple anda direka untuk memastikan supaya hanya anda yang boleh mengakses akaun anda, walaupun orang lain mengetahui kata laluan anda. Anda boleh menyediakan pengesahan dua faktor pada iPhone, iPad dan Mac anda.

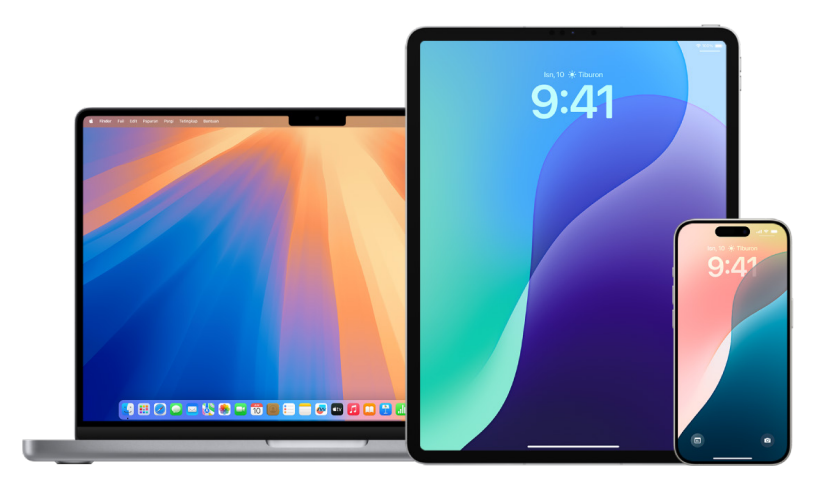

#### Sediakan pengesahan dua faktor pada iPhone atau iPad anda

- 1. Pergi ke Seting 🞯 > [nama anda] > Daftar Masuk & Keselamatan.
- 2. Ketik "Aktifkan pengesahan dua faktor", kemudian ketik Teruskan.
- 3. Masukkan nombor telefon dipercayai, nombor telefon yang anda mahu menerima kod pengesahan untuk pengesahan dua faktor (boleh jadi nombor untuk iPhone anda).

Anda boleh memilih untuk menerima kod menerusi mesej teks atau panggilan telefon diautomasikan.

- 4. Ketik Seterusnya.
- 5. Masukkan kod pengesahan yang dihantar ke nombor telefon dipercayai anda.

Untuk menghantar atau menghantar semula kod pengesahan, ketik "Tidak mendapat kod pengesahan?"

Anda tidak akan diminta lagi kod pengesahan pada iPhone anda melainkan anda melakukan satu daripada berikut:

- Daftar keluar sepenuhnya
- Padam iPhone anda
- Daftar masuk ke Akaun Apple anda dari tapak web Akaun Apple
- Perlu menukar kata laluan Akaun Apple untuk sebab keselamatan

Selepas anda mengaktifkan pengesahan dua faktor, anda mempunyai tempoh dua minggu yang anda boleh menyahaktifkannya. Selepas itu, anda tidak boleh menyahaktifkan pengesahan dua faktor. Untuk menyahaktifkannya, buka e-mel pengesahan pendaftaran anda dan klik pautan untuk kembali ke seting keselamatan anda sebelum ini. Perlu diingati yang menyahaktifkan pengesahan dua faktor menjadikan akaun anda kurang selamat dan bermakna anda tidak boleh menggunakan ciri yang memerlukan aras keselamatan yang lebih tinggi.

#### Sediakan pengesahan dua faktor pada Mac anda

- 1. Lakukan salah satu daripada berikut:
  - Pada Mac anda dengan macOS 13 atau lebih baharu: Pilih menu Apple , pilih Seting Sistem, klik [nama anda], kemudian pilih Daftar Masuk & Keselamatan dalam bar sisi.
  - Pada Mac anda dengan macOS 12 atau lebih lama: Pilih menu Apple , pilih Keutamaan Sistem, klik Apple ID , kemudian pilih Daftar Masuk & Keselamatan.
- 2. Klik Sediakan Pengesahan Dua Faktor, kemudian ketik Teruskan.
- 3. Jawab soalan pengesahan, kemudian klik Sahkan.
- 4. Masukkan nombor telefon anda untuk pengesahan, pilih kaedah pengesahan, kemudian klik Teruskan.
- 5. Apabila diminta, sahkan identiti anda dengan kod pengesahan enam digit yang dihantar ke telefon dipercayai anda. Anda tidak diminta untuk kod pengesahan lagi pada Mac anda melainkan anda mendaftar keluar daripada Akaun Apple sepenuhnya, memadamkan Mac anda, atau memerlukan pertukaran kata laluan anda untuk sebab keselamatan.

#### Kunci keselamatan untuk Akaun Apple

Kunci keselamatan ialah peranti luaran kecil yang kelihatan seperti pemacu kilat atau tag dan boleh digunakan untuk pengesahan apabila mendaftar masuk dengan Akaun Apple anda menggunakan pengesahan dua faktor. Kunci Keselamatan untuk Akaun Apple ialah ciri keselamatan lanjutan tambahan yang direka bentuk untuk orang yang mahu perlindungan tambahan daripada serangan disasarkan, seperti memancing data atau penipuan pengendalian sosial. Disebabkan anda menggunakan kunci fizikal dan bukannya kod enam digit, kunci keselamatan mengukuhkan proses pengesahan dua faktor dan membantu menghalang faktor pengesahan kedua anda daripada dipintas atau diminta oleh penyerang.

Untuk mengetahui lebih lanjut tentang kunci keselamatan, lihat artikel Sokongan Apple "Perihal Kunci Keselamatan untuk Akaun Apple" (https://support.apple.com/en-my/HT213154).

### Bantu mencegah terkunci luar Akaun Apple dan peranti

Kenalan pemulihan akaun ialah orang yang dipercayai yang boleh membantu anda mendapatkan semula akses ke akaun anda jika anda terlupa kata laluan atau kod laluan peranti anda, atau jika kata laluan atau kod laluan anda telah ditukar tanpa keizinan anda. Kenalan pemulihan akaun tidak mempunyai akses ke akaun anda, mereka hanya mempunyai keupayaan untuk menghantar kod pemulihan akaun kepada anda jika anda memerlukannya. Sediakan kenalan pemulihan akaun pada iPhone, iPad atau Mac anda supaya anda boleh mendapatkan semula akses ke data anda jika anda terkunci keluar.

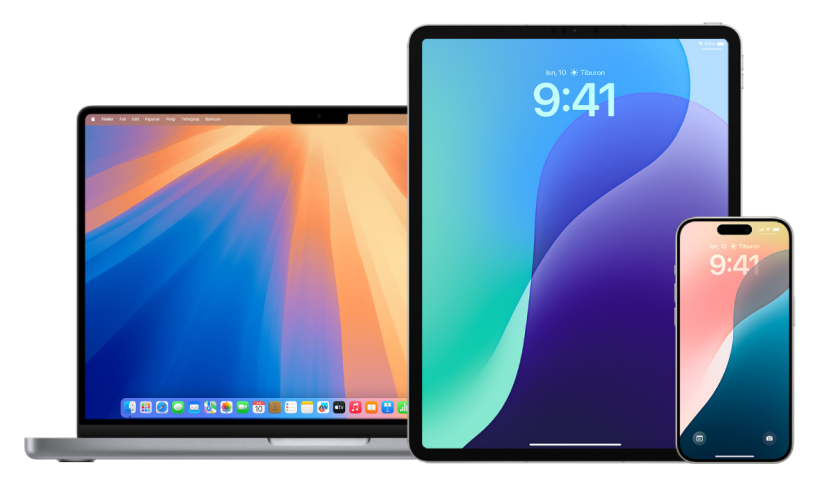

*Nota:* Selain daripada kenalan pemulihan, *Kenalan Legasi* ialah cara yang paling mudah dan paling selamat untuk memberikan akses kepada data yang disimpan dalam Akaun Apple anda kepada seseorang yang anda percaya selepas kematian anda. Lihat artikel Sokongan Apple "Cara menambah Kenalan Legasi untuk Akaun Apple anda" (https://support.apple.com/ms-my/102631).

Untuk menjadi kenalan pemulihan akaun, seseorang mestilah berusia lebih 13 tahun, mempunyai peranti dengan iOS 15, iPadOS 15, atau macOS 12 atau lebih baharu, mengaktifkan pengesahan dua faktor untuk Akaun Apple mereka dan telah menyediakan kod laluan pada peranti mereka.

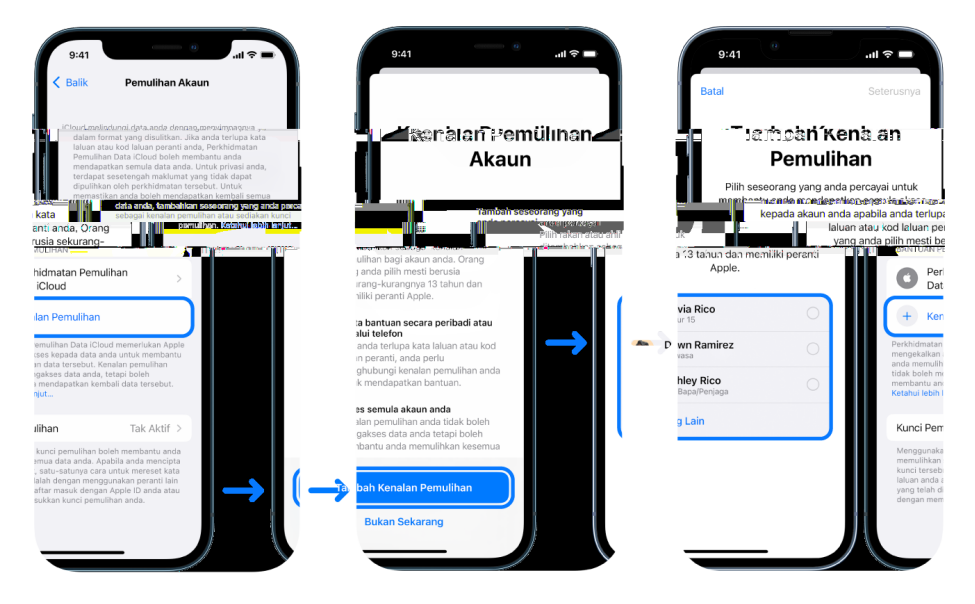

#### Sediakan kenalan pemulihan akaun

Jika anda bimbang seseorang mungkin mengakses akaun anda untuk menukar kata laluan anda dan mengunci anda keluar daripada akaun, anda boleh mengeset kenalan pemulihan akaun dipercayai untuk membantu anda mendapatkan semula akses.

1.

## Akses peranti

## Urus cap jari Touch ID

Gunakan Touch ID untuk membuka kunci iPhone, iPad atau Mac secara selamat dan mudah, membenarkan pembelian dan bayaran serta mendaftar masuk ke kebanyakan app pihak ketiga dengan menekan butang Utama menggunakan jari atau ibu jari anda.

Untuk menggunakan Touch ID, anda mesti menyediakan kod laluan pada iPhone, iPad atau Mac anda terlebih dahulu.

**PENTING:** Sebelum membuat perubahan atau memadam maklumat, pertimbangkan potensi impak kepada keselamatan dan privasi anda.

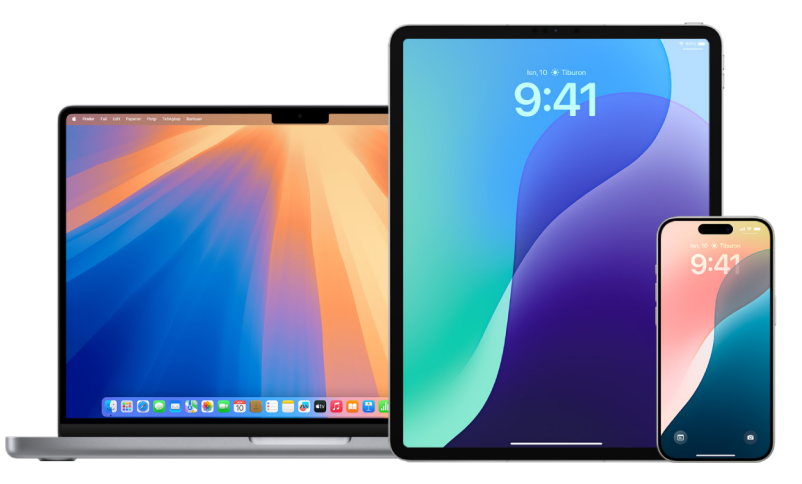

#### Pastikan peranti anda selamat dengan Touch ID

Untuk menggunakan Touch ID, anda mesti menyediakan kod laluan pada iPhone atau iPad anda terlebih dahulu.

#### Sediakan Touch ID pada iPhone atau iPad anda

- Jika anda tidak mengaktifkan pengecaman cap jari kali pertama anda menyediakan iPhone atau iPad anda, pergi ke Seting ) > Touch ID & Kod Laluan.
- 2. Aktifkan mana-mana daripada pilihan, kemudian ikuti arahan atas skrin.

Jika anda melihat cap jari sedia ada yang anda tidak ingat anda tambahkan, lihat "Urus cap jari Touch ID" kemudian dalam panduan ini.

*Nota:* Jika anda tidak boleh menambah cap jari atau membuka kunci iPhone atau iPad anda menggunakan Touch ID, lihat artikel Sokongan Apple "Jika Touch ID tidak berfungsi pada iPhone atau iPad anda" (https://support.apple.com/ms-my/101612).

#### Sediakan Touch ID pada Mac atau Magic Keyboard anda

Untuk menggunakan Touch ID, anda mesti menyediakan kata laluan pada Mac anda terlebih dahulu.

1. Lakukan salah satu daripada berikut:

- Pada Mac anda dengan macOS 13 atau lebih baharu: Pilih menu Apple é, pilih Seting Sistem, kemudian klik Touch ID .
- Pada Mac anda dengan macOS 12 atau lebih lama: Pilih menu Apple é, pilih Keutamaan Sistem, kemudian klik Touch ID .

2. Klik Tambah Cap Jari, masukkan kata laluan anda, kemudian ikuti arahan atas skrin.

Jika Mac atau Magic Keyboard anda mempunyai Touch ID, sensor terletak di bahagian kanan atas papan kekunci anda. Anda boleh menambah sehingga tiga cap jari ke akaun pengguna anda (dan anda boleh menyimpan sehingga lima cap jari secara keseluruhan pada Mac anda).

- 3. Klik kotak semak untuk memilih cara anda mahu gunakan Touch ID:
  - *Membuka kunci Mac anda:* Gunakan Touch ID untuk membuka kunci Mac ini apabila anda membangunkannya daripada tidur.
  - *Apple Pay:* Gunakan Touch ID untuk menyelesaikan pembelian yang anda buat pada Mac ini menggunakan Apple Pay.
  - *iTunes Store, App Store & Apple Books:* Gunakan Touch ID untuk menyelesaikan pembelian yang anda buat pada Mac ini daripada kedai dalam talian Apple.
  - *Isi Auto Kata Laluan:* Gunakan Touch ID untuk mengisi nama pengguna dan kata laluan secara automatik dan untuk mengisi maklumat kad kredit secara automatik apabila diminta semasa menggunakan Safari dan app lain.
  - Gunakan sensor Touch ID untuk penukaran pengguna cepat: Gunakan Touch ID untuk menukar akaun pengguna Mac.

#### Padamkan cap jari Touch ID yang tidak dikenali daripada iPhone atau iPad

Jika terdapat berbilang cap jari Touch ID pada iPhone atau iPad, anda boleh memadamnya untuk membantu melindungi akses kepada peranti anda.

- 1. Pergi ke Seting 🞯 > Touch ID & Kod Laluan.
- 2. Jika terdapat lebih daripada satu jari yang tersedia dan tanpa nama, anda boleh meletakkan jari pada butang Utama untuk mengecam cap jari anda. Pertimbangkan menamakan cap jari anda untuk membantu anda mengecamnya kemudian.
- 3. Jika perlu, ketik cap jari, kemudian ketik Padam Cap Jari.

*Nota:* Jika anda tidak boleh menambah cap jari atau membuka kunci iPhone atau iPad anda menggunakan Touch ID, lihat artikel Sokongan Apple Jika Touch ID tidak berfungsi pada iPhone atau iPad anda.

#### Padamkan cap jari Touch ID yang tidak dikenali daripada Mac atau Magic Keyboard

Jika terdapat berbilang cap jari Touch ID pada Mac atau Magic Keyboard, anda boleh memadamnya untuk membantu melindungi akses kepada peranti anda.

- 1. Buka Touch ID:
  - Pada Mac anda dengan macOS 13 atau lebih baharu: Pilih menu Apple é, pilih Seting Sistem, kemudian klik Touch ID & Kata Laluan .
  - Pada Mac anda dengan macOS 12 atau lebih lama: Pilih menu Apple , pilih Keutamaan Sistem, kemudian klik Touch ID .
- 2. Lakukan mana-mana daripada yang berikut:
  - Padam cap jari: Klik cap jari, masukkan kata laluan anda, klik OK, kemudian klik Padam.
  - *Tambah cap jari:* Klik Tambah Cap Jari untuk menambah cap jari baharu, kemudian pilih pilihan yang anda mahu gunakan dengan Touch ID.

## Pastikan iPhone atau iPad anda selamat dengan Face ID

Face ID adalah untuk digunakan oleh sesiapa sahaja yang mahu menambah lapisan keselamatan tambahan kepada iPhone atau iPad mereka. Ia membantu memastikan bahawa tiada orang lain yang boleh mengakses maklumat yang disimpan pada peranti anda. Untuk menggunakan Face ID, anda mesti menyediakan kod laluan pada iPhone atau iPad anda terlebih dahulu.

Untuk melihat senarai peranti yang disokong, lihat artikel Sokongan Apple "Model iPhone dan iPad yang menyokong Face ID" (https://support.apple.com/ms-my/102854).

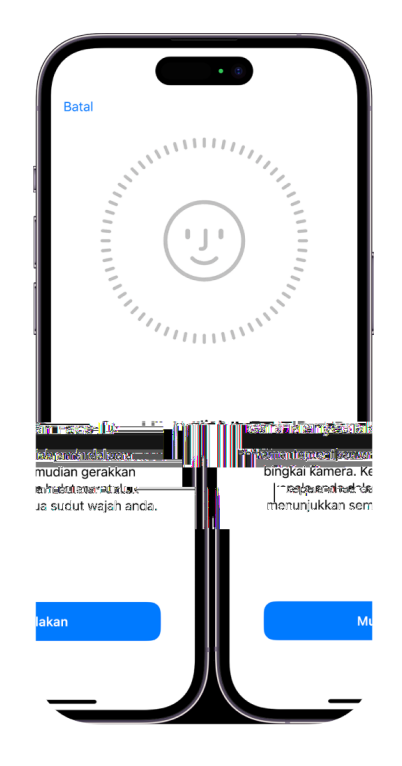

#### Pastikan iPhone atau iPad anda selamat dengan Face ID

 Jika anda tidak menyediakan Face ID apabila anda menyediakan iPhone atau iPad anda buat pertama kali, pergi ke Seting ) > Face ID & Kod Laluan > Sediakan Face ID, kemudian ikuti arahan atas skrin.

Jika anda mempunyai pengehadan fizikal, anda boleh mengetik Pilihan Kebolehcapaian semasa menyediakan Face ID. Apabila anda melakukan ini, menyediakan pengecaman muka tidak memerlukan julat penuh pergerakan kepala. Menggunakan Face ID masih selamat, tetapi ia memerlukan lebih kekonsistenan dalam cara anda memandang pada iPhone atau iPad. Face ID juga mempunyai ciri kebolehcapaian yang anda boleh gunakan jika anda buta atau mempunyai penglihatan yang lemah. Jika anda tidak mahu Face ID meminta anda memandang iPhone atau iPad anda dengan mata anda terbuka, pergi ke Seting > Kebolehcapaian, kemudian nyahaktifkan Perlukan Perhatian untuk Face ID. Ciri ini dinyahaktifkan secara automatik jika anda mengaktifkan VoiceOver apabila anda menyediakan iPhone atau iPad anda pada kali pertama.

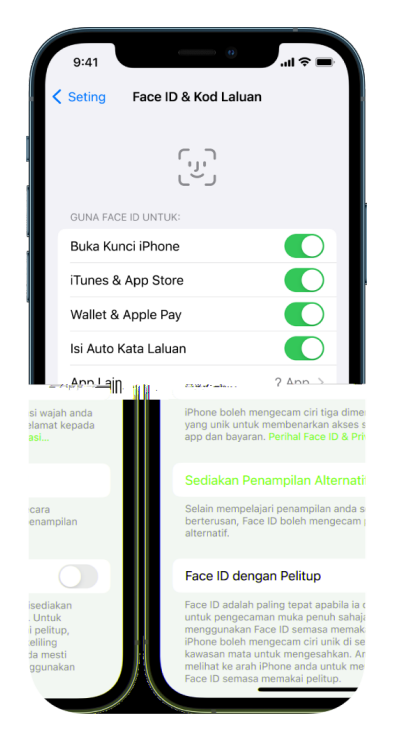

Lihat "Tukar seting Face ID dan perhatian pada iPhone"

(https://support.apple.com/ms-my/guide/iphone/iph646624222) dalam Panduan Pengguna iPhone atau "Tukar seting Face ID dan perhatian pada iPad" dalam Panduan Pengguna iPad (https://support.apple.com/ms-my/guide/ipad/ipad058b4a31).

#### Reset Face ID untuk memadam rupa alternatif

Jika terdapat rupa Face ID alternatif yang anda tidak mahu simpan atau jika anda merasakan seseorang telah menambah rupa alternatif pada peranti anda tanpa keizinan, anda boleh mereset Face ID dan kemudian menyediakannya lagi.

- 1. Pergi ke Seting 🔘 > Face ID & Kod Laluan, kemudian ketik Reset Face ID.
- 2. Lihat tugas di atas untuk menyediakan Face ID lagi.

## Tolak percubaan daftar masuk yang tidak diketahui

Apabila pengesahan dua faktor diaktifkan dan percubaan daftar masuk berlaku pada peranti baharu, anda mendapat pemberitahuan pada peranti lain anda yang dipercayai. Pemberitahuan termasuk peta yang menunjukkan lokasi peranti baharu. Pemberitahuan ini boleh kelihatan pada sebarang iPhone, iPad atau Mac yang dipercayai.

Lokasi percubaan daftar masuk ialah anggaran, berdasarkan alamat IP atau rangkaian yang sedang digunakan oleh peranti, berbanding pada lokasi tepat peranti.

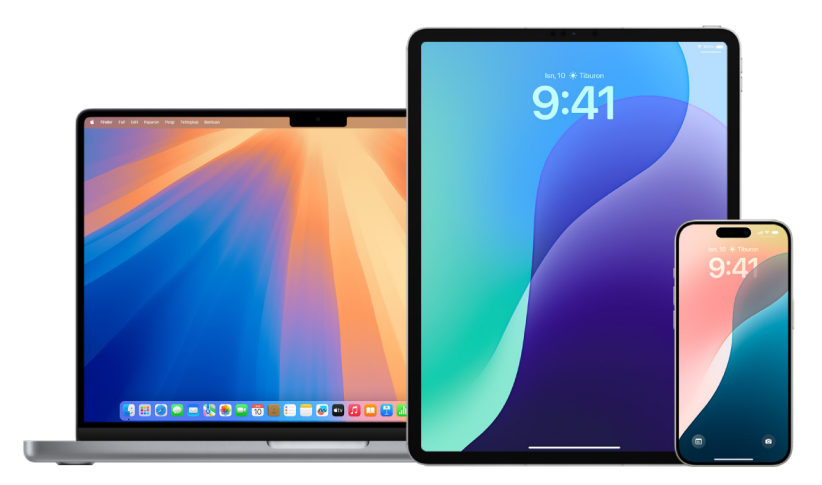

 Jika anda melihat pemberitahuan yang Akaun Apple anda telah digunakan untuk mendaftar masuk pada peranti baharu yang anda tidak kenali, ketik Jangan Benarkan untuk menyekat percubaan daftar masuk.

**PENTING:** Anda mungkin mahu menangkap gambar skrin pemberitahuan sebelum menutupnya. Lihat Rakam aktiviti mencurigakan kemudian dalam panduan ini.

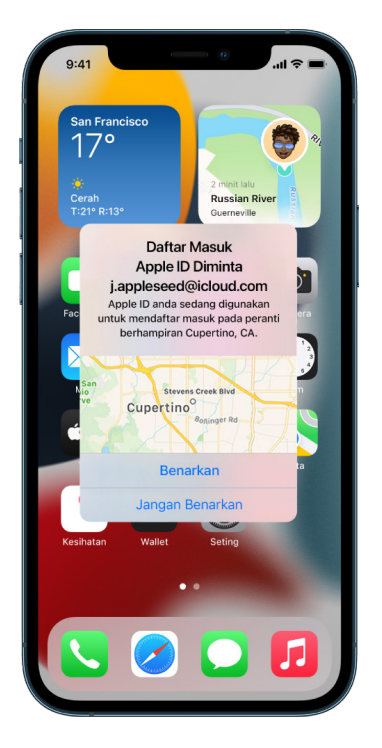

Jika anda merasakan Akaun Apple anda mungkin diceroboh, lihat "Pastikan Akaun Apple anda selamat" (kemudian dalam panduan ini) dan keluarkan peranti tidak dikenali.

## Kemas kini perisian Apple anda

Untuk memastikan peranti anda selamat dan mengurus akses ke maklumat peribadi anda, pastikan anda memasang sistem pengendalian terkini dengan kemas kini keselamatan dan privasi terkini. Selepas peranti anda dikemas kini, anda boleh mengetahui cara mengurus Akaun Apple anda. Semua peranti Apple menerima manfaat daripada kemas kini perisian.

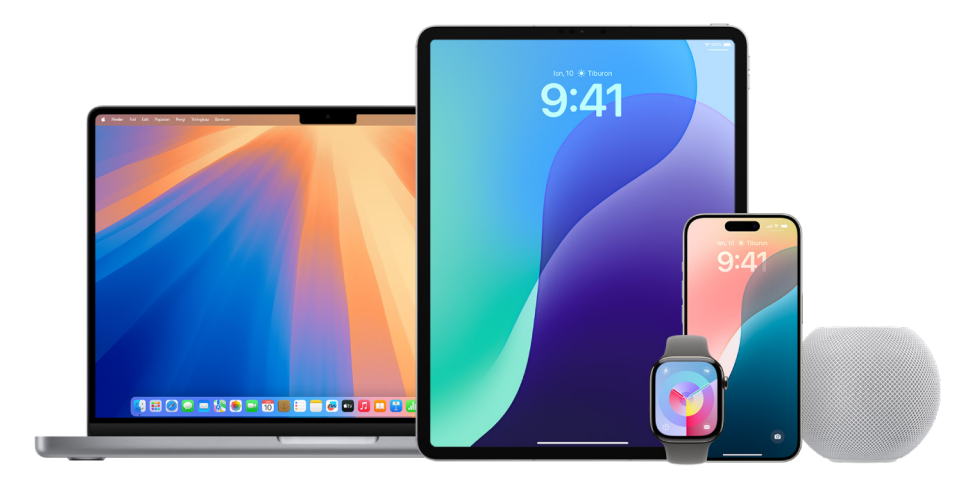

Mengemas kini perisian sistem pengendalian anda ialah salah satu perkara penting yang anda boleh lakukan untuk melindungi peranti anda dan maklumat anda. Apple memudahkan anda untuk memuat turun dan memasang kemas kini ini.

Untuk melihat senarai kemas kini keselamatan untuk peranti Apple, lihat artikel Sokongan Apple "Kemas kini keselamatan Apple" (https://support.apple.com/en-my/HT201222#update).

#### Kemas kini iPhone dan iPad secara automatik

Jika anda tidak mengaktifkan kemas kini automatik pada kali pertama anda melakukannya sekarang.

- 1. Pergi ke Seting 🎯 > Umum > Kemas Kini Perisian > Kemas Kini Automatik.
- Aktifkan ketiga-tiga pilihan: Pasang Kemas Kini [iOS atau iPadOS], Respons Keselamatan & Fail Sistem Secara Automatik dan Muat Turun Kemas Kini [iOS atau iPadOS] Secara Automatik.

Apabila kemas kini tersedia, peranti memuat turun dan memasang kemas kini semalaman semasa ia mengecas dan disambungkan ke Wi-Fi. Anda akan dimaklumkan sebelum kemas kini dipasang.

Untuk menyahaktifkan kemas kini automatik, pergi ke Seting > Umum > Kemas Kini Perisian > Kemas Kini Automatik, kemudian nyahaktifkan Pasang Kemas Kini [*iOS atau iPadOS*] dan Respons Keselamatan & Fail Sistem Secara Automatik.

#### Kemas kini iPhone atau iPad secara manual

Pada bila-bila masa, anda boleh menyemak dan memasang kemas kini perisian secara manual.

|   | 9:41                         | (     | e                       | - |
|---|------------------------------|-------|-------------------------|---|
| < | Seting                       | Umu   | ım                      |   |
|   | Perihal<br>Kemas Kini Perisi | ian   | 0                       | > |
|   | AirDrop<br>AirPlay & Handof  | f     |                         | > |
|   | feamhan deisannia<br>Corthou | antes | 8;*                     |   |
|   | Storm iRhma-                 | 84    | Proventi second address |   |
|   |                              |       | Tarikh & Masa           |   |
|   | >                            |       | Papan Kekunci<br>Fon    |   |
|   | >                            |       | Bahasa & Rantau         | ı |
|   | >                            |       | Kamus                   |   |
|   |                              |       |                         |   |

Skrin menunjukkan versi iOS yang sedang dipasang dan mengisyaratkan anda jika kemas kini tersedia.

#### Kemas kini iPhone atau iPad menggunakan komputer anda

- 1. Pastikan anda mempunyai satu daripada berikut:
  - Mac dengan port USB dan OS X 10.9 atau lebih baharu
  - Peranti Windows dengan port USB dan Windows 7 atau lebih baharu
- 2. Lakukan salah satu daripada berikut:
  - Sambungkan peranti anda ke komputer anda menggunakan Kabel Lightning ke USB yang disertakan. Jika komputer anda mempunyai port USB-C, gunakan Penyesuai USB-C ke USB atau Kabel USB-C ke Lightning (setiap satu dijual secara berasingan).
  - Jika peranti anda datang dengan Kabel USB-C ke Lightning dan komputer anda mempunyai port USB, gunakan Kabel Lightning ke USB (dijual secara berasingan).
  - Jika iPad anda datang dengan Kabel Pengecasan USB-C dan komputer anda mempunyai port USB, gunakan Penyesuai USB-C ke USB dan kabel USB-A (setiap satu dijual secara berasingan).
  - Jika iPad anda datang dengan kabel pengecasan Thunderbolt 4/USB-4 dan komputer anda mempunyai port USB, gunakan Penyesuai USB-C ke USB dan kabel USB-A (setiap satu dijual secara berasingan). Anda boleh menggunakan kabel Thunderbolt atau USB dengan peranti Thunderbolt seperti iPad Pro 12.9 inci (generasi ke-5) dan iPad Pro 11 inci (generasi ke-3).

- 3. Selepas anda berjaya menyambungkan peranti anda ke komputer anda, lakukan salah satu daripada berikut:
  - *Dalam bar sisi Finder pada Mac anda:* Pilih peranti anda, kemudian klik Umum di bahagian atas tetingkap.

Untuk menggunakan Finder untuk mengemas kini peranti anda ke iOS 15 atau iPadOS 15, anda mesti mempunyai macOS 10.15 atau lebih baharu. Dengan versi macOS yang lebih awal, gunakan iTunes untuk mengemas kini peranti anda. Lihat "Kemas kini perisian pada peranti iOS dalam iTunes" (di https://support.apple.com/ms-my/guide/itunes/itns3235/12.9/mac/10.14).

- *Dalam app iTunes pada peranti Windows anda:* Klik butang iPhone berhampiran bahagian kiri atas tetingkap iTunes, kemudian Klik Ringkasan.
- 4. Klik Semak untuk Kemas Kini.
- 5. Untuk memasang kemas kini yang tersedia, klik Kemas Kini.

#### Kemas kini Mac anda secara automatik

- 1. Lakukan salah satu daripada berikut:
  - Pada Mac anda dengan macOS 13 atau lebih baharu: Pilih menu Apple é, pilih Seting Sistem, klik Umum, kemudian klik Kemas Kini Perisian.
  - Pada Mac anda dengan macOS 12 atau lebih lama: Pilih menu Apple é, pilih Keutamaan Sistem, klik Kemas Kini Perisian .
- 2. Untuk memasang kemas kini macOS secara automatik, pilih "Pastikan Mac saya kekal terkini secara automatik".
- 3. Untuk mengeset pilihan kemas kini lanjutan, klik Lanjutan, kemudian lakukan manamana daripada berikut:
  - Untuk menjadikan Mac anda menyemak kemas kini secara automatik: Pilih "Semak untuk kemas kini".
  - Untuk menjadikan Mac anda memuat turun kemas kini tanpa bertanya: Pilih "Muat turun kemas kini baharu apabila tersedia".
  - Untuk menjadikan Mac anda memasang kemas kini macOS secara automatik: Pilih "Pasang kemas kini macOS".
  - Untuk menjadikan Mac anda memasang kemas kini app daripada App Store secara automatik: Pilih "Pasang kemas kini app daripada App Store".
  - Untuk menjadikan Mac anda memasang fail sistem dan kemas kini keselamatan secara automatik: Pilih "Pasang Respons Keselamatan dan fail sistem".

#### 4. Klik OK.

Untuk menerima kemas kini terkini secara automatik, anda disyorkan untuk memilih "Semak untuk kemas kini", "Muat turun kemas kini baharu apabila tersedia" dan "Pasang fail data sistem dan kemas kini keselamatan".

*Nota:* MacBook, MacBook Pro dan MacBook Air mestilah dipasang ke penyesuai kuasa untuk memuat turun kemas kini secara automatik.

#### Kemas kini Mac anda secara manual

Anda boleh mengemas kini sistem pengendalian Mac anda dan sebarang perisian yang anda dapat daripada App Store secara manual.

- Lakukan salah satu daripada berikut:
  - Pada Mac anda dengan macOS 13 atau lebih baharu: Pilih menu Apple , pilih Seting Sistem, klik Umum, kemudian klik Kemas Kini Perisian.
  - Pada Mac anda dengan macOS 12 atau lebih lama: Pilih menu Apple é, pilih Keutamaan Sistem, klik Kemas Kini Perisian .
- Untuk mengemas kini perisian yang dimuat turun daripada App Store, klik menu Apple. Bilangan kemas kini yang tersedia, jika ada, ditunjukkan di sebelah App Store. Pilih App Store untuk meneruskan dalam app App Store A.

## Semak dan padam profil konfigurasi

Profil konfigurasi peranti, alat pengurusan peranti mudah alih (MDM) dan app tersuai mungkin digunakan oleh organisasi (seperti sekolah dan perniagaan) untuk mengurus atau menyelia peranti dan alat tersebut boleh membenarkan akses kepada maklumat data atau lokasi pada peranti.

Profil konfigurasi boleh menguruskan pelbagai seting untuk akaun pengguna, bersamasama kefungsian peranti lain. Profil konfigurasi boleh berfungsi pada iPhone, iPad, Mac, Apple TV dan Apple Watch.

Jika anda melihat profil konfigurasi dipasang pada peranti anda yang tidak sepatutnya berada dalam peranti, anda mungkin boleh memadamkannya, bergantung pada orang yang memasangnya. Berbuat demikian akan memadamkan semua seting, app dan data yang berkaitan dengan profil konfigurasi.

**PENTING:** Sebelum membuat perubahan atau memadam maklumat, pertimbangkan potensi impak kepada keselamatan dan privasi anda.

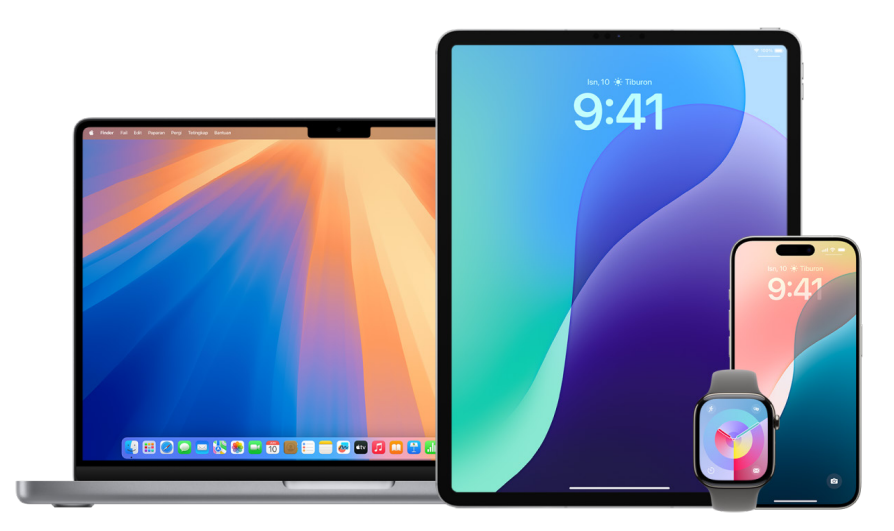

#### Semak profil konfigurasi

**Penting:** Jika peranti anda dimiliki oleh sekolah atau perniagaan, semak dengan pentadbir sistem anda sebelum memadamkan sebarang app atau profil.

#### Padamkan profil konfigurasi tidak dikenali daripada iPhone atau iPad anda

Apabila anda mengeluarkan profil, semua seting dan maklumat profil dipadamkan. Sebagai contoh, jika profil memberikan keizinan untuk rangkaian peribadi maya (VPN) untuk memberikan akses ke rangkaian sekolah, VPN tidak lagi boleh bersambung ke rangkaian tersebut.

|   | <b>N</b> _9: |                               |      |
|---|--------------|-------------------------------|------|
| < | Setin        | g Umum                        |      |
|   | <u>.</u>     | Isi Auto & Kata Laluan        |      |
|   | C            | Segar Semula App Latar        |      |
|   |              | Tarikh & Masa                 |      |
|   |              | Kamus                         |      |
|   | Aa           | Fon                           |      |
|   |              | Papan Kekunci                 |      |
|   | ۲            | Bahasa & Rantau               |      |
|   | 5            | Penyedia TV                   |      |
|   | R.           | ) IRMA CREATINGUARANC PERSITU | Set. |
|   | 0L           | Undang-undang & Kawal Selia   |      |
|   | 5            | Pindahkan atau Reset iPhone   |      |
|   |              |                               |      |
|   | Tut          | up                            |      |
|   |              |                               |      |

1. Pergi ke Seting 🔘 > Umum > VPN & Pengurusan Peranti.

Jika anda tidak melihat sebarang profil, jadi tiada profil pengurusan peranti dipasang pada peranti anda.

- 2. Pilih profil, ketik Padam Profil dan ikuti arahan atas skrin.
- 3. Mulakan semula peranti anda.

#### Padam profil konfigurasi yang tidak diketahui daripada Mac anda

Apabila anda mengeluarkan profil, semua seting dan maklumat profil dipadamkan. Sebagai contoh, jika profil menyediakan akaun e-mel anda, mengeluarkan profil akan memadamkan maklumat akaun e-mel daripada Mac anda.

- 1. Lakukan salah satu daripada berikut:
  - Pada Mac anda dengan macOS 13 atau lebih baharu: Pilih menu Apple é, pilih Seting Sistem, pilih Privasi & Keselamatan, kemudian klik Profil .
  - Pada Mac anda dengan macOS 12 atau lebih lama: Pilih menu Apple , pilih Keutamaan Sistem, kemudian klik Profil .

Jika anda tidak melihat anak tetingkap keutamaan Profil, jadi tiada profil pengurusan peranti yang dipasang pada peranti anda.

- 2. Pilih profil dalam senarai Profil, kemudian klik —.
- 3. Mulakan semula Mac anda.

## Perkukuhkan peranti anda dengan Mod Penyekatan

Mod Penyekatan ialah perlindungan pilihan ekstrem untuk iPhone, iPad dan Mac dengan iOS 16, iPadOS 16.1, macOS 13 atau lebih baharu yang sepatutnya hanya digunakan jika anda percaya anda mungkin disasarkan secara peribadi oleh serangan siber yang amat sofistikated, seperti syarikat swasta yang membangunkan perisian intip upahan tajaan negara.

Nota: Kebanyakan orang tidak disasarkan oleh serangan jenis ini.

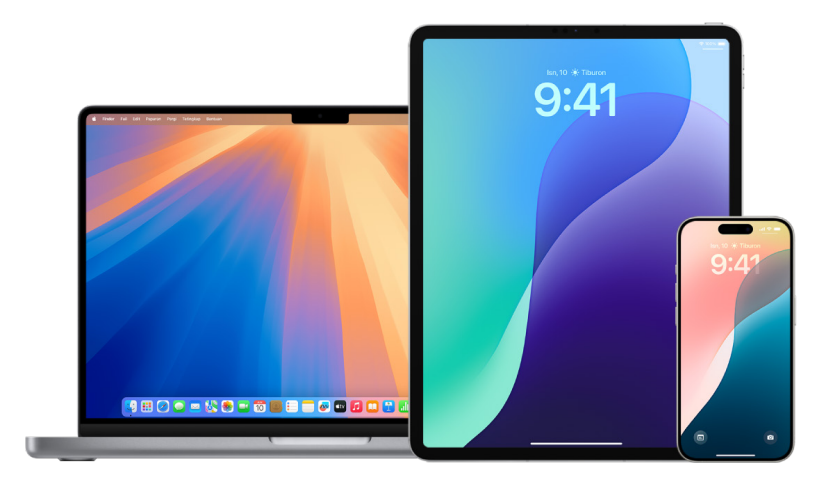

Apabila peranti dalam Mod Penyekatan, ia tidak berfungsi seperti biasa. App, tapak web dan ciri dihadkan secara ketat untuk keselamatan dan sesetengah pengalaman tidak tersedia. Mod Penyekatan termasuk perlindungan yang berikut:

- *Mesej:* Kebanyakan jenis lampiran mesej selain daripada imej adalah disekat. Sesetengah ciri, seperti pratonton pautan, adalah dinyahdayakan.
- *Pelayaran web:* Sesetengah teknologi web rumit, seperti kompilasi JavaScript tepat masa (JIT), dinyahdayakan melainkan pengguna mengecualikan tapak dipercayai daripada Mod Penyekatan.
- *Perkhidmatan Apple:* Jemputan dan permintaan perkhidmatan yang masuk, termasuk panggilan FaceTime, disekat jika sebelum ini pengguna tidak memanggil atau menghantar permintaan kepada pemula.
- Sambungan ditambat: Sambungan dengan komputer atau aksesori disekat apabila peranti dikunci.
- Profil konfigurasi: Profil konfigurasi tidak boleh dipasang dan peranti tidak dapat mendaftar ke pengurusan peranti mudah alih (MDM) semasa Mod Penyekatan diaktifkan. Namun begitu, sebarang profil MDM yang didayakan sebelum Mod Penyekatan kekal pada peranti.

#### Aktifkan atau nyahaktifkan Mod Penyekatan

Mod Penyekatan mesti diaktfikan secara berasingan untuk iPhone, iPad dan Mac. Apabila anda mengaktifkan Mod Penyekatan pada iPhone, ia mengaktifkan Mod Penyekatan untuk sebarang Apple Watch dipasangkan dengan watchOS 10 atau lebih baharu. Anda tidak boleh mengaktifkan atau menyahaktifkan Mod Penyekatan secara terus pada Apple Watch.

- Lakukan salah satu daripada berikut:
  - Pada iPhone atau iPad anda: Pergi ke Seting ) > Privasi & Keselamatan > Mod Penyekatan, ketik Aktifkan Mod Penyekatan, ketik Aktifkan & Mulakan Semula, kemudian masukkan kod laluan peranti anda.
  - Pada Mac anda: Pilih menu Apple , pilih Seting Sistem, pilih Privasi & Keselamatan , kemudian pilih Mod Penyekatan. Ketik Aktfikan, kemudian masukkan kata laluan jika digesa anda ketik Aktifkan & Mulakan Semula.

### Kawal aksesori Rumah anda secara selamat

Jika anda merupakan ahli Rumah pada masa ini, anda boleh melihat dan mengawal aksesori Rumah dengan mudah dan selamat dengan menggunakan app Rumah pada iPhone, iPad atau Mac anda, atau dengan menggunakan HomePod.

*Nota:* Aksesori Rumah mungkin merupakan produk Apple atau produk pihak ketiga. Untuk melihat senarai aksesori Rumah tersedia yang serasi dengan app Rumah dan peranti Apple anda, lihat "Aksesori Rumah" (https://www.apple.com/my/home-app/accessories/).

#### Berhenti berkongsi rumah anda dengan seseorang

- Pilih app Rumah 
   , kemudian pilih Seting Rumah. Jika anda melihat berbilang rumah, pilih rumah yang anda mahu tinggalkan, kemudian pilih Seting Rumah.
- 2. Di bawah Orang, pilih pengguna yang anda mahu keluarkan daripada rumah anda, kemudian pilih Keluarkan Orang.

#### Tinggalkan rumah yang anda dijemput untuk berkongsi

Jika anda meninggalkan rumah, anda tidak lagi boleh melihat aksesori dalam rumah tersebut.

- 1. Dalam app Rumah (1), pilih ikon Rumah, kemudian pilih Seting Rumah. Jika anda melihat berbilang rumah, pilih satu yang anda mahu tinggalkan, kemudian pilih Seting Rumah.
- 2. Skrol ke bawah dan pilih Tinggalkan Rumah. Pilih Tinggalkan.

#### **Reset rumah**

Dalam iOS 16, iPadOS 16.1 dan macOS 13, atau lebih baharu, apabila anda mengeluarkan rumah daripada app Rumah, semua peranti HomeKit mesti ditambahkan semula ke rumah baharu. Sebelum anda mengeluarkan rumah, pastikan anda telah mengemas kini perisian pada semua aksesori rumah ke versi terbaharu.

Jika anda belum menaik taraf sistem pengendalian anda, pastikan anda menyelesaikan langkah 4 di bawah.

- 1. Dalam app Rumah 🧰, pilih ikon Rumah, kemudian pilih Seting Rumah.
- 2. Di bahagian bawah dialog, pilih Keluarkan Rumah, kemudian pilih Keluarkan.
- 3. Tutup app Rumah.
- 4. Cari semua aksesori rumah, kemudian reset setiap aksesori ke seting kilang.
- 5. Buka app Rumah lagi dan cipta rumah baharu.
- 6. Tambah setiap aksesori ke rumah baharu.

## Kata laluan, kunci laluan, kod laluan

## Lindungi kata laluan peranti, app dan tapak web anda

Pada iPhone atau iPad anda dengan iOS 17, iPadOS 17 atau lebih lama, anda boleh mengurus kata laluan anda dalam Seting, dalam Carian Spotlight atau menggunakan Siri. Anda juga boleh menggunakan ciri Pengesyoran Keselamatan Kata Laluan untuk mengenal pasti sebarang kata laluan yang lemah atau mudah terdedah. Kata laluan disimpan kelihatan dalam tertib mengikut abjad yang disusun oleh tapak web atau platform yang ia disimpan.

Pada iPhone atau iPad anda dengan iOS 18, iPadOS 18 atau lebih baharu, anda boleh mengurus kata laluan dalam app Kata Laluan, yang anda boleh temui semua kata laluan, kunci laluan dan kod pengesahan anda dalam satu tempat. Anda boleh menggunakannya pada semua peranti anda apabila anda mendaftar masuk ke iCloud dengan Akaun Apple yang sama dan mengaktifkan Kata Laluan & Rantai Kunci dalam seting iCloud. Dan jika anda menggunakan Isi Auto untuk mendaftar masuk ke app dan tapak web, kata laluan anda kelihatan secara automatik dalam Kata Laluan.

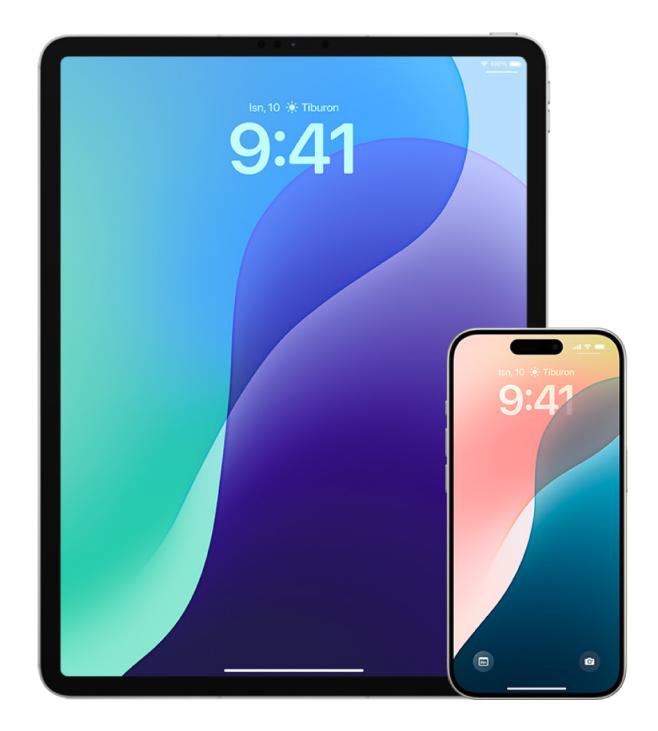

#### Urus kata laluan dengan iOS 18, iPadOS 18 atau lebih baharu

- 1. Pergi ke app Kata Laluan 🍿 pada iPhone anda.
- 2. Ketik Semua, kemudian ketik akaun untuk kata laluan yang anda mahu uruskan.
- 3. Ketik Edit.
- 4. Tukar atau padam kata laluan, kemudian ketik sahkan.

#### Urus kata laluan dengan iOS 17, iPadOS 17 atau lebih lama

Anda boleh mengurus kata laluan anda dalam Seting, dalam Carian Spotlight atau menggunakan Siri.

- 1. Pergi ke Seting 🔘 > Kata Laluan, kemudian lakukan mana-mana yang berikut:
  - Untuk menambahkan kata laluan baharu secara manual, ketik Tambah di penjuru kanan atas.
  - Untuk mengedit atau memadamkan kata laluan, ketik Edit di penjuru kanan atas, ketik "Pilih kata laluan disimpan", kemudian ketik Edit atau Padam.

**Penting:** Selepas anda memadamkan kata laluan, anda tidak lagi boleh memulihkannya.

2. Jika anda menambahkan kata laluan baharu, ujinya untuk memastikan anda memasukkannya dengan betul.

#### Gunakan Pengesyoran Keselamatan Kata Laluan dengan iOS 17, iPadOS 17 atau lebih lama

Jika anda mencipta dan menyimpan kata laluan anda sendiri untuk tapak web dan app, anda boleh menggunakan ciri Pengesyoran Keselamatan Kata Laluan bagi mengenal pasti sebarang kata laluan yang lemah atau mudah terdedah (contohnya, jika ia mudah diteka atau digunakan berbilang kali). Anda juga boleh menggunakan ciri tersebut untuk memantau kata laluan anda dengan selamat dan untuk memberikan anda isyarat jika ada yang terdedah menerusi kebocoran data yang diketahui.

- 1. Pergi ke Seting 🞯 > Kata Laluan > Pengesyoran Keselamatan.
- 2. Aktifkan Kesan Kata Laluan Diceroboh untuk membolehkan iPhone memantau kata laluan anda dengan selamat dan untuk memberikan anda isyarat jika mana-mana kata laluan telah kelihatan dalam kebocoran data yang diketahui.
- 3. Semak pengesyoran ini untuk kata laluan yang anda telah cipta:
  - Kata laluan yang ditandakan sebagai digunakan semula telah digunakan merentas domain berbeza. Menggunakan kata laluan yang sama untuk lebih daripada satu perkhidmatan mungkin menjadikan akaun mudah terdedah kepada penyerang yang telah mengetahui kelayakan anda.
  - Kata laluan yang ditandakan sebagai *lemah* mungkin dapat diteka dengan mudah oleh penyerang.
  - Kata laluan ditandakan sebagai *bocor* jika ciri Pemantauan Kata Laluan telah mengenal pastinya dalam kebocoran data yang diketahui.
- 4. Untuk mengemas kini kata laluan yang digunakan semula, lemah atau bocor, ketik item dan ikuti arahan atas skrin.

#### Padamkan kod pengesahan satu kali secara automatik

Dalam iOS 17, iPadOS 17 dan macOS 14, atau lebih baharu, kod pengesahan satu kali diisi secara automatik, supaya anda tidak perlu keluar daripada app atau tapak web yang anda mendaftar masuk. Anda boleh memilih untuk memadamkan kod pengesahan secara automatik selepas memasukkannya dengan Isi Auto, atau simpannya.

- Lakukan salah satu daripada berikut:
  - Pada iPhone atau iPad dengan iOS 18 atau iPadOS 18 atau lebih baharu: Pergi ke Seting ) > Umum > Isi Auto & Kata Laluan. Di bawah Kod Pengesahan, ketik Padam Selepas Guna, kemudian aktifkannya.
  - Pada iPhone atau iPad dengan iOS 17 atau iPadOS 17 atau lebih lama: Pergi ke Seting ) > Kata Laluan, pilih Pilihan Kata Laluan, kemudian aktifkan Bersihkan Secara Automatik.
  - Pada Mac anda dengan macOS 15: Pilih menu Apple , pilih Seting Sistem, pilih Umum, kemudian pilih Isi Auto & Kata Laluan. Di bawah Kod Pengesahan, Padam Selepas Guna, kemudian aktifkannya.
  - Pada Mac anda dengan macOS 14 atau macOS 13: Pilih menu Apple , pilih Keutamaan Sistem, pilih Kata Laluan dalam bar sisi, pilih Pilihan Kata Laluan, kemudian aktifkan Bersihkan Secara Automatik.

## Setkan kod laluan atau kata laluan unik peranti

Untuk menghalang sesiapa kecuali anda daripada menggunakan peranti anda dan mengakses maklumat anda, setkan kod laluan atau kata laluan unik yang hanya anda ketahui. Jika anda berkongsi peranti, atau jika orang lain mengetahui kod laluan atau kata laluan anda, mereka boleh melihat dan membuat perubahan kepada maklumat pada peranti anda dan Akaun Apple berkaitan. Jika anda merasakan seseorang tahu kod laluan atau kata laluan peranti anda dan anda mahu mengeset kod laluan atau kata laluan yang hanya anda ketahui, anda boleh meresetnya dalam Sistem atau Keutamaan Sistem, bergantung pada peranti (lihat arahan di bawah).

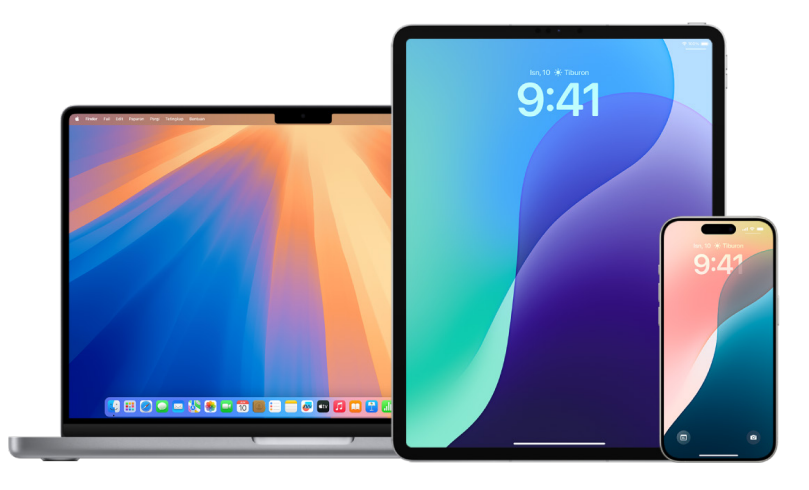

#### Setkan kod laluan pada iPhone atau iPad anda

Untuk lebih keselamatan, setkan kod laluan yang perlu dimasukkan untuk membuka kunci iPhone atau iPad apabila anda menghidupkan atau membangunkannya. Mengesetkan kod laluan juga akan mengaktifkan perlindungan data, yang menyulitkan data iPhone atau iPad anda supaya hanya seseorang yang mengetahui kod laluan boleh mengaksesnya.

*Nota: Kod laluan* peranti anda bukanlah *kata laluan* Akaun Apple anda, yang memberikan akses ke iTunes Store, App Store, Apple Books, iCloud dan perkhidmatan Apple lain.

- Pergi ke Seting 🞯, kemudian lakukan satu daripada yang berikut:
  - Pada iPhone atau iPad anda dengan Face ID: Ketik Face ID & Kod Laluan, kemudian ketik Aktifkan Kod Laluan atau Tukar Kod Laluan.
  - *Pada iPhone atau iPad anda dengan butang Utama:* Ketik Touch ID & Kod Laluan, kemudian ketik Aktifkan Kod Laluan atau Tukar Kod Laluan.

Untuk melihat pilihan bagi mencipta kata laluan, ketik Pilihan Kod Laluan. Kod laluan secara lalai sebanyak enam digit, tetapi julat pilihan daripada yang paling kurang selamat, empat digit, hingga ke paling selamat (abjad angka).

# Tukar kod laluan dan tamatkan tempoh kod laluan sebelumnya pada iPhone atau iPad

Jika anda bimbang seseorang mempunyai akses kepada kod laluan anda dan anda mahu melindungi iPhone, anda boleh menukar kod laluan untuk melindungi privasi anda dan menamatkan tempoh kod laluan sebelumnya. Untuk menukar kod laluan anda, ikuti langkah di bawah.

- 1. Pergi ke Seting 🞯, kemudian lakukan satu daripada yang berikut:
  - Pada iPhone atau iPad anda dengan Face ID: Ketik Face ID & Kod Laluan, kemudian masukkan kod laluan anda.
  - *Pada iPhone atau iPad anda dengan butang Utama:* Ketik Touch ID & Kod Laluan, kemudian masukkan kod laluan anda.
- 2. Ketik Tukar Kod Laluan, masukkan kod laluan semasa anda.
- 3. Jika anda mahukan lebih keselamatan, ketik Pilihan Kod Laluan untuk memilih format bagi kod laluan masa depan anda.

Format yang tersedia termasuk kod angka empat digit, kod angka enam digit, kod abjad angka tersuai atau kod angka tersuai.

4. Masukkan kod laluan baharu anda dua kali.

**PENTING:** Selepas menukar kod laluan anda dalam iOS 17 atau iPadOS 17, anda boleh menggunakan kod laluan lama anda bagi mereset kod laluan anda untuk 72 jam. Ini untuk melindungi daripada terlupa kod laluan baharu secara tidak sengaja. Jika anda mahu menyahaktifkan sepenuhnya kod laluan lama anda selepas menukarnya, ketik Tamat Tempoh Kod Laluan Sekarang pada halaman [Face ID][Touch ID] & Kod Laluan dalam Seting.

#### Tukar kata laluan log masuk pada Mac anda

Jika anda bimbang seseorang mempunyai akses kepada kata laluan anda dan anda mahu melindungi Mac, anda boleh menukar kata laluan pengguna untuk melindungi privasi anda.

*Nota:* Kata laluan log masuk anda ialah kata laluan yang anda masukkan untuk membuka kunci Mac anda apabila anda mengaktifkannya atau membangunkannya daripada tidur. Oleh kerana anda menciptanya, ia mungkin sama seperti kata laluan Akaun Apple anda, yang memberikan akses ke iTunes Store, App Store, Apple Books, iCloud dan perkhidmatan Apple lain.

- 1. Lakukan salah satu daripada berikut:

  - Pada Mac anda dengan macOS 12 atau lebih lama: Pilih menu Apple , pilih Keutamaan Sistem, klik Pengguna & Kumpulan , kemudian klik Tukar Kata Laluan.
- 2. Klik Tukar Kata Laluan.
- 3. Masukkan kata laluan semasa anda dalam medan Kata Laluan Lama.
- 4. Masukkan kata laluan baharu anda dalam medan Kata Laluan Baharu, kemudian masukkannya lagi dalam medan Sahkan.

Untuk membantu memilih kata laluan selamat, klik 🖗 di sebelah medan Kata Laluan Baharu.

5. Masukkan pembayang untuk membantu anda mengingati kata laluan.

Pembayang kelihatan jika anda memasukkan kata laluan salah untuk tiga kali berturut-turut atau jika anda mengklik tanda soal dalam medan kata laluan dalam tetingkap log masuk.

6. Klik Tukar Kata Laluan.

#### Kunci peranti anda secara automatik

Untuk meningkatkan lagi privasi peribadi, anda boleh mengesetkan peranti anda untuk dikunci dalam keadaan tertentu.

- *iPhone, iPad:* Pergi ke Seting > Paparan & Kecerahan > Kunci Auto, kemudian setkan tempoh masa.
- Mac: Pilih menu Apple , pilih Seting Sistem, kemudian klik Skrin Kunci dalam bar sisi (anda mungkin perlu skrol ke bawah).

Untuk mendapatkan maklumat lanjut, lihat "Tukar seting Skrin Kunci pada Mac" dalam Panduan Pengguna Mac.

(https://support.apple.com/ms-my/guide/mac-help/mh11784/mac)

• Apple Watch: Buka app Seting, ketik Kod Laluan, kemudian aktifkan atau nyahaktifkan Pengesanan Tangan.

Untuk mendapatkan maklumat lanjut, lihat "Kunci secara automatik" dalam Panduan Pengguna Apple Watch.

(https://support.apple.com/ms-my/guide/watch/apd0e1e73b6f#apd6771615db)

## Urus kata laluan dan kunci laluan dikongsi

Dalam iOS 17, iPadOS 17 dan macOS 14, atau lebih baharu, anda boleh mencipta atau menyertai kumpulan kenalan yang dipercayai untuk berkongsi kata laluan dan kunci laluan merentas peranti. Terdapat dua peranan pengguna berbeza dalam kumpulan Kata Laluan Dikongsi: Pemilik Kumpulan dan Ahli Kumpulan. Setiap peranan pengguna menentukan jenis tugasan yang anda boleh laksanakan.

- *Pemilik Kumpulan:* Pemilik Kumpulan ialah ahli kumpulan yang mencipta kumpulan. Pemilik ialah satu-satunya orang yang boleh menambahkan atau mengeluarkan ahli lain.
- *Ahli Kumpulan:* Setiap orang yang mendapat dan menerima jemputan daripada pemilik ialah ahli kumpulan. Semua ahli kumpulan boleh menambahkan, melihat, mengedit atau memadamkan kata laluan pada bila-bila masa. Ahli kumpulan boleh meninggalkan kumpulan pada bila-bia masa yang mereka mahukan.

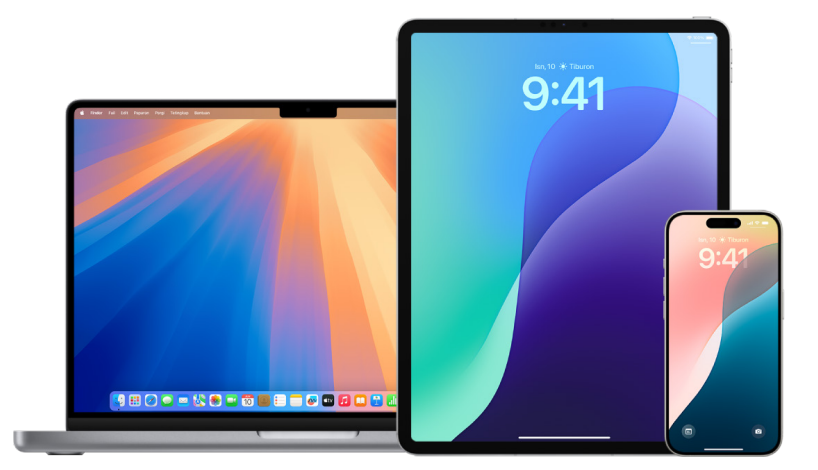

*Nota:* Jika anda memadamkan kata laluan atau kunci laluan yang anda kongsi dengan kumpulan, anda mempunyai 30 hari untuk memulihkannya. Jika anda memadamkan kata laluan atau kunci laluan yang orang lain kongsikan dengan kumpulan, mereka menerima pemberitahuan untuk memulihkannya dalam masa 30 hari. Lihat "Pulihkan kata laluan atau kunci laluan yang terbaru dipadamkan pada Mac" (https://support.apple.com/ms-my/guide/mac-help/mchlee73013a) dalam Panduan Pengguna Mac.

#### Tentukan peranan anda dalam kumpulan kata laluan dikongsi

- Lakukan salah satu daripada berikut:
  - Pada iPhone atau iPad anda: Pergi ke Seting ) > Kata Laluan, cari kumpulan kata laluan dikongsi , pilih kumpulan, kemudian lihat jika anda ialah pemilik atau ahli kumpulan.
  - Pada Mac anda dengan macOS 14 atau lebih lama: Pilih menu Apple , pilih Seting Sistem, kemudian pilih Kata Laluan dalam bar sisi, cari kumpulan kata laluan dikongsi , pilih kumpulan, klik Urus, kemudian lihat jika anda merupakan *pemilik* atau *ahli* kumpulan.

#### Keluarkan seseorang daripada kumpulan kata laluan dikongsi yang anda miliki

Jika anda mengeluarkan seseorang lain daripada kumpulan kata laluan dikongsi, orang tersebut mungkin mempunyai akses kepada akaun dan kata laluan yang anda kongsikan semasa mereka berada dalam kumpulan. Selepas mengeluarkan seseorang, anda juga patut menukar kata laluan untuk akaun yang anda miliki, yang anda tidak lagi mahu mereka mempunyai akses.

- Lakukan salah satu daripada berikut:
  - Pada iPhone atau iPad anda: Pergi ke Seting ) > Kata Laluan, cari kumpulan kata laluan dikongsi , pilih kumpulan, kemudian keluarkan ahli.
  - Pada Mac anda dengan macOS 14 atau lebih lama: Pilih menu Apple é, pilih Seting Sistem, pilih Kata Laluan dalam bar sisi, cari kumpulan kata laluan dikongsi a, pilih kumpulan, klik Urus, kemudian keluarkan ahli.

#### Tinggalkan kumpulan kata laluan dikongsi yang anda menjadi ahli

Jika anda mengeluarkan diri anda sendiri daripada kumpulan kata laluan dikongsi, ahli kumpulan sebelumnya mungkin mempunyai akses kepada akaun dan kata laluan atau kunci laluan yang anda kongsikan semasa anda berada dalam kumpulan. Selepas meninggalkan kumpulan, anda juga patut menukar kata laluan atau kunci laluan untuk akaun yang anda miliki, yang tidak lagi mahu ahli kumpulan mempunyai akses.

- Lakukan salah satu daripada berikut:
  - Pada iPhone atau iPad anda: Pergi ke Seting ) > Kata Laluan, cari kumpulan kata laluan dikongsi a, pilih kumpulan, kemudian keluarkan diri anda sendiri daripadanya.
  - Pada Mac anda dengan macOS 14 atau lebih lama: Pilih menu Apple , pilih Seting Sistem, pilih Kata Laluan dalam bar sisi, cari kumpulan kata laluan dikongsi , pilih kumpulan, klik Urus, kemudian keluarkan diri anda sendiri daripadanya.

#### Padamkan kata laluan atau kunci laluan daripada kumpulan kata laluan dikongsi

Jika anda menentukan untuk memadamkan kata laluan atau kunci laluan daripada kumpulan kata laluan dikongsi, ahli kumpulan mungkin mempunyai akses kepada akaun dan kata laluan atau kunci laluan yang anda kongsikan dengan kumpulan. Selepas memadamkannya, anda juga patut menukar kata laluan atau kunci laluan untuk akaun yang anda miliki, yang tidak lagi mahu ahli kumpulan mempunyai akses.

*Nota:* Jika anda memadamkan kata laluan atau kunci laluan yang anda kongsi dengan kumpulan, anda mempunyai 30 hari untuk memulihkannya. Jika anda memadamkan kata laluan atau kunci laluan yang orang lain kongsikan dengan kumpulan, mereka menerima pemberitahuan untuk memulihkannya dalam masa 30 hari. Lihat "Pulihkan kata laluan atau kunci laluan yang terbaru dipadamkan pada Mac" dalam Panduan Pengguna Mac (https://support.apple.com/ms-my/guide/mac-help/mchlee73013a).

- Lakukan salah satu daripada berikut:
  - Pada iPhone atau iPad anda: Pergi ke Seting ) > Kata Laluan dalam bar sisi, cari kumpulan kata laluan dikongsi , pilih kumpulan, kemudian lihat jika anda ialah pemilik atau ahli kumpulan.
  - Pada Mac anda dengan macOS 14 atau lebih lama: Pilih menu Apple , pilih Seting Sistem, klik Kata Laluan dalam bar sisi, klik bersebelahan akaun dengan kata laluan atau kunci laluan yang anda mahu padamkan, klik Padam Kata Laluan atau Padam Kunci Laluan, kemudian klik Padam Kata Laluan atau Padam Kunci Laluan (lagi).

## Urus maklumat lokasi

## Gunakan Periksa untuk Mesej

Anda boleh menggunakan Periksa pada iPhone untuk memaklumkan rakan secara automatik bahawa iPhone anda telah tiba dan memilih butiran yang mereka boleh lihat jika anda tidak melengkapkan sesi Periksa dengan berjaya.

Serupa juga, jika rakan menghantar sesi Periksa kepada anda tetapi iPhone mereka belum tiba seperti yang dijangka, anda boleh melihat lokasi, peratusan bateri, isyarat selular mereka dan banyak lagi.

*Nota:* Periksa memerlukan iOS 17 atau lebih baharu untuk pengirim dan penerima. Perkongsian lokasi tidak disokong di Korea Selatan dan mungkin tidak tersedia di rantau lain disebabkan undang-undang tempatan.

Apabila anda memulakan sesi Periksa *berdasarkan perjalanan*, kenalan anda dimaklumkan tentang:

- · Destinasi dan anggaran masa ketibaan anda
- Perkara yang mereka boleh jangkakan jika anda tidak membalas gesaan, jika anda membuat panggilan SOS Kecemasan semasa Periksa atau jika telefon anda tidak tiba di destinasi seperti yang dijangka

Apabila anda memulakan sesi Periksa *berdasarkan masa*, kenalan anda dimaklumkan tentang:

- · Waktu anda memulakan pemasa
- Waktu pemasa tamat
- Perkara yang mereka boleh jangkakan jika anda tidak membalas gesaan tentang pemasa atau jika anda membuat panggilan SOS Kecemasan semasa sesi Periksa

### Maklumat apakah yang dikongsi dan bila?

Semasa menyediakan sesi Periksa, anda boleh memilih jumlah maklumat yang anda mahu berkongsi dengan kenalan anda apabila sesi Periksa tidak berakhir seperti yang dijangkakan. Selepas menyediakan sesi Periksa, anda boleh menukar jenis data yang anda hantar dalam Seting > Mesej > Periksa > Data.

Pilihan tahap maklumat anda ialah:

 Data terhad: Termasuk lokasi semasa anda dan butiran tentang bateri serta isyarat rangkaian untuk iPhone dan Apple Watch anda. • *Data penuh:* Termasuk semua data daripada Terhad dan laluan perjalanan anda serta lokasi terakhir iPhone anda dibuka kunci serta Apple Watch anda ditanggalkan.

Kenalan anda dihantar pautan untuk melihat maklumat yang anda pilih untuk berkongsi dengan mereka serta-merta dalam keadaan berikut:

- Telefon anda tidak tiba di destinasi anda.
- Anda sangat lewat semasa perjalanan dan tidak membalas gesaan untuk menambah masa.
- Anda membuat panggilan SOS Kecemasan dan tidak membalas gesaan susulan sesi Periksa.
- Anda tidak membalas gesaan di akhir sesi Periksa berdasarkan masa anda.

**Penting:** Jika telefon anda hilang semasa sesi Periksa berjalan, kenalan anda menerima pemberitahuan seperti anda tidak membalas.

### Semasa sesi Periksa berjalan

Apabila sesi Periksa berdasarkan perjalanan sedang berjalan, mesej berikut kelihatan pada Skrin Kunci anda. "Periksa Buka kunci untuk melihat butiran." Jika anda mengetik mesej ini dan membuka kunci peranti, anda melihat destinasi yang anda setkan, ETA semasa anda yang dikemas kini secara automatik berdasarkan keadaan trafik dan pemanduan serta jenis data yang dikongsi dengan kenalan anda jika sesi Periksa tidak berjaya dilengkapkan (Terhad atau Penuh). Anda juga mempunyai kebolehan untuk membatalkan sesi Periksa.

#### Mulakan sesi Periksa berdasarkan pemasa

Jika anda tidak berasa selamat di lokasi semasa anda dan mahukan kenalan yang dipercayai untuk menyokong anda menggunakan Periksa, anda boleh memulakan sesi Periksa berdasarkan pemasa. Periksa berdasarkan pemasa memaklumkan kenalan dipercayai anda jika anda tidak membalas gesaan pada akhir pemasa.

Apabila sesi Periksa berdasarkan pemasa sedang berjalan, mesej berikut kelihatan pada Skrin Kunci anda. "Periksa: Buka kunci untuk melihat butiran". Jika anda mengetik mesej ini dan membuka kunci peranti, anda boleh melihat yang berikut:

- Baki masa pada sesi Periksa anda
- · Kenalan yang anda pilih untuk menerima Periksa anda
- Jenis data yang dikongsi dengan kenalan anda:
  - Terhad atau Penuh

Untuk memulakan sesi Periksa berdasarkan pemasa:

- 1. Buka Mesej 🖸, kemudian pilih orang yang anda mahu maklumkan.
- 2. Ketik Mesej Baharu di bahagian atas skrin dan tambah penerima, atau pilih perbualan sedia ada.
- 3. Ketik +, ketik Periksa, kemudian ketik Edit.

Anda mungkin perlu mengetik Lagi untuk mencari Periksa.

- 4. Pilih "Selepas pemasa".
- 5. Pilih jumlah masa yang anda mahu letakkan pada pemasa.

Apabila sesi Periksa berdasarkan pemasa tamat, anda menerima gesaan untuk mengetik Tamatkan Periksa atau Tambah Lebih Masa. Semasa menamatkan sesi Periksa, kenalan anda dimaklumkan yang ia telah berjaya dilengkapkan. Anda juga boleh memilih untuk Menambah Masa, yang membolehkan anda menambah 15, 30 atau 60 minit lagi ke Periksa anda. Kenalan anda menerima masa tamat yang dikemas kini.

#### Mulakan sesi Periksa berdasarkan perjalanan

Jika anda melakukan perjalanan menggunakan kereta, transit atau berjalan, anda boleh memulakan sesi Periksa untuk memaklumkan rakan secara automatik selepas anda tiba di destinasi yang dijangka.

Apabila sesi Periksa berdasarkan perjalanan sedang berjalan, mesej berikut kelihatan pada Skrin Kunci anda. "Periksa Buka kunci untuk melihat butiran." Jika anda mengetik mesej ini dan membuka kunci peranti, anda melihat destinasi yang anda setkan, ETA semasa anda (yang dikemas kini secara automatik berdasarkan keadaan trafik dan pemanduan) serta jenis data yang dikongsi dengan kenalan anda jika sesi Periksa tidak berjaya dilengkapkan. Anda juga mempunyai kebolehan untuk membatalkan sesi Periksa.

- 1. Buka Mesej 🖸, kemudian pilih orang yang anda mahu maklumkan.
- 2. Ketik Mesej Baharu di bahagian atas skrin dan tambah penerima, atau pilih perbualan sedia ada.
- 3. Ketik +, ketik Periksa, kemudian ketik Edit.

Anda mungkin perlu mengetik Lagi untuk mencari Periksa.

- 4. Pilih "Apabila saya tiba".
- 5. Ketik Tukar dan kemudian masukkan lokasi yang dijangka dalam bar carian.
- 6. Untuk mengesetkan jejari lokasi ketibaan anda, ketik Kecil, Sederhana atau Besar di bahagian bawah skrin. Rakan anda menerima pemberitahuan Ketibaan apabila anda memasuki jejari tersebut.
- 7. Ketik Selesai.
- 8. Ketik Memandu, Transit atau Berjalan, kemudian ketik Tambah Masa jika diperlukan.

Jika peranti anda tidak pergi ke arah destinasi yang dijangka, anda akan menerima gesaan dan mempunyai 15 minit untuk membalas. Jika tiada respons, orang tersayang anda dimaklumkan secara automatik.

Apabila iPhone anda tiba di destinasi yang disetkan untuk sesi Periksa berdasarkan perjalanan, Periksa tamat dan kenalan anda menerima isyarat yang menandakan anda telah tiba.

## Mengesan penjejak yang tidak diingini

Apple mereka bentuk AirTags dan rangkaian Cari untuk membantu pengguna menjejak kepunyaan dan—pada masa yang sama—tidak menggalakkan penjejakan tidak diingini. Untuk terus membantu melindungi bahawa tiada peranti menjejak pengguna tanpa disedari, Apple dan Google mencipta standard industri. Dengannya, pengguna (iPhone, iPad dan Android) boleh dimaklumkan jika mereka sedang dijejaki.

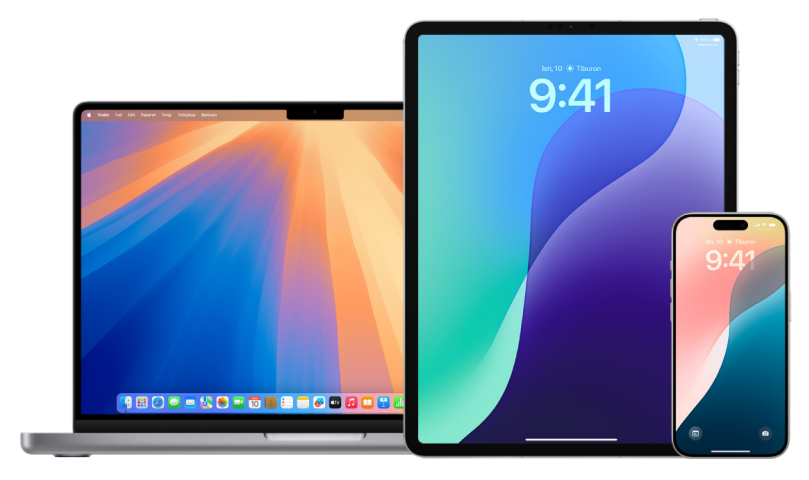

Jika anda rasa keselamatan anda berisiko, hubungi penguat kuasa undang-undang tempatan anda. Jika item tersebut ialah produk Apple, penguat kuasa undang-undang boleh bekerja dengan Apple untuk meminta maklumat berkaitan item

(https://www.apple.com/legal/privacy/law-enforcement-guidelines-us.pdf). Anda mungkin perlu menyediakan AirTag, AirPods, aksesori rangkaian Cari dan nombor siri peranti.

#### Pemberitahuan penjejakan tidak diingini

Ketersediaan perisian pemberitahuan penjejakan tidak diingini:

- Pemberitahuan penjejakan tidak diingini untuk AirTags dan aksesori Cari lain tersedia pada iPhone atau iPad dengan iOS 14.5 atau iPadOS 14.5, atau lebih baharu.
- Isyarat penjejakan tidak diingini untuk peranti penjejakan Bluetooth yang tidak diketahui yang serasi dengan spesifikasi industri Mengesan Penjejak Lokasi Tidak Diingini tersedia pada iPhone dengan iOS 17.5 atau lebih baharu.
- Google menyediakan pengesanan penjejakan tidak diingini pada peranti dengan Android
   6.0 atau lebih baharu. Sesiapa yang menggunakan sistem pengoperasian yang lebih
   lama boleh mengemas kini atau menggunakan app Tracker Detect.

#### Aktifkan pemberitahuan penjejakan tidak diingini

Untuk menerima pemberitahuan penjejakan tidak diingini pada iPhone atau iPad dengan iOS 14.5, iPadOS 14.5, atau lebih baharu, pastikan bahawa anda:

- Pergi ke Seting > Privasi & Keselamatan > Perkhidmatan Lokasi dan aktifkan Perkhidmatan Lokasi.
- Pergi ke Seting > Privasi & Keselamatan > Perkhidmatan Lokasi > Perkhidmatan Sistem dan aktfikan Cari iPhone Saya.
- Pergi ke Seting > Bluetooth dan aktifkan Bluetooth.
- Pergi ke Seting > Pemberitahuan > skrol ke bawah ke Pemberitahuan Penjejakan, kemudian aktifkan Benarkan Pemberitahuan.
- Nyahaktifkan mod pesawat. Jika peranti anda berada dalam mod pesawat, anda tidak menerima pemberitahuan penjejakan.

#### Jika anda mendapat pemberitahuan penjejakan tidak diingini

Ikuti langkah ini untuk mencari item:

- 1. Ketik pemberitahuan.
- Ketik teruskan dan kemudian ketik Mainkan Bunyi, atau, jika tersedia, ketik Cari Berdekatan untuk menggunakan Pencarian Tepat untuk membantu anda mencari item yang tidak diketahui.

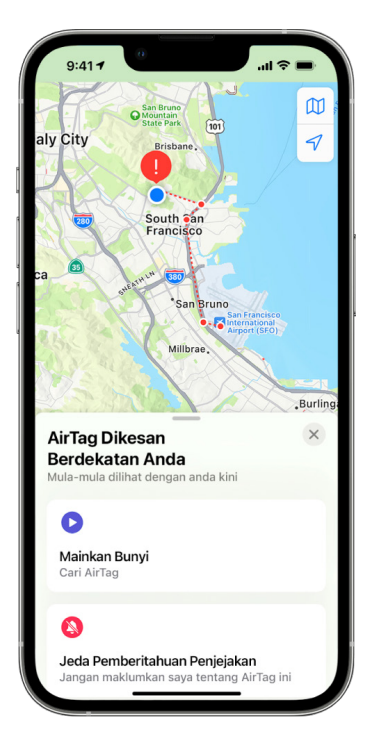

Jika pilihan untuk memainkan bunyi tidak tersedia atau jika anda tidak dapat mencari item dengan Pencarian Tepat, item itu mungkin bukan berhampiran anda lagi. Jika anda percaya item itu masih dengan anda, periksa barang milik anda untuk cuba mencarinya. Cari di seluruh tubuh anda atau di dalam barang milik anda yang mungkin mengandungi peranti tersebut. Ia mungkin berada dalam item yang anda jarang semak seperti poket jaket, bahagian luar beg atau kenderaan anda. Jika anda tidak dapat menjumpai peranti dan jika anda rasa keselamatan anda berisiko, pergi ke lokasi awam yang selamat dan hubungi penguat kuasa undang-undang.

Jika anda menerima pemberitahuan penjejakan tidak diingini sebelum ini dan mahu menyemak semula maklumat, lakukan satu daripada berikut:

- Pada iPhone atau iPad anda: Buka app Cari , kemudian ketik Item, kemudian ketik Item Dikesan Dengan Anda.
- Pada Mac anda: Buka app Cari 🧿, klik Item, kemudian klik Item Dikesan Dengan Anda.

# Jika anda menjumpai AirTag, aksesori Cari atau peranti penjejakan yang serasi dengan Bluetooth

Ikuti langkah ini untuk mendapatkan maklumat tentangnya:

- 1. Pegang bahagian atas iPhone anda atau berdekatan item sehingga pemberitahuan kelihatan.
- 2. Ketik pemberitahuan. Ini membuka tapak web yang menyediakan maklumat tentang item, termasuk:
  - Nombor siri atau ID peranti
  - Empat digit terakhir nombor telefon atau alamat e-mel orang yang mendaftarkannya yang dikaburkan. Ini boleh membantu anda mengenal pasti pemiliknya, jika anda mengenali mereka.
- 3. Jika pemilik menandakan item sebagai hilang, anda mungkin melihat mesej dengan maklumat tentang cara menghubungi pemilik.

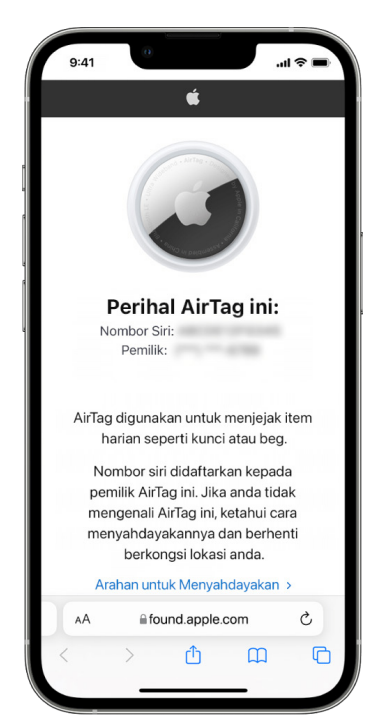

#### Jika anda bimbang bahawa item mungkin digunakan untuk menjejak anda

**PENTING:** Sebelum membuat perubahan, pertimbangkan potensi impak kepada keselamatan dan privasi anda. Jika anda rasa keselamatan anda berisiko, hubungi penguat kuasa undang-undang tempatan anda. Jika item tersebut ialah produk Apple, penguat kuasa undang-undang boleh bekerja dengan Apple untuk meminta maklumat berkaitan item (https://www.apple.com/legal/privacy/law-enforcement-guidelines-us.pdf). Anda mungkin perlu menyediakan AirTag, AirPods, aksesori rangkaian Cari dan nombor siri peranti.

- 1. Ambil gambar skrin item dan maklumat pemilik untuk rekod anda.
- 2. Nyahdayakan peranti dan hentikannya daripada berkongsi lokasi dengan mengetik Arahan untuk Menyahdayakan dan ikuti langkah atas skrin.
- 3. Jika anda rasa keselamatan anda berisiko, hubungi penguat kuasa undang-undang tempatan anda. Jika item tersebut ialah produk Apple, penguat kuasa undang-undang boleh bekerja dengan Apple untuk meminta maklumat berkaitan item. Anda mungkin perlu menyediakan AirTag, AirPods, aksesori rangkaian Cari dan nombor siri peranti.

Lihat https://www.apple.com/legal/privacy/law-enforcement-guidelines-us.pdf.

Selepas item telah dinyahdayakan, pemilik tidak boleh lagi mendapatkan kemas kini tentang lokasi semasanya. Anda juga tidak akan lagi menerima sebarang pemberitahuan penjejakan tidak diingini untuk item ini.

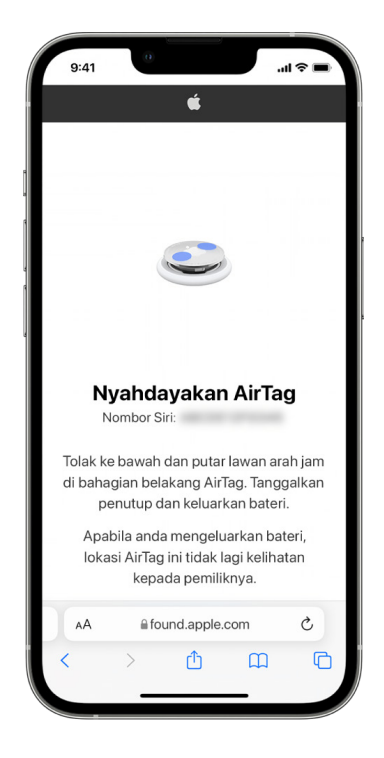

#### Semak AirTag atau aksesori Cari menggunakan peranti Android

Lihat "halaman sokongan Cari Penjejak Tidak Diketahui" untuk maklumat lanjut tentang cara untuk menyemak penjejakan tidak diingini pada peranti Android. (https://support.google.com/android/answer/13658562?visit\_id=638525910154486952-839086324&)
## Jika anda dengar AirTag berbunyi

Apabila dialihkan, sebarang AirTag yang terpisah untuk satu tempoh masa daripada pemiliknya berbunyi untuk memaklumkan orang yang berdekatan. Jika anda menemui AirTag selepas mendengar AirTag berbunyi, anda boleh menggunakan sebarang peranti yang mempunyai teknologi NFC, seperti iPhone atau telefon Android, untuk melihat jika pemilik menandakannya sebagai hilang dan membantu mengembalikannya.

**PENTING:** Jika anda merasakan bahawa keselamatan anda berisiko, anda boleh menghubungi penguat kuasa undang-undang tempatan anda yang boleh berurusan dengan Apple (https://www.apple.com/my/privacy/government-information-requests/). Anda mungkin perlu memberikan AirTag atau nombor sirinya.

# Peranti yang disambungkan ke Akaun Apple anda

Jika anda cuba untuk menyediakan AirPods, AirTag atau aksesori rangkaian Cari lain dan melihat mesej yang ia berpasangan dengan Akaun Apple lain, peranti atau item tersebut perlu dikeluarkan daripada Akaun Apple itu terlebih dahulu. Untuk mengetahui lebih lanjut tentang mengeluarkan atau membatalkan berpasangan item atau peranti anda, atau untuk menyediakannya dengan Akaun Apple berbeza, lihat artikel Sokongan Apple "Jika item atau peranti bersambung ke Akaun Apple lain".(https://support.apple.com/en-my/102620).

# Perkongsian AirTag

Perkongsian Item membolehkan pemilik AirTag untuk berkongsi item dengan sehingga lima orang pada satu masa. Peminjam boleh:

- Lihat lokasi AirTag dalam Cari
- Gunakan Pencarian Tepat untuk mencari AirTag
- · Mainkan bunyi jika AirTag hilang
- · Dapatkan pemberitahuan apabila seseorang baharu menyertai kumpulan perkongsian
- Lihat Akaun Apple atau Maklumat Hubungan setiap ahli kumpulan perkongsian jika ahli lain disimpan ke Kenalan mereka

Nota: Peminjam tidak boleh melihat peminjam yang mempunyai AirTag itu.

Disebabkan semua orang dalam kumpulan perkongsian boleh melihat lokasi AirTag, pemberitahuan penjejakan tidak diingini untuk AirTag tersebut disekat untuk semua ahli kumpulan perkongsian. Apabila seseorang meninggalkan kumpulan perkongsian atau apabila pemilik item mengeluarkan mereka daripada kumpulan, mereka tidak lagi boleh melihat lokasi AirTag dan pemberitahuan penjejakan tidak diingini diteruskan.

Untuk mengetahui lebih lanjut, lihat Kongsi AirTag atau item lain dalam Cari pada iPhone dalam Panduan Pengguna iPhone.

(https://support.apple.com/ms-my/guide/iphone/iph419cc5f28/ios)

## Keluarkan diri anda daripada Kumpulan Perkongsian

Jika anda mahu mengeluarkan diri anda daripada kumpulan perkongsian, anda boleh menggunakan Cari atau Semakan Keselamatan.

**AWAS:** Selepas anda mengeluarkan diri, anda tidak boleh melihat lokasi AirTag dan pemberitahuan penjejakan tidak diingini akan diteruskan. Anda mungkin mahu melihat jika AirTag tersebut berdekatan dengan anda sebelum mengeluarkan anda daripada perkongsian.

- 1. Pergi ke Seting 🞯 > Privasi & Keselamatan > Semakan Keselamatan.
- 2. Ketik Urus Perkongsian & Akses.
- 3. Ketik Item > Henti Berkongsi.

# Menggunakan Cari

Untuk mengeluarkan diri anda menggunakan Cari:

- 1. 🛛 Buka app Cari 🧿
- 2. Ketik Item, kemudian ketik item yang anda mahu dikeluarkan.
- 3. Ketik Keluarkan.

### Menggunakan Semakan Keselamatan

Untuk mengeluarkan diri anda menggunakan Semakan Keselamatan:

- 1. Ketik Seting 🎯 > Privasi & Keselamatan > Semakan Keselamatan.
- 2. Ketik Urus Perkongsian & Akses.
- 3. Ketik Item > Henti Berkongsi.

# Keluarkan orang lain daripada kumpulan perkongsian menggunakan Cari

Sebagai pemilik, anda boleh mengeluarkan orang lain daripada kumpulan perkongsian menggunakan Cari.

- 1. Buka app Cari 🧿.
- 2. Ketik Item, kemudian ketik nama Item.
- 3. Ketik nama pekongsi yang anda mahu keluarkan.
- 4. Ketik Keluarkan > Henti Berkongsi.

# Keluarkan orang lain daripada kumpulan perkongsian menggunakan Semakan Keselamatan

Sebagai pemilik, anda boleh mengeluarkan orang lain daripada kumpulan perkongsian menggunakan Semakan Keselamatan.

- 1. Ketik Seting > Privasi & Keselamatan > Semakan Keselamatan.
- 2. Ketik Urus Perkongsian & Akses > Teruskan.
- 3. Ketik nama orang yang anda ingin berhenti berkongsi > Semak Perkongsian.
- 4. Ketik Item, kemudian ketik Henti Berkongsi.

# Cari dan perkongsian lokasi

App Cari untuk iPhone, iPad, Mac dan Apple Watch membantu anda menjejak peranti anda dan membolehkan anda dan orang lain berkongsi lokasi anda dengan satu sama lain.

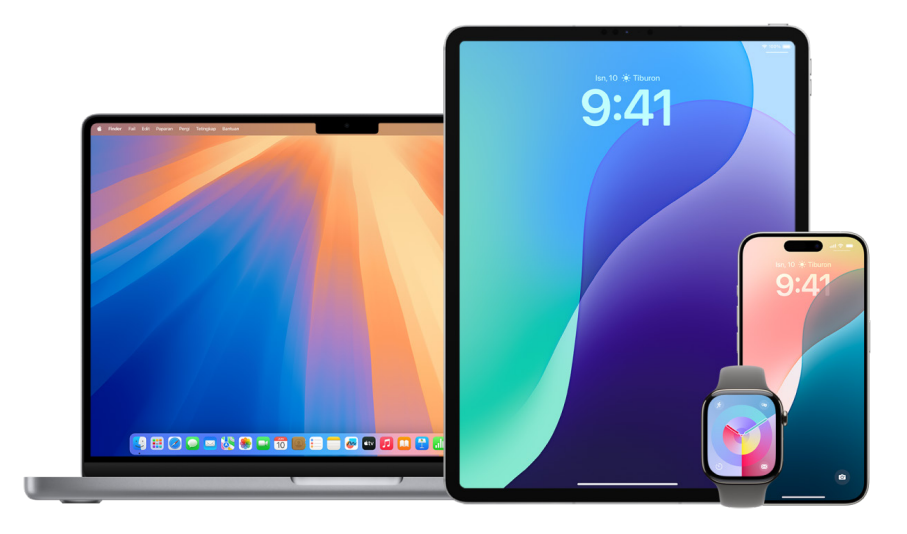

Jika anda menyediakan Perkongsian Keluarga dan menggunakan Perkongsian Lokasi, ahli keluarga anda kelihatan dalam tab Orang secara automatik, walaupun mereka masih perlu berkongsi lokasi mereka dengan anda. Lihat "Urus seting Perkongsian Keluarga " kemudian dalam panduan ini.

## Butiran perkongsian lokasi dan tempat ia boleh dilihat

Apabila anda berkongsi lokasi anda dengan orang lain menerusi Cari, mereka boleh melihatnya dalam app yang disenaraikan dalam jadual di bawah.

Jika anda dan orang yang anda berkongsi lokasi mempunyai iPhone dengan iOS 15 atau lebih baharu, anda juga boleh berkongsi Lokasi Langsung anda dalam semua app yang disenaraikan di bawah. Jika anda dalam perjalanan, mereka boleh mengetahui arah perjalanan anda dan kelajuan anda.

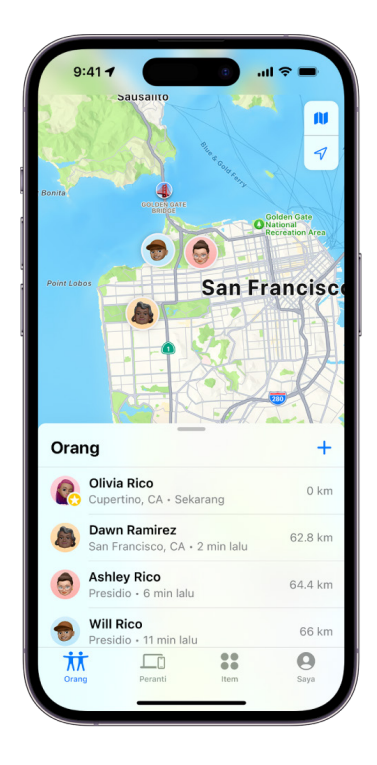

| Арр       | Perihalan                                                                                                    |
|-----------|----------------------------------------------------------------------------------------------------|
| 0         | Dalam app Cari, orang lain boleh pergi ke tab Orang<br>dan mengetik nama anda untuk melihat lokasi anda.                                                                                                    |
| Cari      |                                                                                                    |
| o<br>Cari | Jika anda dan orang lain berkongsi lokasi anda<br>dengan satu sama lain, kedua-duanya mempunyai<br>iPhone 15 dan berdekatan satu sama lain, anda boleh<br>menggunakan Pencarian Tepat untuk mencari lokasi<br>tepat satu sama lain. Apabila anda berada berdekatan<br>orang ini, Pencarian Tepat membantu mereka mencari<br>anda sehingga mereka dalam beberapa kaki dari lokasi<br>anda. Jika seseorang cuba mencari anda dengan<br>Pencarian Tepat, anda menerima pemberitahuan yang<br>mereka cuba mencari anda. |
|           | Untuk mengetahui lebih lanjut, lihat Gunakan Pencarian<br>Tepat pada iPhone 15 untuk berjumpa dengan rakan<br>dalam Panduan Pengguna iPhone.<br>(https://support.apple.com/ms-my/guide/iphone/<br>iph3effd0ed6/ios)                                                                                                    |

| Арр              | Perihalan                                                                                                    |
|------------------|----------------------------------------------------------------------------------------------------|
| <b>O</b><br>Cari | Jika anda menyediakan Perkongsian Keluarga dan<br>menggunakan Perkongsian Lokasi, ahli keluarga anda<br>kelihatan dalam tab Orang secara automatik tetapi<br>perkongsian lokasi tidak bermula sehingga anda<br>berkongsi lokasi anda dengan satu sama lain. Lihat<br>Urus seting Perkongsian Keluarga kemudian dalam<br>panduan ini. |
| Mesej            | Dalam Mesej, apabila orang lain yang telah dikongsi<br>lokasi anda mengetik ikon kenalan anda, mereka dibawa<br>ke paparan Butiran yang menunjukkan lokasi semasa<br>anda yang dikongsi melalui Cari.                                                                                                    |
| Mesej            | Dalam Mesej pada iOS 17 dan iPadOS 17 atau lebih<br>baharu, orang lain yang telah dikongsi lokasi anda juga<br>boleh melihat anggaran lokasi anda di bahagian atas<br>jaluran Mesej.                                                                                                    |
| <b>P</b> eta     | Dalam Peta, apabila orang lain yang dikongsi lokasi<br>anda mencari nama anda, mereka melihat lokasi<br>semasa anda dikongsi melalui Cari pada peta mereka.                                                                                                    |

### Pemberitahuan perubahan lokasi

Anda boleh menggunakan app Cari untuk memaklumkan rakan apabila lokasi anda berubah (https://support.apple.com/ms-my/guide/iphone/iph9bfec93b1). Orang yang anda berkongsi lokasi juga boleh menyediakan pemberitahuan untuk melihat apabila lokasi anda berubah.

Anda boleh menyahaktifkan sebarang pemberitahuan perubahan lokasi tentang anda. Ini termasuk pemberitahuan yang anda setkan dan pemberitahuan yang rakan anda cipta.

- 1. Untuk melihat semua pemberitahuan tentang anda, lakukan satu daripada berikut:
  - Pada iPhone atau iPad anda: Buka app Cari o, kemudian ketik Saya.
  - Pada Mac anda: Buka app Cari 🧿, klik Saya, kemudian klik 🗓.
- 2. Cari bahagian Pemberitahuan Tentang Anda.
  - Jika anda *melihat* bahagian Pemberitahuan Tentang Anda, pilih nama untuk melihat butiran lanjut.
  - Jika anda *tidak* melihat bahagian Pemberitahuan Tentang Anda, rakan anda tidak dimaklumkan apabila lokasi anda berubah.
- 3. Jika anda melihat pemberitahuan yang anda mahu padam, pilih nama, kemudian pilih pemberitahuan.
- 4. Padam pemberitahuan, kemudian sahkan yang anda mahu memadamkannya.

# Berhenti berkongsi lokasi anda dalam Cari pada iPhone atau iPad

Apabila anda berhenti berkongsi menerusi mana-mana kaedah yang disenaraikan di bawah, lokasi anda akan hilang daripada app Cari, Peta, Kenalan dan Mesej orang lain.

**PENTING:** Apabila anda berhenti berkongsi lokasi anda, orang yang anda kongsi sebelum ini mungkin menyedari bahawa anda telah berhenti berkongsi. Pada sistem pengoperasian yang lebih lama, mereka mungkin menerima pemberitahuan dalam Mesej bahawa anda telah berhenti berkongsi.

- 1. Buka app Cari 🧿.
- 2. Lakukan salah satu daripada berikut:
  - Untuk berhenti berkongsi dengan satu orang: Pilih tab Orang, cari orang yang anda mahu berhenti berkongsi dan ketik nama mereka, kemudian skrol ke bawah dan ketik Henti Berkongsi Lokasi Saya.
  - *Untuk berhenti berkongsi dengan semua orang:* Pilih tab Saya, kemudian nyahaktifkan Kongsi Lokasi Saya.

*Nota:* Jika app Cari telah dipadam daripada peranti, anda boleh menyahaktifkan Perkhidmatan Lokasi (pergi ke Seting ) > Privasi & Keselamatan > Perkhidmatan Lokasi) untuk bantu memastikan bahawa lokasi anda tidak dikongsi. Kemudian muat turun app Cari daripada App Store lagi.

# Berhenti berkongsi lokasi anda dalam Mesej pada iPhone atau iPad

Apabila anda berhenti berkongsi menerusi sebarang kaedah yang disenaraikan di bawah, lokasi anda hilang daripada app Mesej orang lain pada peranti mereka.

- 1. 🛛 Buka app Mesej 💟.
- 2. Lakukan salah satu daripada berikut:
  - Untuk berhenti berkongsi mesej dalam perbualan: Pilih perbualan dengan orang yang anda mahu berhenti berkongsi, ketik pada nama orang tersebut di bahagian atas perbualan, kemudian ketik Henti Berkongsi.
  - Untuk berhenti berkongsi dengan memadamkan perbualan: Dalam senarai perbualan Mesej, leret ke kiri pada perbualan, ketik [1], kemudian ketik Ya untuk mengesahkan yang anda mahu berhenti berkongsi lokasi anda dengan peserta dalam perbualan ini.

# Berhenti berkongsi lokasi anda dalam Kenalan pada iPhone atau iPad

Apabila anda berhenti berkongsi menerusi mana-mana kaedah yang disenaraikan di bawah, lokasi anda hilang daripada app Kenalan orang lain pada peranti mereka.

- 1. Buka app Kenalan 💽.
- 2. Ketik nama orang.
- 3. Ketik Henti Berkongsi Lokasi Saya.

# Waktu untuk menyahdayakan Cari iPhone Saya bagi peranti hilang atau dicuri

Cari iPhone Saya (dalam Seting )> Cari) membantu anda mencari telefon anda jika ia hilang atau dicuri.

Apabila Cari iPhone Saya diaktifkan, peranti anda boleh ditemui menerusi rangkaian Cari sehingga 24 jam selepas ia dimatikan atau diputuskan sambungan daripada internet. Lokasi peranti anda dapat dilihat menerusi Cari dalam tab Peranti pada peranti lain anda dan kepada sesiapa dalam Perkongsian Keluarga yang anda berkongsi lokasi anda.

Jika anda perlu pergi ke lokasi selamat dan anda mahu mematikan peranti anda, tetapi anda bimbang orang lain mungkin menggunakan ciri ini untuk mencari lokasi, anda boleh menyahaktifkan Rangkaian Cari buat sementara waktu apabila anda mematikan peranti dengan mengetik iPhone Boleh Dicari Selepas Dimatikan (di bawah Luncur - Matikan) dan ikuti arahan atas skrin. Gunakan tugas di bawah jika anda mahu menyahdayakan ciri ini.

**AWAS:** Apabila anda menyahaktifkan Cari [*peranti*] dan rangkaian Cari, anda tidak dapat mencari, mengunci, atau memadamkan peranti anda jika peranti hilang atau dicuri.

Pada iPhone atau iPad anda: Pergi ke Seting > [nama anda] > Cari > Cari iPhone Saya > Rangkaian Cari.

Menyahdayakan ciri ini bermaksud anda tidak boleh menggunakannya jika peranti anda hilang atau dicuri dan dimatikan.

- Pada Mac anda dengan macOS 13 atau lebih baharu: Pilih menu Apple é, > pilih Seting Sistem, klik Akaun Apple 3, klik iCloud, kemudian klik Pilihan di sebelah Cari Mac Saya.
- Pada Mac anda dengan macOS 12 atau lebih lama: Pilih menu Apple é > Keutamaan Sistem, klik Akaun Apple 1, klik iCloud, kemudian klik Pilihan di sebelah Cari Mac Saya.

# Urus seting Perkhidmatan Lokasi

Perkhidmatan Lokasi membolehkan anda memilih app (seperti Peta, Kamera, Cuaca dan lain-lain) serta tapak web yang anda mahu berkongsi lokasi. Apabila diaktifkan, Perkhidmatan Lokasi menggunakan maklumat daripada pelbagai jenis rangkaian untuk menentukan lokasi anggaran atau tepat anda. Anda boleh menemui Perkhidmatan Lokasi pada iPhone, iPad, Mac dan Apple Watch.

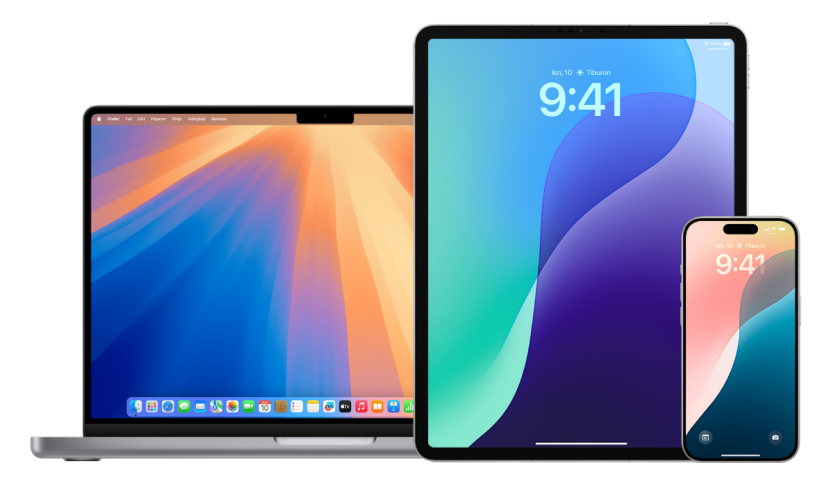

Apabila app menggunakan Perkhidmatan Lokasi, ikon Perkhidmatan Lokasi √ kelihatan pada iPhone dan iPad (dalam bar status di bahagian atas skrin) dan pada Mac (dalam bar menu).

Walaupun jika anda menyahdayakan Perkhidmatan Lokasi, app pihak ketiga dan tapak web mungkin masih menggunakan cara lain untuk menentukan lokasi anda. Untuk keselamatan, maklumat lokasi peranti anda mungkin digunakan untuk panggilan kecemasan untuk membantu usaha tindak balas tanpa mempedulikan sama ada anda mengaktifkan Perkhidmatan Lokasi.

# Aktifkan atau nyahaktifkan Perkhidmatan Lokasi

Apabila anda menyediakan peranti, anda ditanya jika anda mahu mengaktifkan Perkhidmatan Lokasi. Selepas anda menyelesaikan persediaan, anda boleh mengaktifkan atau menyahaktifkan Perkhidmatan Lokasi pada bila-bila masa.

- Pada iPhone atau iPad anda: Pergi ke Seting )> Privasi & Keselamatan > Perkhidmatan Lokasi aktifkan atau nyahaktifkan lokasi.
- Pada Mac anda dengan macOS 13 atau lebih baharu: Pilih menu Apple é, pilih Seting Sistem, klik Privasi & Keselamatan , klik Perkhidmatan Lokasi, aktifkan dan nyahaktifkan Perkhidmatan Lokasi, masukkan kata laluan anda jika diminta, kemudian klik Buka Kunci.
- Pada Mac anda dengan macOS 12 atau lebih lama: Pilih menu Apple é, pilih Keutamaan Sistem, klik Keselamatan & Privasi ô, kemudian klik Privasi. Klik Perkhidmatan Lokasi. Jika kunci di bahagian kiri bawah dikunci â, kliknya untuk membuka kunci anak tetingkap keutamaan. Dayakan atau nyahdayakan Perkhidmatan Lokasi.
- Pada Apple Watch anda: Pergi ke Seting ) > Privasi & Keselamatan > Perkhidmatan Lokasi.

# Aktifkan Perkhidmatan Lokasi

Apabila anda menyediakan peranti, anda ditanya jika anda mahu mengaktifkan Perkhidmatan Lokasi. Selepas anda menyelesaikan persediaan, anda boleh mengaktifkan atau menyahaktifkan Perkhidmatan Lokasi pada bila-bila masa.

Jika anda tidak mengaktifkan Perkhidmatan Lokasi semasa persediaan:

- Pada iPhone atau iPad anda: Pergi ke Seting ) > Privasi & Keselamatan > Perkhidmatan Lokasi dan aktifkan Perkhidmatan Lokasi.
- Pada Mac anda dengan macOS 13 atau lebih baharu: Pilih menu Apple , pilih Seting Sistem, klik Privasi & Keselamatan , klik Perkhidmatan Lokasi, aktifkan Perkhidmatan Lokasi, masukkan kata laluan anda, kemudian klik Buka Kunci.
- Pada Mac anda dengan macOS 12 atau lebih lama: Pilih menu Apple é, pilih Keutamaan Sistem, klik Keselamatan & Privasi ô, kemudian klik Privasi. Klik Perkhidmatan Lokasi. Jika kunci di bahagian kiri bawah dikunci â, kliknya untuk membuka kunci anak tetingkap keutamaan, kemudian pilih Dayakan Perkhidmatan Lokasi.

# Tentukan app yang boleh menggunakan Perkhidmatan Lokasi pada iPhone atau iPad

Sesetengah app mungkin tidak berfungsi melainkan anda mengaktifkan Perkhidmatan Lokasi. Kali pertama app memerlukan akses kepada maklumat Perkhidmatan Lokasi, anda menerima pemberitahuan yang meminta keizinan. Pilih satu daripada pilihan ini:

- Benarkan Sekali
- Benarkan Semasa Menggunakan App
- Jangan Benarkan

Anda juga boleh menyemak atau menukar akses app individu ke lokasi anda dan menunjukkan kekerapan app mungkin menggunakan lokasi anda. Ikuti arahan untuk iPhone atau iPad.

 Pergi ke Seting ) > Privasi & Keselamatan > Perkhidmatan Lokasi, kemudian semak atau tukar seting akses untuk app.

Untuk melihat penjelasannya bagi meminta Perkhidmatan Lokasi, ketik app.

- 2. Tentukan kedekatan yang anda mahu app mengetahui lokasi anda.
  - Untuk membenarkan app menggunakan lokasi khusus anda, biarkan Lokasi Tepat diaktifkan.
  - Untuk berkongsi hanya anggaran lokasi anda—yang mungkin mencukupi untuk app yang tidak memerlukan lokasi tepat anda—anda boleh menyahaktifkan Lokasi Tepat.

*Nota:* Jika anda mengesetkan akses untuk app kepada Minta Kali Seterusnya, anda diminta untuk mengaktifkan Perkhidmatan Lokasi lagi kali seterusnya app cuba untuk menggunakannya.

# Tentukan app yang boleh menggunakan Perkhidmatan Lokasi pada Mac

- 1. Lakukan salah satu daripada berikut:
  - Pada Mac anda dengan macOS 13 atau lebih baharu: Pilih menu Apple , klik Seting Sistem, klik Privasi & Keselamatan , klik Perkhidmatan Lokasi, nyahaktifkan Perkhidmatan Lokasi, masukkan kata laluan anda, kemudian klik Buka Kunci.
  - Pada Mac anda dengan macOS 12 atau lebih lama: Pilih menu Apple () > Keutamaan Sistem > Keselamatan & Privasi (), klik Perkhidmatan Lokasi, kemudian nyahpilih Dayakan Perkhidmatan Lokasi. Anda mungkin perlu membuka kunci Keutamaan Sistem terlebih dahulu untuk membuat perubahan. Untuk melakukan ini, klik () di penjuru kiri bawah, kemudian masukkan kata laluan anda.
- 2. Pilih kotak semak di sebelah app untuk membenarkannya menggunakan Perkhidmatan Lokasi. Nyahpilih kotak semak untuk menyahaktifkan Perkhidmatan Lokasi untuk app tersebut.

Jika anda menyahaktifkan Perkhidmatan Lokasi untuk app, anda diminta untuk mengaktifkannya lagi pada kali seterusnya app cuba menggunakan data lokasi anda.

 Skrol ke bawah senarai app untuk mendedahkan Perkhidmatan Sistem, kemudian klik butang Butiran untuk melihat perkhidmatan sistem khusus yang menggunakan lokasi anda.

Untuk membenarkan lokasi Mac anda digunakan oleh Cadangan Siri dan Cadangan Safari, pilih Cadangan Berdasarkan Lokasi.

Untuk membenarkan Mac anda mengenal pasti tempat yang penting kepada anda dan memberikan maklumat berguna yang berkaitan dalam Peta, Kalendar, Peringatan dan banyak lagi, pilih Lokasi Penting. Lokasi penting disulitkan dan tidak boleh dibaca oleh Apple. Klik Butiran untuk melihat senarai lokasi yang telah dikenal pasti. Untuk mengeluarkan lokasi daripada senarai, pilih lokasi dan klik —. Untuk mengeluarkan semua lokasi, klik , kemudian klik Kosongkan Sejarah.

# Urus perkongsian ETA automatik dalam Peta

Dalam Peta pada iPhone dan iPad (model Wi-Fi + Cellular), anda boleh berkongsi anggaran masa ketibaan (ETA) anda ke lokasi Kegemaran dengan sesiapa dalam Kenalan anda secara automatik. Selepas anda menyediakan ini, setiap kali anda menavigasi ke lokasi Kegemaran, ETA anda dikongsi dengan kenalan. Selepas anda dalam perjalanan, bahagian bawah skrin menunjukkan anda sedang berkongsi ETA dengan orang lain.

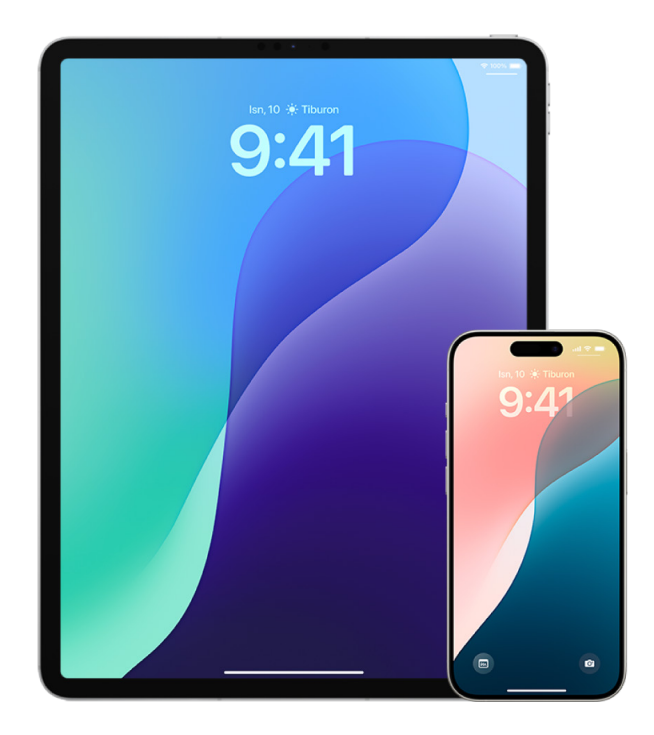

### Urus perkongsian ETA pada iPhone atau iPad anda

- Dalam app Peta R pada iPhone atau iPad anda (model Wi-Fi + Cellular), ketik ikon profil anda di sebelah kanan medan carian.
- 2. Pilih Kegemaran untuk membuka tetingkap yang mengandungi semua lokasi yang anda telah tetapkan sebagai Kegemaran.
- 3. Ketik i bersebelahan tempat tarikan Kegemaran.
- 4. Skrol ke bawah ke bahagian Kongsi ETA untuk menyemak nama orang yang anda kongsikan ETA secara automatik.
- 5. Untuk mengeluarkan seseorang, ketik Henti Berkongsi ETA di sebelah nama orang yang anda mahu keluarkan.
- 6. Untuk menambah seseorang, ketik Tambah Orang, kemudian dalam app Kenalan, pilih orang yang anda mahu berkongsi ETA anda secara automatik bagi tempat tarikan ini.
- 7. Ulang langkah 3-6 untuk semua tempat tarikan tambahan dalam Kegemaran anda.

# Hentikan perkongsian ETA automatik selepas navigasi telah bermula

Anda boleh menghentikan perkongsian ETA automatik walaupun selepas anda mula menavigasi ke lokasi Kegemaran. Jika anda berhenti berkongsi ETA anda menggunakan kaedah ini, orang tersebut telah pun menerima pemberitahuan pada peranti mereka yang memaklumkan mereka bahawa anda menavigasi ke lokasi Kegemaran yang anda pilih; namun, mereka tidak lagi dapat mengakses maklumat ETA atau laluan anda.

**PENTING:** Kaedah ini tidak mengeluarkan perkongsian automatik dengan orang tersebut secara kekal. Kali seterusnya anda menavigasi ke lokasi Kegemaran yang sama, perkongsian ETA automatik bermula lagi. Untuk menghalang ini, anda mesti mengeluarkan kenalan daripada Kongsi ETA dalam lokasi Kegemaran.

- Dalam app Peta k pada iPhone atau iPad anda (Wi-Fi + Cellular), "Ketik Berkongsi dengan [Nama Kenalan]" di bahagian bawah skrin.
- 2. Kenal pasti orang pada senarai yang anda tidak lagi mahu kongsikan ETA anda.
- 3. Pilih "Ketik untuk henti", yang terletak di bawah nama orang tersebut.

# Urus metadata lokasi dalam Foto

Apabila Perkhidmatan Lokasi diaktifkan untuk app Kamera, ia menggunakan maklumat yang dikenali sebagai metadata dikumpulkan daripada selular, Wi-Fi, rangkaian GPS dan Bluetooth® untuk menentukan koordinat lokasi foto dan video diambil. Koordinat ini dibenamkan ke dalam setiap foto dan video supaya anda boleh mencari foto dan video kemudian dalam app Foto berdasarkan lokasi ia diambil, atau lihat koleksi berdasarkan lokasi dalam album Tempat.

Apabila foto dan video yang menyertakan metadata lokasi dikongsi, orang yang anda berkongsi metadata mungkin dapat mengakses metadata lokasi dan mengetahui lokasi ia diambil. Jika anda bimbang tentang seseorang mempunyai akses kepada metadata lokasi yang dikaitkan dengan foto atau video, anda boleh mengeluarkan metadata semasa dan menghentikannya daripada dikongsi pada masa depan.

### Semak foto yang mengandungi metadata lokasi pada iPhone atau iPad

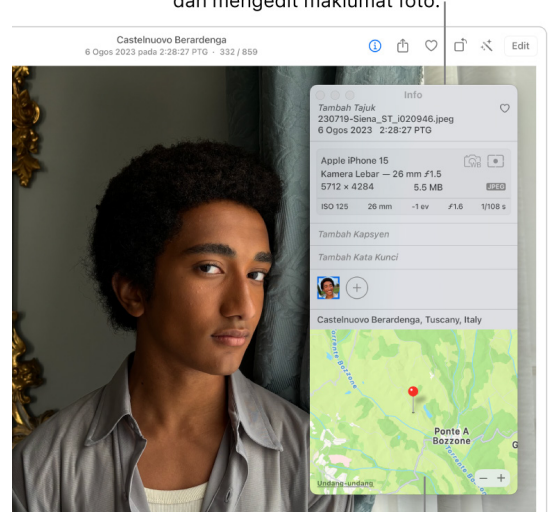

Gunakan tetingkap Info untuk melihat dan mengedit maklumat foto.<sub>1</sub>

Jika foto mempunyai maklumat GPS, lokasi foto kelihatan dalam tetingkap Info.

Anda boleh menggunakan album Tempat dalam Foto untuk menyemak dengan mudah foto dalam pustaka anda yang mempunyai metadata lokasi dibenamkan.

- 1. Buka app Foto 🌸, kemudian ketik Album.
- 2. Ketik album Tempat, kemudian lakukan mana-mana daripada berikut:
  - Jika anda mahu menyemak foto daripada tempoh masa khusus, ketik Grid untuk melihat dalam tertib kronologi.
  - Jika anda mahu menyemak mengikut lokasi diambil, ketik Peta untuk melihat mengikut lokasi.

# Semak foto yang mengandungi metadata lokasi pada Mac

Anda boleh menggunakan album Tempat dalam Foto untuk menyemak dengan mudah foto dalam pustaka anda yang mempunyai metadata lokasi dibenamkan.

- 1. Dalam app Foto 🌸 pada Mac anda, pilih foto yang anda mahu semak.
- 2. Klik (i), kemudian semak maklumat lokasi.

## Keluarkan metadata lokasi dalam Foto pada iPhone atau iPad

Untuk mengeluarkan metadata lokasi yang dikaitkan dengan foto khusus:

- 1. Buka app Foto 🌸, kemudian ketik Album.
- 2. Ketik album Tempat, kemudian lakukan satu daripada berikut:
  - Jika anda mahu menyemak foto daripada tempoh masa khusus, ketik Grid untuk melihat dalam tertib kronologi.
  - Jika anda mahu menyemak mengikut lokasi diambil, ketik Peta untuk melihat mengikut lokasi.
- 3. Buka foto yang anda mahu keluarkan metadata lokasi, kemudian ketik (1) atau leret ke atas.

Anda melihat imej dalam app Peta yang menunjukkan lokasi foto diambil.

4. Untuk mengeluarkan metadata lokasi, ketik Laras, kemudian ketik Keluarkan Lokasi.

### Keluarkan metadata lokasi dalam Foto pada Mac

Untuk mengeluarkan metadata lokasi yang dikaitkan dengan foto:

- 1. Dalam app Foto 🌸 pada Mac anda, pilih foto yang anda mahu tukar.
- 2. Pilih Imej > Lokasi, kemudian pilih Sembunyikan Lokasi atau Tukar ke Lokasi Asal.

#### Hentikan pengumpulan metadata lokasi dalam Kamera pada iPhone atau iPad

Metadata lokasi dalam foto dan video boleh dikumpulkan hanya jika app Kamera anda mempunyai akses kepada Perkhidmatan Lokasi.

 Pergi ke Seting ), ketik Privasi & Keselamatan > Perkhidmatan Lokasi > Kamera, kemudian ketik Jangan.

Jika anda tidak mahu berhenti mengumpulkan metadata lokasi sepenuhnya, anda boleh menyahaktifkan Lokasi Tepat berbanding memilih Jangan. Ini membenarkan app Kamera untuk mengumpul data lokasi anggaran anda berbanding lokasi khusus anda.

# Jangan kongsi metadata lokasi apabila anda berkongsi foto dalam Foto pada iPhone atau iPad

Anda boleh berkongsi foto dengan orang lain tanpa berkongsi lokasi tempat foto diambil.

- 1. Lakukan mana-mana daripada yang berikut:
  - Buka app Kamera 
     , pilih jalur filem, kemudian pilih satu atau lebih foto yang anda mahu kongsikan.
  - 🔹 Buka app Foto 🏶, kemudian pilih satu atau lebih foto yang anda mahu kongsikan.
- 2. Ketik 🖞, kemudian ketik Pilihan.
- 3. Nyahaktifkan Lokasi, kemudian ketik Selesai.
- 4. Kongsi foto menggunakan kaedah yang ditunjukkan dalam Helaian Kongsi.

# Urus kandungan

# Umum

# Ciri privasi app dalam produk Apple

Apple memberikan seting, ciri dan kawalan untuk membantu anda menyemak dan mengurus data yang anda kongsi dengan app.

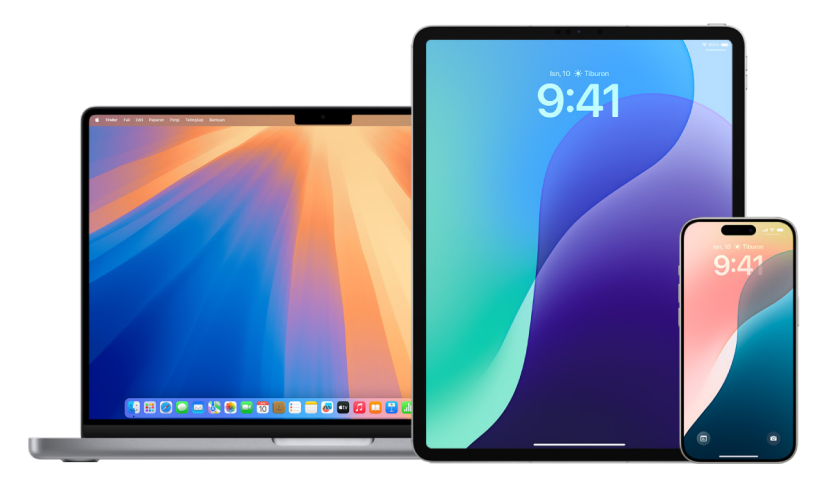

## Semak dan kemas kini seting privasi app pada peranti Apple

Seting privasi pada peranti anda telah direka bentuk dengan teliti untuk memberikan anda kawalan kepada data anda. Sebagai contoh, anda boleh membenarkan app rangkaian sosial menggunakan kamera anda supaya anda boleh mengambil dan memuat naik gambar kepada app tersebut. Satu sebab untuk menyemak seting ini ialah jika orang lain menyediakan peranti anda atau mempunyai akses ke peranti dan mengetahui kod laluan anda. Anda harus memastikan yang mereka tidak menukar seting anda.

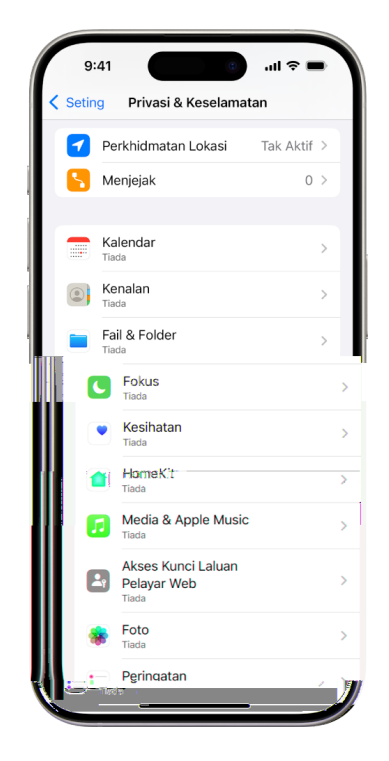

- 1. Lakukan salah satu daripada berikut:

  - Pada Mac anda dengan macOS 13 atau lebih baharu: Pilih menu Apple 
     é, pilih Seting Sistem, pilih Privasi & Keselamatan dalam bar sisi.
  - Pada Mac anda dengan macOS 12 atau lebih lama: Pilih menu Apple é, pilih Keutamaan Sistem, pilih Daftar Masuk & Keselamatan, kemudian klik Privasi.
- Semak senarai jenis data (sebagai contoh, Kalendar, Kenalan, Foto, Peringatan dan sebagainya).
- 3. Pilih jenis data daripada senarai untuk melihat app pada peranti anda yang mempunyai akses kepadanya.

App tidak kelihatan pada senarai sehingga ia meminta keizinan dan anda boleh memberikan atau mengeluarkan keizinan daripada sebarang app yang telah meminta akses. Untuk foto, anda juga boleh menukar akses yang diberikan kepada app. App boleh menggunakan jenis data dalam seting hanya jika anda telah memberikan keizinan kepada app.

*Nota:* Menukar seting privasi pada peranti Apple anda menukar hanya cara app tersebut boleh mengakses data anda. Jika anda mahu menukar seting Privasi & Keselamatan untuk app pihak ketiga (app yang dicipta oleh syarikat selain daripada Apple), anda mesti mendaftar masuk ke akaun pihak ketiga (menerusi app atau menerusi pelayar) dan mengemas kini seting daripada situ.

# Gunakan Ketelusan Penjejakan App

Ketelusan Penjejakan App membenarkan anda untuk menentukan sama ada app boleh menjejak aktiviti anda merentas app dan tapak web syarikat lain. Anda boleh menarik balik keizinan untuk menjejak aktiviti anda pada bila-bila masa. Jika anda menyahaktifkan "Benarkan App untuk Meminta bagi Menjejak", anda tidak menerima gesaan daripada app yang mahu menjejak aktiviti anda. Setiap app yang meminta keizinan untuk menjejak semasa seting ini dinyahaktifkan dilayan seperti anda memilih Minta App untuk Tidak Menjejak.

- Lakukan salah satu daripada berikut:
  - Pada iPhone atau iPad anda: Pergi ke Seting ) > Privasi & Keselamatan > Penjejakan, kemudian nyahaktifkan Benarkan App untuk Meminta bagi Menjejak.
  - Pada Apple TV anda: Pergi ke Seting > Umum > Privasi & Keselamatan > Penjejakan, kemudian nyahaktifkan Benarkan App untuk Meminta bagi Menjejak.

# Lihat cara app mengakses data anda dengan Laporan Privasi App

Jika anda bimbang seseorang yang rapat dengan anda memasang app pada iPhone atau iPad anda tanpa keizinan anda—atau mereka menukar seting app yang anda telah pasang anda boleh mengaktifkan Laporan Privasi App.

Anda akan menemui butiran tentang kekerapan setiap app mengakses data anda (contohnya, lokasi, kamera dan mikrofon anda).

- 1. Pergi ke Seting 🎯 > Privasi & Keselamatan.
- 2. Skrol ke bawah dan ketik Laporan Privasi App.
- 3. Aktifkan Laporan Privasi App.

Anda boleh menyahaktifkan Laporan Privasi App pada bila-bila masa dengan pergi ke Seting > Privasi & Keselamatan > Laporan Privasi App. Melakukan demikian juga mengosongkan data laporan daripada peranti anda.

*Nota:* Laporan Privasi App mula mengumpulkan maklumat hanya selepas anda mengaktifkannya, jadi ia mengambil sedikit masa untuk butiran kelihatan. Anda akan melihat lebih banyak info setelah anda menggunakan app pada peranti anda. Data dalam Laporan Privasi App anda disulitkan dan disimpan hanya pada peranti anda. Laporan menunjukkan kekerapan masa—dan waktu—app mengakses data peka privasi atau sensor peranti dalam 7 hari lalu. Anda boleh mengetik setiap app dan jenis data untuk mengetahui lebih lanjut.

# Semak dan padam app

Jika anda bimbang seseorang mungkin telah memasang app pada peranti anda tanpa keizinan, anda boleh menyemak senarai app anda untuk memastikan anda tidak mempunyai apa-apa yang anda tidak mahu (arahan bermula dalam bahagian seterusnya di bawah).

Jika anda tidak pasti tujuan app, anda boleh mencarinya dalam App Store.

Anda boleh menyemak dan menukar jenis data setiap app mempunyai kebenaran untuk mengakses (seperti lokasi, foto, dll.) Anda boleh melakukan ini melalui ciri Semakan Keselamatan dalam iOS 16 atau lebih baharu.

Anda juga mungkin mahu menyemak Seting app pihak ketiga hanya tersedia in-app yang tidak boleh diuruskan melalui Apple.

**PENTING:** Sebelum membuat perubahan atau memadam maklumat, pertimbangkan potensi impak kepada keselamatan dan privasi anda.

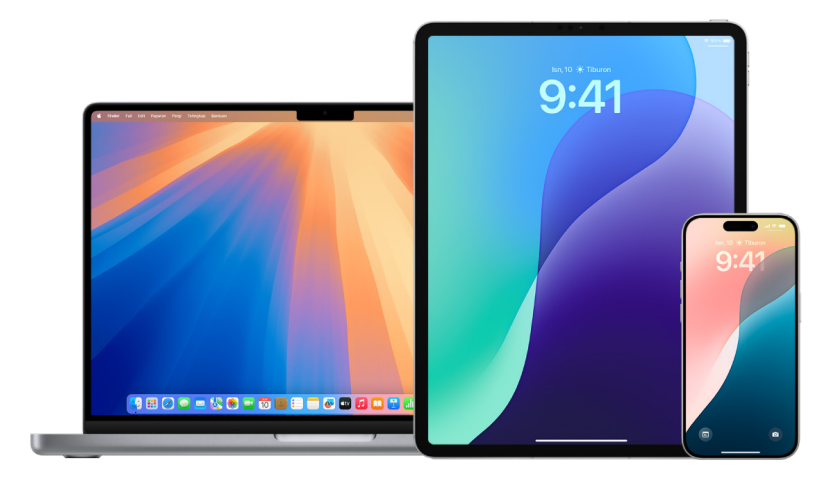

Untuk memadamkan app daripada Pustaka App pada iPhone atau iPad

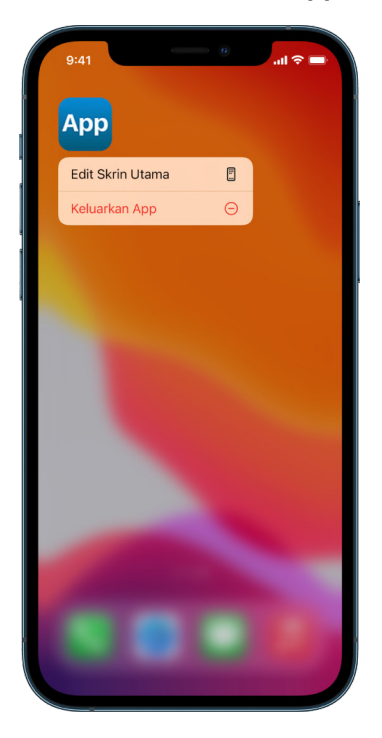

- 1. Pergi ke Skrin Utama, kemudian leret ke kiri melepasi semua halaman Skrin Utama anda untuk pergi ke Pustaka App.
- 2. Ketik dalam medan carian. Senarai semua app yang diabjadkan pada peranti akan kelihatan.
- 3. Jika anda melihat app yang anda mahu keluarkan, sentuh dan tahan ikon app sehingga menu kelihatan.
- 4. Ketik Padam App untuk memadamkannya.

Untuk mengetahui lebih lanjut, lihat Keluarkan atau pada app daripada iPhone dalam Panduan Pengguna iPhone.

(https://support.apple.com/guide/iphone/iph248b543ca)

### Untuk memadam app daripada Skrin Utama

- 1. Sentuh dan tahan app pada Skrin Utama.
- 2. Ketik Keluarkan App, kemudian ketik Padam App untuk memadamkannya.

Untuk mengetahui lebih lanjut, lihat Keluarkan atau pada app daripada iPhone dalam Panduan Pengguna iPhone.

(https://support.apple.com/guide/iphone/iph248b543ca)

# Padam app daripada Mac

Anda boleh memadamkan app yang mungkin telah dimuat turun dan dipasang daripada internet atau daripada peranti luara seperti peranti USB.

- 1. Klik ikon Finder </u> dalam Dock, kemudian klik Aplikasi dalam bar sisi Finder.
- 2. Lakukan salah satu daripada berikut:
  - *Jika app berada dalam folder:* Buka folder app untuk menyemak Perombak. Jika Nyahpasang [*App*] atau Perombak [*App*] ditunjukkan, dwikliknya, kemudian ikuti arahan atas skrin.
  - Jika app tidak berada dalam folder atau tidak mempunyai Perombak: Jika app tidak berada dalam folder atau tidak mempunyai Perombak: Seret app daripada folder Aplikasi ke Sampah (di penghujung Dock).

AMARAN: App dikeluarkan secara kekal daripada Mac anda kali seterusnya anda atau Finder mengosongkan Sampah. Jika anda mempunyai fail yang anda cipta dengan app, anda mungkin tidak dapat membuka fail tersebut lagi. Jika anda memutuskan untuk menyimpan app, dapatkan app semula sebelum anda mengosongkan Sampah. Pilih app dalam Sampah, kemudian pilih Fail > Letak Balik.

Untuk menyahpasang app yang dimuat turun daripada App Store, gunakan Launchpad.

# Seting app pihak ketiga

# Pengenalan kepada app pihak ketiga

Dalam ekosistem Apple, terdapat dua jenis app tersedia:

- *App pihak pertama:* Dibangunkan oleh Apple seperti Mesej, Kalendar, Safari atau FaceTime.
- *App pihak ketiga:* Dibangunkan oleh syarikat dan organisasi selain daripada Apple seperti Instagram, YouTube, Threads atau Google.

App pihak ketiga tersedia di App Store atau kedai app alternatif. Seting dan kawalan akaun mereka mungkin berbeza daripada app yang dibangunkan oleh Apple, serta sesetengah kawalan mungkin hanya boleh diakses dalam app atau melalui tapak web pembangun app pihak ketiga. Perbezaan ini adalah penting kerana app pihak ketiga secara umumnya memerlukan langkah tambahan untuk menguruskan seting perkongsian dan privasi.

# Seting Apple untuk app pihak ketiga

Sesetengah seting untuk app pihak ketiga boleh diuruskan dalam app Seting. Seting ini termasuk kefungsian peranti Apple yang app boleh akses dan gunakan. Beberapa contoh termasuk akses kepada Lokasi, Kenalan, Foto atau keupayaan untuk menghantar pemberitahuan.

Untuk menguruskan seting ini, buka Seting 🛞 > skrol ke bawah, kemudian ketik pada app yang anda mahu uruskan.

# Seting pihak ketiga hanya tersedia in-app

Sesetengah seting app pihak ketiga tidak boleh diuruskan melalui Apple dan sebaliknya hanya boleh diuruskan secara terus in-app. Untuk menguruskan cara app pihak ketiga berkongsi maklumat dengan orang lain, buka app dan navigasi ke seting akaun. Seting ini mungkin disenaraikan di bawah nama lain seperti "Keutamaan" dan sesetengah seting mungkin disenaraikan dalam bahagian berbeza seting akaun. Kawasan penting untuk disemak adalah mana-mana seting keselamatan, perlindungan, privasi, perkongsian data dan kebolehtemuan. Untuk sesetengah app, mencari artikel sokongan atau soalan lazim mereka adalah penting untuk mencari semua seting tersedia untuk diuruskan.

*Nota:* Dalam sesetengah kes, seting tertentu seperti memadam akaun anda atau meminta salinan data anda mungkin hanya tersedia untuk diuruskan melalui tapak web pembangun app pihak ketiga. Jika anda mahu menukar seting akaun, anda mesti daftar masuk ke tapak web app pihak ketiga dan kemas kini seting dari sana.

# Menyekat, menyenyapkan dan mengeluarkan rakan

Menguruskan perhubungan dalam ekosistem Apple tidak dilanjutkan ke individu dan komunikasi dalam app pihak ketiga. Contohnya, menyekat seseorang dalam Mesej, Telefon atau FaceTime tidak menjadikan mereka disekat di Instagram. Perhubungan itu mesti diuruskan dari dalam app pihak ketiga itu sendiri. Semak tapak sokongan app pihak ketiga untuk mendapatkan maklumat lanjut tentang menyekat, menyenyapkan atau mengeluarkan rakan pengguna secara sementara atau kekal.

# Semak seting pemajuan

Anda boleh menyemak dan mengurus cara anda memajukan kandungan dan orang yang anda majukan.

**PENTING:** Sebelum membuat perubahan atau memadam maklumat, pertimbangkan potensi impak kepada keselamatan dan privasi anda.

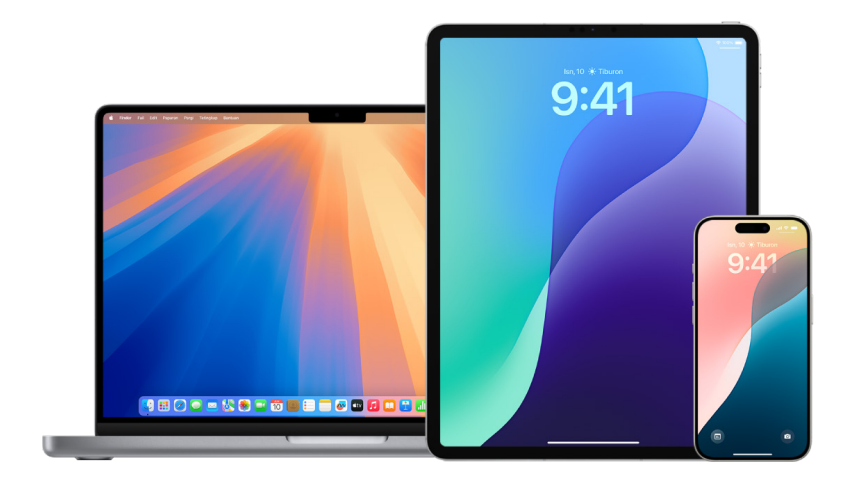

### Urus pemajuan Mail iCloud

Anda boleh melihat sama ada mesej anda dalam Mail iCloud dimajukan secara automatik ke alamat e-mel lain dan menyahdayakan pemajuan dengan mudah.

- 1. Daftar masuk ke iCloud di https://www.icloud.com dengan nama pengguna dan kata laluan Akaun Apple anda. Jika perlu, masukkan kod pengesahan dua faktor.
- 2. Klik Mail, kemudian klik 🕑 di bahagian atas senarai Peti Mel, kemudian pilih Keutamaan.
- Dalam tab Umum, lihat sama ada "Majukan e-mel saya kepada" dipilih dan alamat yang e-mel anda dimajukan. Jika perlu, keluarkan alamat pemajuan dan henti memajukan mesej mel.
- 4. Dalam tab Peraturan, semak sebarang peraturan yang pilihan "Kemudian" disetkan ke "Majukan ke" atau "Majukan ke Alamat E-mel dan Tandakan sebagai Dibaca" dan jika perlu, tukar peraturan dengan sepatutnya.
- 5. Daftar keluar daripada iCloud.

### Uruskan pemajuan mesej teks pada iPhone

Apabila anda menghantar mesej kepada seseorang yang menggunakan telefon selain daripada iPhone, mesej anda dihantar sebagai mesej teks. Anda boleh menyediakan iPhone anda supaya apabila anda menghantar atau menerima mesej teks, ia kelihatan pada peranti lain yang log masuk ke Akaun Apple anda. Peranti itu juga boleh menghantar mesej teks baharu. Jika anda bimbang bahawa mesej anda dimajukan ke peranti lain, anda boleh menyemak senarai peranti dan menyahdayakan pemajuan mesej teks.

- Pada iPhone anda, pergi ke Seting i> App > Mesej.
- 2. Ketik Pemajuan Mesej Teks untuk melihat peranti yang boleh menghantar dan menerima mesej teks daripada peranti anda.
- Nyahaktfikan sebarang peranti yang anda tidak mahu menerima atau menghantar mesej teks.

# Urus pemajuan panggilan dan panggilan pada peranti lain pada iPhone

Bergantung pada pembawa selular anda, iPhone anda mungkin boleh memajukan panggilan yang anda terima ke nombor telefon lain. Anda boleh menyemak untuk melihat jika panggilan yang anda terima dimajukan ke nombor telefon lain dan nyahaktifkan ciri ini.

1. Pada iPhone anda, pergi ke Seting 🍥 > App > Telefon > Pemajuan Panggilan.

Jika bar gelangsar berwarna hijau, ia bermaksud pemajuan panggilan diaktifkan dan anda boleh melihat nombor telefon yang panggilan anda dimajukan.

*Nota:* Jika anda tidak melihat pilihan ini, pemajuan panggilan tidak tersedia pada iPhone anda. Panggil pembawa selular anda untuk mendapatkan maklumat lanjut.

2. Jika perlu, nyahaktifkan pemajuan panggilan.

Menyahaktifkan pemajuan panggilan tidak memaklumkan nombor telefon yang menerima panggilan yang dimajukan.

# Sembunyikan foto dan video pada peranti Apple

Dalam Foto pada Mac, anda boleh menyembunyikan foto yang anda tidak mahu dipaparkan. Foto yang disembunyikan kekal dalam pustaka anda dan anda boleh mendedahkannya kemudian apabila anda mahu.

Buka Foto untuk saya

## Sembunyikan foto buat sementara daripada paparan

- 1. Pergi ke app Foto 🌸 pada Mac anda.
- 2. Klik Pustaka di bar sisi, kemudian pilih foto yang anda mahu sembunyikan.
- 3. Pilih Imej > Sembunyikan [nombor] Foto, kemudian klik Sembunyikan.

Foto dipilih hilang daripada paparan tetapi tidak dipadam.

# Tunjukkan foto yang anda telah sembunyikan

- 1. Pergi ke app Foto 🏶 pada Mac anda.
- Klik Pustaka dalam bar sisi, kemudian pilih Paparan > Tunjukkan Album Foto Tersembunyi.

Album Tersembunyi kelihatan dalam bar sisi, di Utiliti. Jika album Tersembunyi dikunci, gunakan Touch ID atau masukkan kata laluan anda untuk membuka kuncinya. Untuk menyembunyikan Album Tersembunyi, pilih Paparan > Sembunyikan Album Foto Tersembunyi.

 Pilih foto yang anda mahu paparkan, kemudian pilih Imej > Nyahsembunyi [nombor] Foto.

# Tunjukkan atau sembunyikan koleksi Tersembunyi

Secara lalai, album Tersembunyi dikunci dan disembunyikan daripada paparan. Anda boleh membenarkannya ditunjukkan dalam koleksi Utiliti dan sembunyikannya daripada paparan pada bila-bila masa.

- 1. Pergi ke app Foto 🏶 pada Mac anda.
- 2. Klik Pustaka dalam bar sisi, kemudian lakukan mana-mana yang berikut:
  - Tunjukkan Album Tersembunyi dalam Utiliti: Pilih Paparan > Tunjukkan Album Foto Tersembunyi.
  - Sembunyikan Album Tersembunyi: Pilih Paparan > Sembunyikan Album Foto Tersembunyi.

Album Tersembunyi memerlukan kata laluan atau Touch ID untuk membuka kuncinya. Untuk menukar seting itu, lihat seting Foto.

# Amaran imej dan video sensitif

Amaran Kandungan Sensitif membantu pengguna dewasa mengelak daripada melihat imej dan video bogel yang tidak diingini apabila menerimanya dalam Mesej, dalam AirDrop, dalam mesej video FaceTime dan dalam app Telefon semasa menerima Poster Kenalan semuanya menggunakan teknologi melindungi privasi yang sama pada teras Keselamatan Komunikasi. Ciri ini adalah pilihan dan boleh diaktifkan oleh pengguna dalam seting Privasi & Keselamatan.

Anda (atau ahli keluarga) menerima amaran sebelum menerima atau menghantar foto seks eksplisit. Dalam Masa Skrin, anda juga boleh menyekat kandungan yang tidak sesuai dan mengesetkan pengehadan untuk pembelian. Lihat Benarkan atau sekat komunikasi pada peranti ahli keluarga dalam Panduan Pengguna iPhone.

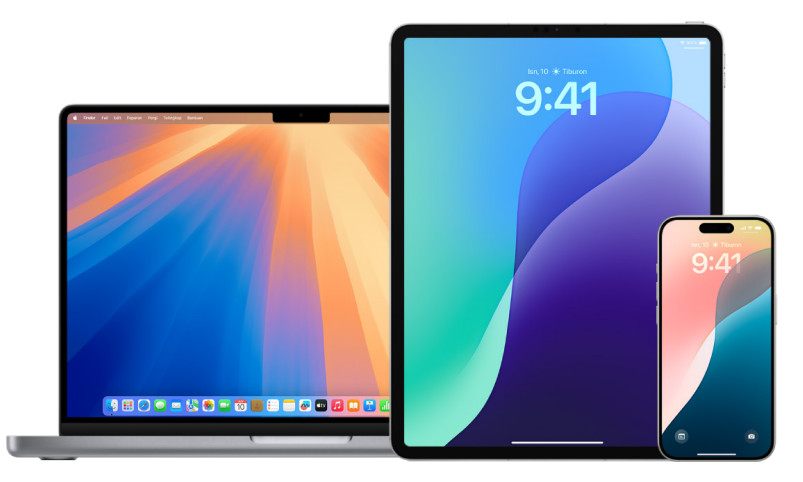

# Sediakan Amaran Kandungan Sensitif pada iPhone, iPad atau Mac

- 1. Lakukan salah satu daripada berikut:
  - Pada iPhone atau iPad anda: Pergi ke Seting ) > Privasi & Keselamatan ), kemudian ketik Amaran Kandungan Sensitif.
  - Pada Mac anda dengan macOS 13 atau lebih baharu: Pilih menu Apple é, klik Seting Sistem, klik Privasi & Keselamatan , kemudian klik Amaran Kandungan Sensitif.

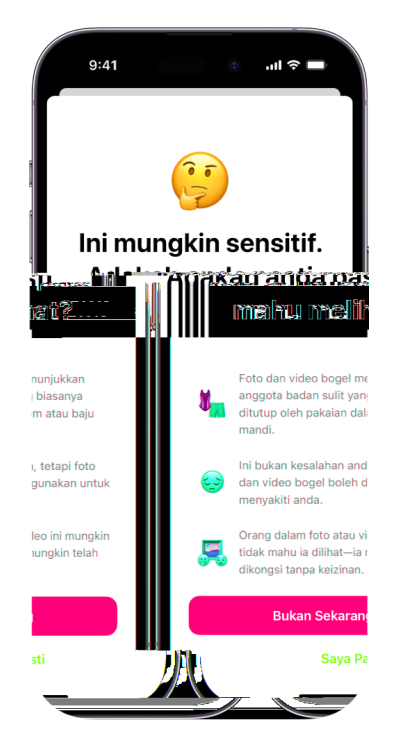

- 2. Skrol ke bawah dan ketik Amaran Kandungan Sensitif, kemudian aktifkan Amaran Kandungan Sensitif.
- Pilih untuk menyahaktifkan atau mengaktifkan kebenaran bagi mengesan kandungan sensitif sebelum ia boleh dilihat dan untuk menerima bimbingan bagi membuat pilihan yang selamat.

# Peroleh bukti yang berkaitan dengan Akaun Apple lain

Apple komited untuk melindungi keselamatan dan privasi pengguna kami. Jika anda mengalami penderaan, penghendapan atau gangguan yang didayakan teknologi dan mahu meminta bukti yang berkaitan dengan akaun orang lain, anda seharusnya bekerjasama dengan penguat kuasa undang-undang atau mahkamah untuk menghantar permintaan. Dalam mengenal pasti keperluan bukti digital yang berterusan oleh agensi penguatkuasaan undang-undang, kami mempunyai pasukan profesional yang berdedikasi dalam jabatan undang-undang kami yang mengurus dan membalas semua permintaan undang-undang yang diterima daripada agensi penguatkuasaan undang-undang di serata dunia.

Semua permintaan lain untuk maklumat tentang pelanggan Apple, termasuk pertanyaan pelanggan tentang pendedahan maklumat, patut dimajukan kepada https://www.apple.com/my/privacy/contact/.

# Garis panduan Apple untuk permintaan penguatkuasaan undang-undang

Lihat garis panduan berikut bagi permintaan penguatkuasaan undang-undang, untuk di dalam dan di luar Amerika Syarikat:

• Di dalam Amerika Syarikat: The Legal Process Guidelines

(https://www.apple.com/legal/privacy/law-enforcement-guidelines-us.pdf)

• Di luar Amerika Syarikat: The Legal Process Guidelines

(https://www.apple.com/legal/privacy/law-enforcement-guidelines-outside-us.pdf)

# Rakam aktiviti mencurigakan

Jika anda mengalami gangguan atau bimbang tentang aktiviti mencurigakan pada akaun atau peranti, anda boleh mengambil gambar skrin atau rakaman skrin kandungan berkaitan. Gambar skrin ialah gambar perkara yang kelihatan pada skrin peranti anda. Rakaman skrin ialah video perkara pada skrin peranti anda dan termasuk sebarang audio berkaitan yang bermain menerusi peranti pada masa rakaman. Anda boleh menyimpan ini sebagai fail imej atau video pada iPhone, iPad atau Mac anda.

Jika anda mahu meminta maklumat daripada Apple tentang akaun orang lain berkaitan kes penghendapan dan gangguan, lihat Peroleh bukti yang berkaitan dengan Akaun Apple lain kemudian dalam panduan ini.

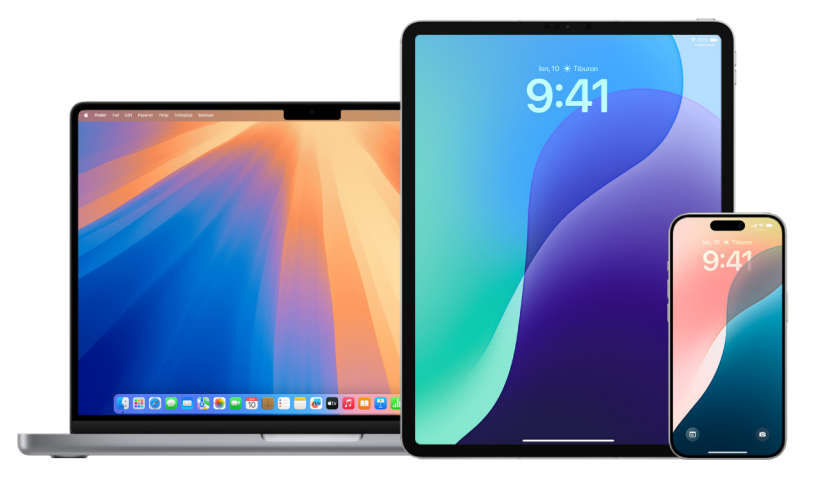

# Ambil gambar skrin atau rakaman skrin pada iPhone atau iPad anda

- 1. Lakukan salah satu daripada berikut:
  - Pada iPhone atau iPad anda dengan Face ID: Tekan dan lepas butang sisi dan butang naikkan kelantangan secara serentak.
  - Pada iPhone atau iPad anda dengan butang Utama: Tekan dan lepas butang Utama dan butang sisi atau butang Tidur/Bangun secara serentak (bergantung pada model anda).
- 2. Ketik gambar skrin di penjuru kiri bawah, kemudian ketik Selesai.
- 3. Pilih Simpan ke Foto, Simpan ke Fail, atau Padam Gambar Skrin.

Jika anda memilih Simpan ke Foto, anda boleh melihatnya dalam album Gambar Skrin dalam app Foto, atau dalam album Semua Foto jika Foto iCloud diaktifkan dalam Seting > Foto.

# Ambil gambar atau rakaman skrin pada Mac anda

1. Tekan Shift-Command-5 (atau gunakan Launchpad) untuk membuka app Tangkapan Skrin dan memaparkan alat.

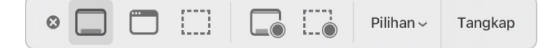

2. Klik alat untuk digunakan bagi memilih perkara yang anda mahu tangkap atau rakam

Untuk sebahagian daripada skrin, seret bingkai untuk menempatkan semula bingkai atau seret pinggir bingkai untuk melaraskan saiz kawasan yang anda mahu tangkap atau rakam.

| Tindakan                          | Alat  |
|-----------------------------------|-------|
| Tangkap keseluruhan skrin         |       |
| Tangkap tetingkap                 |       |
| Tangkap sebahagian daripada skrin | []    |
| Rakam keseluruhan skrin           |       |
| Rakam sebahagian daripada skrin   | <br>® |

3. Pilih sebarang pilihan yang anda mahu.

Pilihan yang tersedia berbeza berdasarkan sama ada anda mengambil gambar skrin atau rakaman skrin. Sebagai contoh, anda boleh memilih untuk mengeset tundaan masa atau menunjukkan penuding tetikus atau klik, serta menentukan tempat untuk menyimpan fail.

Pilihan Tunjukkan Imej Kecil Terapung membantu anda bekerja dengan lebih mudah dengan syot atau rakaman yang lengkap. Ia terapung di penjuru kanan bawah skrin selama beberapa saat supaya anda mempunyai masa untuk menyeretnya ke dalam dokumen, menandakannya, atau berkongsinya sebelum ia disimpan ke lokasi yang anda tentukan.

- 4. Mulakan tangkapan skrin atau rakaman skrin:
  - Untuk keseluruhan skrin atau sebahagian daripadanya: Klik Tangkap.
  - Untuk tetingkap: Gerakkan penuding ke tetingkap, kemudian klik tetingkap.
  - Untuk rakaman: Klik Rakam. Untuk berhenti merakam, klik 🖲 dalam bar menu.

Apabila pilihan Tunjukkan Imej Kecil Terapung disetkan, anda boleh melakukan mana-mana daripada berikut semasa imej kecil dipaparkan seketika di penjuru kanan bawah skrin:

- Leret ke kanan untuk menyimpan fail serta-merta dan menghilangkannya.
- Seret imej kecil ke dalam dokumen, e-mel, nota, atau tetingkap Finder.
- Klik imej kecil untuk membuka tetingkap; di sana anda boleh menandakan gambar skrin—atau memangkas rakaman—dan berkongsi hasil anda.

Bergantung pada tempat anda memilih untuk menyimpan gambar skrin atau rakaman, app mungkin dibuka.

# Pulihkan peranti kepada seting kilang

Jika anda bimbang seseorang mungkin mempunyai akses fizikal kepada peranti anda, mengusik keselamatan terbina dalamnya dan memasang perisian hasad seperti perisian penghendap, anda boleh memulihkan peranti kepada seting kilang. Ini membantu memastikan bahawa peranti anda hanya boleh diakses oleh anda.

# **PENTING**:

- Reset kilang memadam semua kandungan dan seting. Sebelum memulihkan peranti kepada seting kilang, jalankan Uruskan Perkongsian & Akses Semakan Keselamatan. Isu yang anda bimbang mungkin berkaitan dengan seting perkongsian atau akses app yang anda tidak menyedari telah ditetapkan.
- Jika anda memadam semua kandungan dan seting kerana anda bimbang peranti anda diusik dan mempunyai perisian hasad dipasangkan, jangan pulihkan daripada sandaran. Memulihkan daripada sandaran mungkin memasang semula perisian hasad yang anda cuba untuk keluarkan.

Pemulihan kilang:

- Memadamkan semua data yang disimpan pada peranti, termasuk data Face ID dan Touch ID, kod laluan dan kata laluan, mesej, e-mel, foto, fail, media dan banyak lagi
- Mengeluarkan semua app, termasuk mana-mana yang dipasang tanpa pengetahuan anda
- Mereset seting privasi anda supaya anda tidak berkongsi lokasi dengan mana-mana orang atau app
- Memasang versi terkini perisian sistem pengoperasian (tidak kira versi yang dipasang sebelum ini)

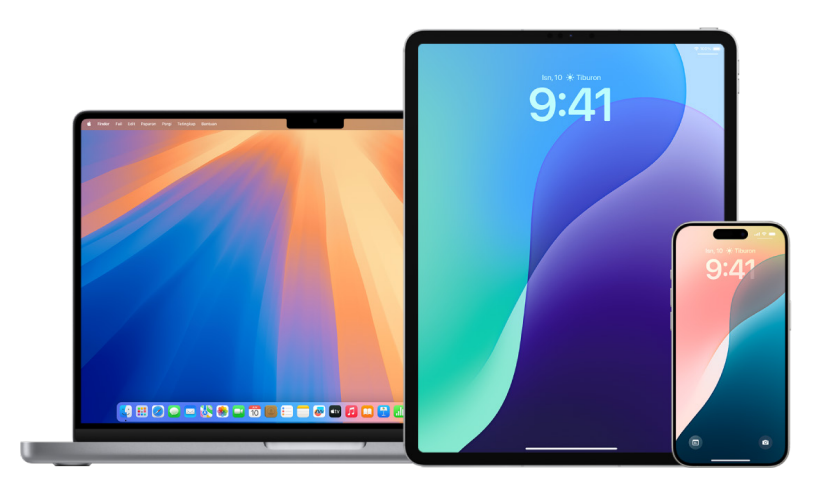

### Keperluan:

- Akses internet
- Kod laluan atau kata laluan peranti
- Kata laluan Akaun Apple
- Masa

Jika anda mahu menggunakan Padam Semua Kandungan dan Seting pada Mac, anda mesti mempunyai macOS 12.0.1 atau lebih baharu. Sebagai alternatif, anda boleh memadamkan Mac anda. Lihat artikel Sokongan Apple "Gunakan Utiliti Cakera untuk memadamkan Mac dengan Apple silicon" (https://support.apple.com/ms-my/102506) dan "Gunakan Utiliti Cakera untuk memadamkan Mac berasaskan Intel" (https://support.apple.com/en-my/HT208496).

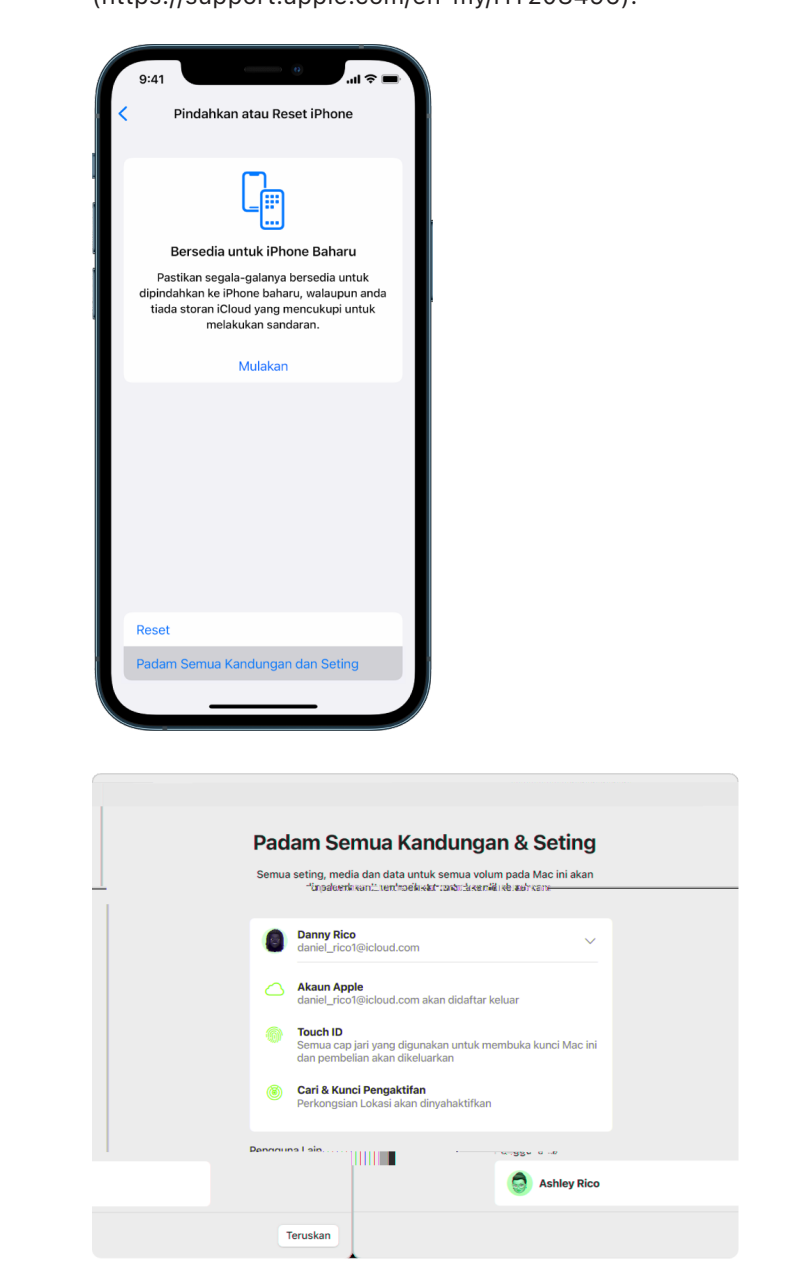

### Untuk iPhone dan iPad

"Pulihkan iPhone atau iPad anda kepada seting menggunakan komputer" (https://support.apple.com/108931) — artikel Sokongan Apple

•

# Padam semua kandungan dan seting pada Mac

- Padam Mac anda (macOS 12.0.1 atau lebih baharu)—Keluarkan kandungan, seting dan sebarang app yang anda pasang tanpa memasang semula macOS untuk memulihkannya kepada seting kilang.
  - "Padam Mac anda" untuk memadam kandungan (app, data) dan seting (contohnya, sebelum anda menjual, bertukar beli atau memberinya) (https://support.apple.com/guide/mac-help/mchl7676b710).
  - "Padam dan pasang semula macOS" untuk Mac dengan Apple silicon atau Mac berasaskan Intel. (https://support.apple.com/guide/mac-help/mh27903)
- "Gunakan Utiliti Cakera untuk memadamkan Mac dengan Apple silicon" artikel Sokongan Apple (https://support.apple.com/102506)
- "Gunakan Utiliti Cakera untuk memadamkan Mac berasakan Intel" artikel Sokongan Apple (https://support.apple.com/102639)

# App dan ciri tertentu

# Butang panggilan atau mesej teks kecemasan pada iPhone atau Apple Watch

Sekiranya kecemasan, anda boleh menggunakan iPhone atau Apple Watch bagi memanggil atau menghantar teks untuk bantuan dengan cepat.

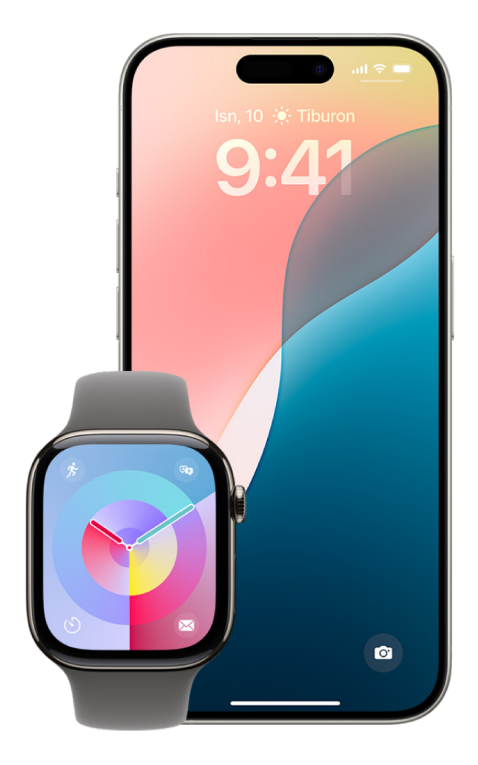

Jika anda memilih untuk berkongsi ID Perubatan anda, iPhone boleh menghantar maklumat perubatan anda kepada perkhidmatan kecemasan apabila anda membuat panggilan atau menghantar teks kepada 911 atau menggunakan SOS Kecemasan (A.S. sahaja). Untuk mengetahui lebih lanjut tentang ID Perubatan, lihat "Cipta ID Perubatan" dalam Panduan Pengguna iPhone

(https://support.apple.com/ms-my/guide/iphone/iph08022b194/#iphbcea12902).

*Nota:* Untuk bantuan kecemasan di sesetengah kawasan, anda juga boleh menghantar mesej teks kepada 911. Di tempat yang tidak menawarkan perkhidmatan ini, anda mungkin menerima mesej "lantun semula" yang menunjukkan teks gagal dihantar. Lihat artikel Sokongan Apple "Hantar mesej teks kepada 911 pada iPhone atau Apple Watch" (https://support.apple.com/ms-my/101996).

Dengan SOS Kecemasan, anda boleh meminta bantuan dan memberi amaran kepada kenalan kecemasan anda dengan cepat dan mudah. Disebabkan perkara ini, adalah penting untuk memastikan orang yang ditugaskan sebagai kenalan kecemasan ialah orang yang anda percayai.

## Tukar seting SOS Kecemasan anda pada iPhone

- 1. Pergi ke Seting 🎯 > SOS Kecemasan.
- 2. Lakukan mana-mana daripada yang berikut:
  - Aktifkan atau nyahaktifkan Hubungi dengan Menahan: Tekan dan tahan butang sisi dan kelantangan untuk memulakan kira detik untuk memanggil perkhidmatan kecemasan.
  - *Aktifkan atau nyahaktifkan Hubungi dengan tekan 5 kali:* Tekan butang sisi lima kali dengan laju untuk memulakan kira detik untuk memanggil perkhidmatan kecemasan.
  - Urus kenalan kecemasan anda: Dalam Kesihatan, ketik Sediakan Kenalan Kecemasan atau Edit Kenalan Kecemasan. Lihat "Sediakan dan lihat ID Perubatan anda" dalam Panduan Pengguna iPhone (https://support.apple.com/ms-my/guide/iphone/iph08022b192).

### Sediakan atau tukar kenalan kecemasan pada iPhone

Kenalan kecemasan boleh disediakan supaya jika anda memanggil nombor kecemasan, iPhone menghantar pemberitahuan bahawa anda telah memanggil bantuan kepada kenalan ini, berkongsi lokasi anda dengan kenalan ini dan memaklumkan mereka jika lokasi anda berubah. Jika anda menambah seseorang sebagai kenalan kecemasan sebelum ini dan mahu mengeluarkan mereka, anda boleh memadamkan mereka.

Untuk menambah atau memadamkan kenalan kecemasan:

- 1. Buka app Kesihatan 💌, kemudian ketik gambar profil anda.
- 2. Ketik ID Perubatan.
- 3. Ketik Edit, kemudian skrol ke Kenalan Kecemasan.
- 4. Tambah atau padam kenalan.
  - Tambah kenalan: Ketik 🖶 untuk menambah kenalan kecemasan (Anda tidak boleh mengeset perkhidmatan kecemasan sebagai kenalan SOS).
  - Padam kenalan: Ketik 😑 di sebelah kenalan yang anda mahu padamkan, kemudian ketik butang Padam.
- 5. Ketik Selesai untuk menyimpan perubahan anda.

# Buat panggilan Kecemasan apabila iPhone dikunci

- 1. Pada skrin Kod Laluan, ketik Kecemasan.
- 2. Dail nombor kecemasan (contohnya, 911 di A.S.), kemudian ketik 🕓.

# Gunakan SOS Kecemasan dengan iPhone (semua negara atau rantau kecuali India)

Sekiranya berlaku kecemasan, gunakan iPhone anda untuk meminta bantuan dan memberi amaran kepada kenalan kecemasan anda dengan cepat dan mudah (sekiranya perkhidmatan selular tersedia). Selepas panggilan kecemasan tamat, iPhone anda memberikan isyarat kecemasan dengan mesej teks, melainkan anda memilih untuk membatalkan. iPhone anda menghantar lokasi semasa anda (jika tersedia) dan—untuk sementara waktu selepas anda masuk mod SOS—kenalan kecemasan anda menerima kemas kini apabila lokasi anda bertukar. *Nota:* Jika anda mempunyai iPhone 14 atau lebih baharu (sebarang model), anda mungkin dapat menghubungi perkhidmatan kecemasan menerusi satelit jika perkhidmatan selular tidak tersedia. Lihat "Gunakan SOS Kecemasan menerusi satelit pada iPhone anda" kemudian dalam panduan ini.

 Tekan dan tahan butang sisi dan salah satu butang kelantangan secara serentak sehingga gelangsar kelihatan dan kira detik SOS Kecemasan tamat, kemudian lepaskan butang.

Atau anda boleh mendayakan iPhone untuk memulakan SOS Kecemasan apabila anda menekan butang sisi lima kali dengan cepat. Pergi ke Seting 🛞 > SOS Kecemasan, kemudian aktifkan Hubungi dengan Tekan 5 Kali.

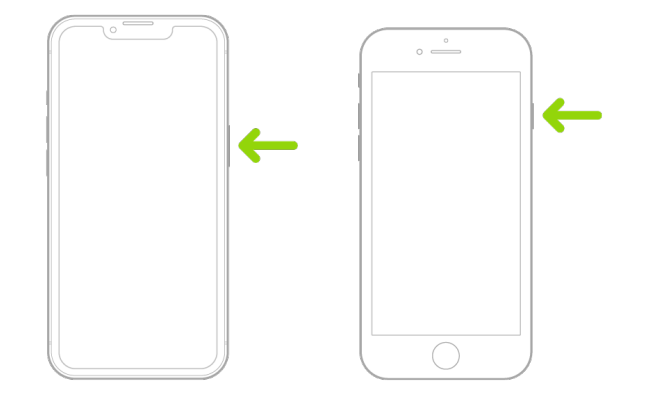

# Gunakan SOS Kecemasan dengan iPhone (India)

- Tekan butang sisi tiga kali dengan cepat sehingga gelangsar kelihatan dan kira detik pada SOS Kecemasan tamat.
- Jika anda telah mengaktifkan Pintasan Kebolehcapaian, tekan dan tahan butang sisi dan salah satu butang kelantangan secara serentak sehingga gelangsar kelihatan dan kira detik SOS Kecemasan tamat, kemudian lepaskan butang.

Secara lalai, iPhone memainkan bunyi amaran, memulakan kira detik dan kemudian memanggil perkhidmatan kecemasan.

Selepas panggilan kecemasan tamat, iPhone anda memberikan isyarat kecemasan dengan mesej teks, melainkan anda memilih untuk membatalkan. iPhone anda menghantar lokasi semasa anda (jika tersedia) dan—untuk sementara waktu selepas anda masuk mod SOS— kenalan kecemasan anda menerima kemas kini apabila lokasi anda bertukar.

### Hubungi perkhidmatan kecemasan dengan Apple Watch

Lakukan salah satu daripada berikut:

Tekan dan tahan butang sisi sehingga gelangsar kelihatan, kemudian seret gelangsar Panggilan Kecemasan ke kanan.

Apple Watch anda memanggil perkhidmatan kecemasan dalam rantau anda—contohnya, 999. (Di sesetengah rantau, anda mungkin perlu menekan nombor pad kekunci untuk melengkapkan panggilan.)

 Tekan dan terus tahan butang sisi sehingga Apple Watch anda mengeluarkan amaran dan memulakan kira detik. Apabila kira detik tamat, Apple Watch anda memanggil perkhidmatan kecemasan. Apple Watch membuat bunyi amaran walaupun dalam mod senyap, oleh itu jika anda berada dalam situasi kecemasan dan anda tidak mahu membuat bunyi, gunakan gelangsar Panggilan Kecemasan untuk memanggil perkhidmatan kecemasan tanpa kira detik.

Jika anda tidak mahu Apple Watch anda untuk memulakan kira detik kecemasan secara automatik apabila anda tekan dan tahan butang sisi, nyahaktifkan Pendailan Automatik. Buka app Seting pada Apple Watch anda, ketik SOS, ketik Tahan Butang Sisi, kemudian nyahaktifkan Tahan Butang Sisi. (Atau buka app Apple Watch pada iPhone anda, ketik Jam Saya, ketik SOS Kecemasan, kemudian nyahaktifkan Tahan Butang Sisi untuk Mendail.) Anda masih boleh membuat panggilan kecemasan menggunakan gelangsar Panggilan Kecemasan.

Sebut "Hai Siri, panggil 999".

# Hantar teks kepada Perkhidmatan Kecemasan daripada iPhone anda (tidak tersedia di semua negara atau rantau)

- Buka app Mesej , kemudian taipkan 999 atau nombor perkhidmatan kecemasan tempatan anda dalam medan Kepada.
- 2. Dalam medan Mesej Teks, taipkan kecemasan anda.
- 3. Ketik 🕜.

**Penting:** Selepas anda menghantar teks kepada 999, iPhone anda memasuki mod kecemasan selama 30 minit. Untuk keluar daripada mod kecemasan, mulakan semula iPhone anda.

# Hantar teks kepada Perkhidmatan Kecemasan daripada Apple Watch anda (tidak tersedia di semua negara atau rantau)

- 1. Buka app Mesej 🖸, kemudian ketik Mesej Baharu.
- 2. Ketik Tambah Kenalan.
- 3. Ketik 💼, taipkan 999, kemudian ketik OK.
- 4. Ketik Cipta Mesej, kemudian ketik SMS.
- 5. Tulis mesej dengan jari anda, ketik 🧶 untuk merencanakan mesej, atau taipkan mesej dengan papan kekunci.
- 6. Ketik Selesai, kemudian ketik Hantar.

**Penting:** Selepas anda menghantar teks kepada 999, Apple Watch anda memasuki mod kecemasan selama 30 minit. Untuk keluar daripada mod kecemasan, mulakan semula Apple Watch anda.
#### Gunakan SOS Kecemasan melalui satelit pada iPhone anda

Pada iPhone 14 dan lebih baharu (sebarang model) dengan iOS 16.1 atau lebih baharu, anda boleh menggunakan SOS Kecemasan melalui satelit untuk menghantar teks kepada perkhidmatan kecemasan apabila anda berada di luar liputan selular dan Wi-Fi. Untuk mengetahui lebih lanjut, lihat artikel Sokongan Apple "Gunakan SOS Kecemasan pada iPhone 14 anda" (https://support.apple.com/en-my/HT213426).

Anda juga boleh menggunakan app Cari untuk berkongsi lokasi anda dengan orang lain melalui satelit. Lihat "Hantar lokasi anda melalui satelit dalam Cari pada iPhone" dalam Panduan Pengguna iPhone (https://support.apple.com/ms-my/guide/iphone/iph2aac8ae20).

Untuk mendapatkan maklumat lanjut, lihat Maklumat penting tentang panggilan kecemasan pada iPhone dalam Panduan Pengguna iPhone.

### Urus perkongsian Aktiviti pada Apple Watch

Jika anda mempunyai Apple Watch dan berkongsi gelung Aktiviti anda dengan seseorang sebelum ini, mereka boleh melihat maklumat tentang tahap aktiviti dan latihan anda. Ia tidak memberikan mereka sebarang maklumat tentang lokasi anda.

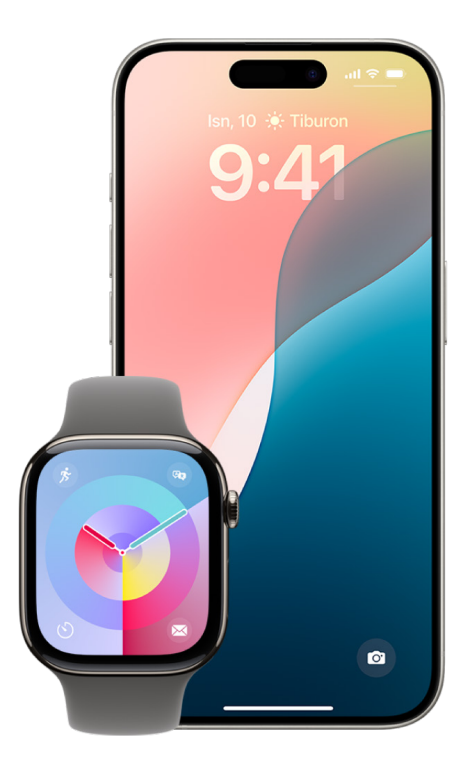

#### Gunakan Apple Watch anda untuk berhenti berkongsi

Anda boleh menyembunyikan kemajuan anda, atau berhenti berkongsi aktiviti anda dengan orang tertentu secara keseluruhan, daripada tab Perkongsian dalam app Aktiviti.

Untuk berhenti berkongsi gelung Aktiviti dengan seseorang menggunakan Apple Watch anda.

- 1. Buka app Aktiviti 🞯 pada Apple Watch anda.
- 2. Leret kiri, kemudian putarkan Digital Crown untuk menskrol ke bahagian bawah skrin.
- 3. Untuk mengeluarkan seseorang yang anda berkongsi, ketik nama mereka, kemudian ketik Keluarkan.

Untuk mengetahui lebih lanjut, lihat:

"Kongsi aktiviti anda daripada Apple Watch" dalam Panduan Pengguna Apple Watch (https://support.apple.com/ms-my/guide/watch/apd68a69f5c7)

#### Gunakan iPhone anda untuk berhenti berkongsi

Anda boleh berhenti berkongsi gelung Aktiviti dengan seseorang menggunakan iPhone anda.

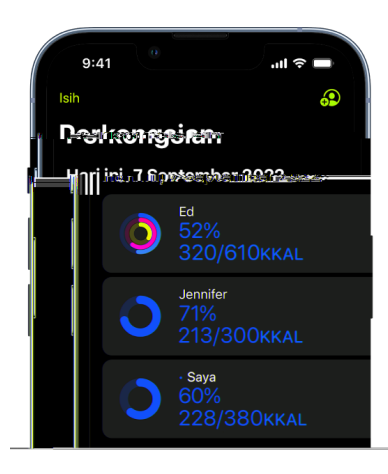

- 1. Buka app Kesihatan 🔘 pada iPhone anda, kemudian ketik Perkongsian.
- 2. Ketik orang yang anda berkongsi.
- 3. Ketik butang Kongsi di penjuru kanan atas skrin.
- 4. Ketik sama ada Keluarkan Rakan atau Sembunyikan Aktiviti saya.

Untuk mengetahui lebih lanjut, lihat:

 "Kongsi aktiviti anda daripada Apple Watch" dalam Panduan Pengguna Apple Watch (https://support.apple.com/ms-my/guide/watch/apd68a69f5c7)

## Lindungi AirDrop

### Apakah AirDrop?

AirDrop (ialah cara yang mudah untuk berkongsi imej, dokumen atau fail lain antara peranti Apple yang berdekatan dengan satu sama lain. Anda boleh mendayakan peranti anda untuk berkongsi dengan semua orang berdekatan anda, mengehadkan perkongsian kepada hanya kenalan anda atau tidak berkongsi dengans sesiapa.

*Nota:* Pilihan Hanya Kenalan tersedia pada peranti dengan iOS 10, iPadOS 13.1 dan macOS 10.12 atau lebih baharu. Jika peranti anda menggunakan versi perisian yang lebih awal dan anda mahu mengehadkan orang yang boleh menghantar fail kepada anda melalui AirDrop, anda boleh mengaktifkannya apabila anda memerlukannya dan kemudian menyahdayakannya apabila tidak digunakan.

#### iPhone atau iPad

 Pada iPhone atau iPad anda, pergi ke Seting ) > Umum, ketik AirDrop, kemudian pilih pilihan yang terbaik untuk anda.

Untuk mengetahui lebih lanjut, lihat:

• "Gunakan AirDrop pada iPhone untuk menghantar item ke peranti berdekatan" dalam Panduan Pengguna iPhone

(https://support.apple.com/ms-my/guide/iphone/iphcd8b9f0af)

 "Gunakan AirDrop pada iPad untuk menghantar item ke peranti berdekatan" dalam Panduan Pengguna iPad

(https://support.apple.com/ms-my/guide/ipad/ipadf0a1530e)

#### Pada Mac menggunakan Finder

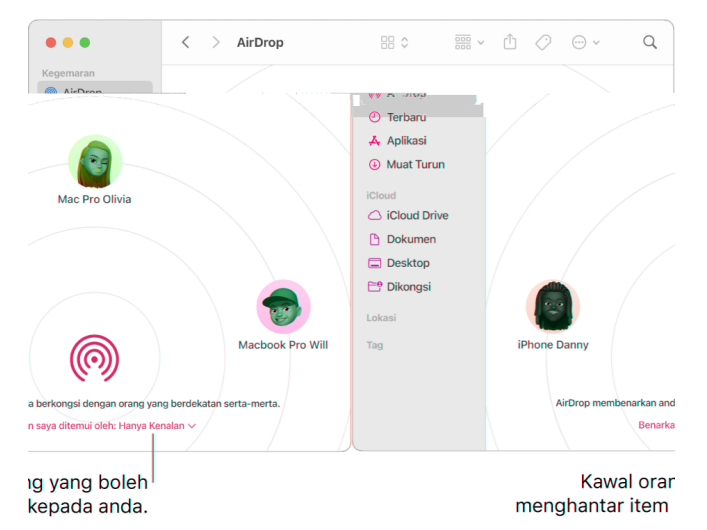

- 1. Klik ikon Finder 🕼 dalam Dock untuk membuka tetingkap Finder.
- 2. Dalam bar sisi Finder, klik AirDrop.
- Dalam tetingkap AirDrop, klik menu timbul "Benarkan saya ditemui oleh", kemudian pilih pilihan yang terbaik untuk anda.

Untuk mengetahui lebih lanjut, lihat:

• Gunakan AirDrop pada Mac anda untuk menghantar item ke peranti berdekatan dalam Panduan Pengguna Mac

(https://support.apple.com/ms-my/guide/mac-help/mh35868)

#### Pada Mac menggunakan Pusat Kawalan

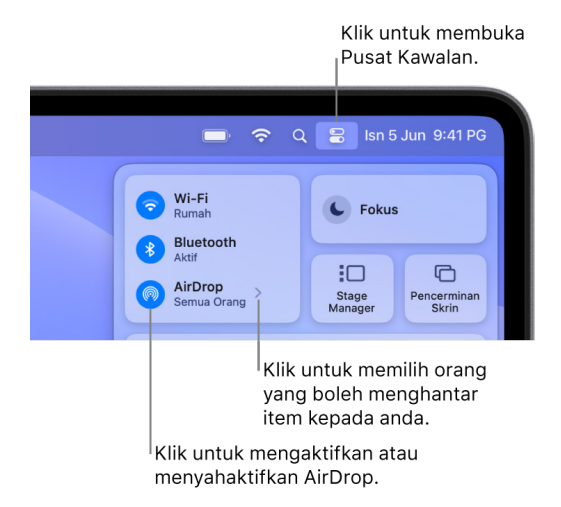

- 1. Pada Mac, klik 🖫 dalam bar menu, kemudian klik 🍥. Apabila ia berwarna biru, ia aktif.
- 2. Klik > di sebelah AirDrop, kemudian pilih pilihan yang terbaik untuk anda.

Untuk mengetahui lebih lanjut, lihat:

• Gunakan AirDrop pada Mac anda untuk menghantar item ke peranti berdekatan dalam Panduan Pengguna Mac

(https://support.apple.com/ms-my/guide/mac-help/mh35868)

### Urus seting perkongsian Kalendar pada peranti Apple

Jika anda telah menjemput orang untuk berkongsi kalendar anda sebelum ini, anda boleh mengurus keupayaan mereka untuk mengedit kalendar atau anda boleh berhenti berkongsi kalendar dengan orang tersebut.

**PENTING:** Apabila anda memadam atau berhenti berkongsi kalendar, peserta lain mungkin dimaklumkan tentang perubahan.

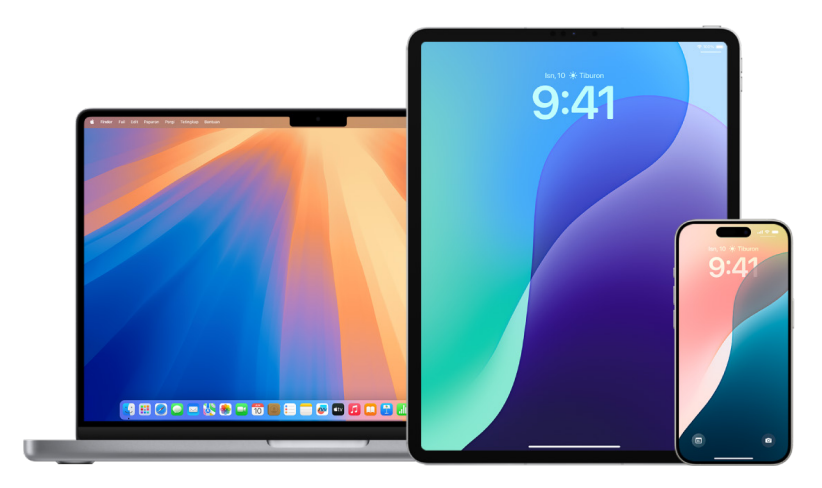

#### Urus seting perkongsian kalendar pada iPhone atau iPad

- 1. Ketik Kalendar 🔞 pada iPhone atau iPad anda, kemudian ketik 🛈 bersebelahan kalendar dikongsi yang anda mahu edit.
- 2. Ketik orang, kemudian lakukan mana-mana yang berikut:
  - Aktifkan atau nyahaktifkan Benarkan Pengeditan.
  - Ketik Henti Berkongsi.

#### Padam kalendar pada Mac

Sesetengah kalendar tidak boleh dipadam.

- Anda tidak boleh memadam kalendar diwakilkan, tetapi anda boleh berhenti menunjukkannya dalam tetingkap Kalendar utama. Lihat Nyahterbit kalendar pada Mac.
- Jika anda boleh memadam kalendar untuk akaun kalendar tertentu, cuba padam kalendar pada tapak web penyedia akaun. Contohnya, untuk memadam kalendar Google, pergi ke google.com.
- Jika akaun kalendar mempunyai hanya satu kalendar (tidak mengira kalendar orang lain yang anda berkongsi), anda tidak boleh memadam kalendar terakhir itu.
- 1. Buka app Kalendar 捕 pada Mac anda, klik nama kalendar dalam senarai kalendar.

Jika anda tidak melihat senarai kalendar di sebelah kiri, pilih Paparan > Tunjukkan Senarai Kalendar.

2. Pilih Edit > Padam.

Untuk mengetahui lebih lanjut, lihat:

"Tambah atau padam kalendar pada Mac" dalam Panduan Pengguna Kalendar

(https://support.apple.com/guide/calendar/icl1005)

#### Nyahlanggan daripada kalendar pada Mac

Jika anda mahu berhenti melanggan kalendar orang lain, anda boleh menyahlanggannya.

Buka app Kalendar 👔 pada Mac anda, control-klik nama kalendar dalam senarai kalendar, kemudian pilih Nyahlanggan.

Jika anda tidak melihat senarai kalendar di sebelah kiri, pilih Paparan > Tunjukkan Senarai Kalendar.

*Nota:* Apabila menyahlanggan kalendar, anda juga boleh melaporkannya sebagai sarap. Melaporkan sarap membantu Kalendar untuk mengenal pasti langganan sarap dengan lebih baik.

Untuk mengetahui lebih lanjut, lihat:

"Langgan kalendar pada Mac" dalam Panduan Pengguna Kalendar

(https://support.apple.com/guide/calendar/icl1022)

#### Nyahterbit kalendar pada Mac

Jika kalendar anda mempunyai bahagian Pada Mac Saya, anda boleh menerbitkan kalendar dalam bahagian itu pada pelayan WebDAV yang anda mempunyai akses. Orang lain boleh melanggan kalendar anda yang diterbitkan atau melihatnya dalam pelayar web. Pada bilabila masa, anda boleh menerbitkan kalendar tanpa memadamnya daripada Mac anda.

Nota: Kalendar yang tidak diterbitkan tidak dipadam daripada Mac anda.

1. Buka app Kalendar 🔞 pada Mac anda, kemudian klik nama kalendar atau kumpulan kalendar dalam senarai kalendar.

Jika anda tidak melihat senarai kalendar di sebelah kiri, pilih Paparan > Tunjukkan Senarai Kalendar. Kalendar diterbitkan mempunyai (2) bersebelahan namanya.

2. Pilih Edit > Hentikan Penerbitan.

Selepas anda tidak menerbitkan kalendar, pengguna baharu tidak boleh melanggannya. Pengguna yang telah melanggannya melihat salinan akhir yang diterbitkan sehingga mereka memadamnya.

Untuk mengetahui lebih lanjut, lihat:

"Terbitkan atau nyahterbit kalendar pada Mac" dalam Panduan Pengguna Kalendar

(https://support.apple.com/guide/calendar/icl1017)

#### Berhenti berkongsi kalendar iCloud pada Mac

Jika anda sediakan iCloud pada Mac, anda boleh menggunakan Kalendar untuk menguruskan kalendar iCloud anda yang dikongsi. Jika anda berkongsi kalendar iCloud atau menyertai kalendar iCloud yang dikongsi orang lain, anda mungkin menerima e-mel pada bila-bila masa kalendar dikongsi dikemas kini. Anda boleh berhenti menerima e-mel ini dengan menukar seting dalam seting Kalendar di iCloud.com.

Jika anda menerima jemputan untuk menyertai kalendar dikongsi iCloud, anda boleh menerima jemputan pada iPhone, iPad atau Mac yang didaftar masuk ke Akaun Apple yang sama, atau pada Kalendar iCloud, atau di iCloud.com.

1. Buka app Kalendar 📊 pada Mac anda.

Jika anda tidak melihat senarai kalendar di sebelah kiri, pilih Paparan > Tunjukkan Senarai Kalendar.

- 2. Lakukan mana-mana daripada yang berikut:
  - Berhenti berkongsi kalendar anda dengan orang tertentu: Letakkan penuding pada nama kalendar dalam senarai kalendar, kemudian klik (). Klik nama orang, kemudian tekan Padam.
  - Berhenti berkongsi kalendar anda dengan semua orang: Control-klik kalendar dalam senarai kalendar, kemudian pilih Berhenti Berkongsi.
  - *Berhenti melanggan kalendar orang lain:* Control-klik kalendar dalam senarai kalendar, kemudian pilih Nyahlanggan.

Apabila menyahlanggan kalendar, anda juga boleh melaporkannya sebagai sarap. Melaporkan sarap membantu Kalendar untuk mengenal pasti langganan sarap dengan lebih baik.

Untuk mengetahui lebih lanjut, lihat:

"Terima kemas kini kalendar di iCloud.com" dalam Panduan Pengguna Kalendar

(https://support.apple.com/guide/icloud/mm8074582205)

### Urus seting Perkongsian Keluarga

Perkongsian keluarga boleh digunakan sehingga lima ahli keluarga untuk berkongsi langganan, pembelian, foto, album foto, kalendar dan banyak lagi, semuanya tanpa berkongsi Akaun Apple satu sama lain. Jika anda berkongsi pelan storan iCloud Keluarga, fail dan dokumen setiap orang kekal peribadi, sementara jumlah ruang storan yang digunakan oleh setiap orang kelihatan pada semua ahli.

Untuk melihat jika anda sebahagian daripada kumpulan Perkongsian Keluarga, pergi ke Seting () > [*nama anda*] > tab Perkongsian Keluarga. Jika anda melihat Sediakan Perkongsian Keluarga, anda tidak menggunakan Perkongsian Keluarga dengan Akaun Apple ini. Jika anda melihat ikon dengan Perkongsian Keluarga, anda boleh mengetik ikon untuk melihat ahli keluarga dan peranan anda.

Petua pantas:

- Untuk menyemak cara untuk menghentikan perkongsian Keluarga, lihat Hentikan Perkongsian Keluarga pada iPhone atau iPad anda dengan iOS 17, iPadOS 17, atau lebih Iama dan Hentikan Perkongsian Keluarga pada Mac anda.
- Untuk menyemak cara meninggalkan keluarga, lihat dua tugas Tinggalkan kumpulan Perkongsian Keluarga pada iPhone atau iPad anda dengan iOS 17, iPadOS 17, atau lebih Iama dan Tinggalkan kumpulan Perkongsian Keluarga pada Mac anda.
- Untuk menyemak cara untuk mengeluarkan ahli keluarga, lihat dua tugasan Keluarkan ahli keluarga daripada kumpulan keluarga pada iPhone atau iPad anda dengan iOS 17, iPadOS 17 atau lebih lama dan Keluarkan ahli daripada kumpulan keluarga pada Mac anda.

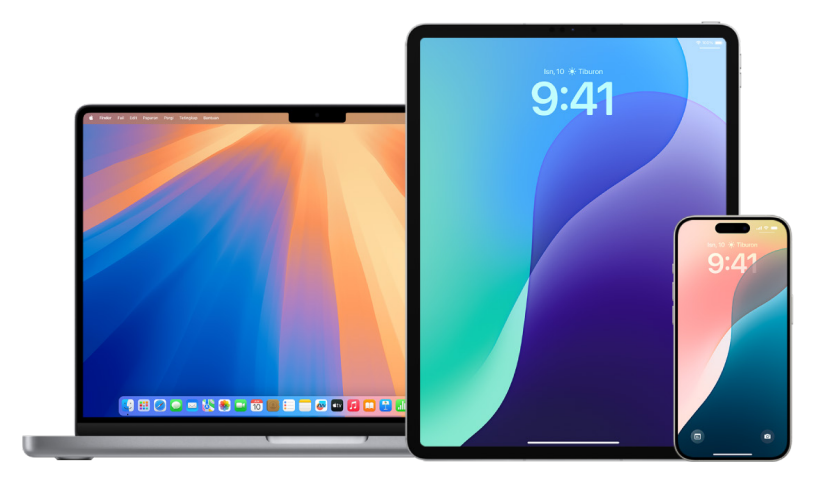

### Siapa yang boleh meninggalkan kumpulan Perkongsian Keluarga?

Keupayaan untuk menukar atau meninggalkan kumpulan Perkongsian Keluarga berbeza.

- Pengelola boleh meninggalkan kumpulan Perkongsian Keluarga dengan menyahaktifkan Perkongsian Keluarga. Apabila Perkongsian Keluarga dinyahaktifkan, semua ahli keluarga akan dikeluarkan daripada kumpulan keluarga sekali gus. Jika terdapat kanakkanak di bawah 13 tahun dalam kumpulan keluarga, pengelola mestilah memindahkan mereka ke kumpulan Perkongsian Keluarga lain. Ahli keluarga tidak akan boleh lagi berkongsi akses ke langganan, pembelian dan perkhidmatan lain yang didayakan melalui Perkongsian Keluarga.
- Sebarang ahli keluarga yang berusia lebih 13 tahun boleh mengeluarkan diri mereka daripada kumpulan keluarga pada bila-bila masa. Hanya pilih nama anda dan kemudian pilih Tinggalkan Keluarga. Anda juga boleh mendaftar masuk ke tapak web Akaun Apple dan memilih Keluarkan Akaun dalam bahagian Perkongsian Keluarga.
- Atas sebab keselamatan, akaun kanak-kanak (di bawah 13) tidak boleh mengeluarkan diri mereka daripada keluarga dan tidak boleh berhenti berkongsi butiran seperti Masa Skrin tanpa kod laluan Masa Skrin. Pengelola mempunyai akses kepada kandungan keluarga dikongsi pada peranti anda, seperti album foto dikongsi dan kalendar dikongsi, serta boleh melihat aktiviti Masa Skrin.

#### Jenis ahli Perkongsian Keluarga

Ahli kumpulan Perkongsian Keluarga boleh mempunyai peranan berbeza bergantung pada umur mereka.

*Nota:* Umur seseorang dianggap dewasa atau kanak-kanak berbeza mengikut negara atau rantau.

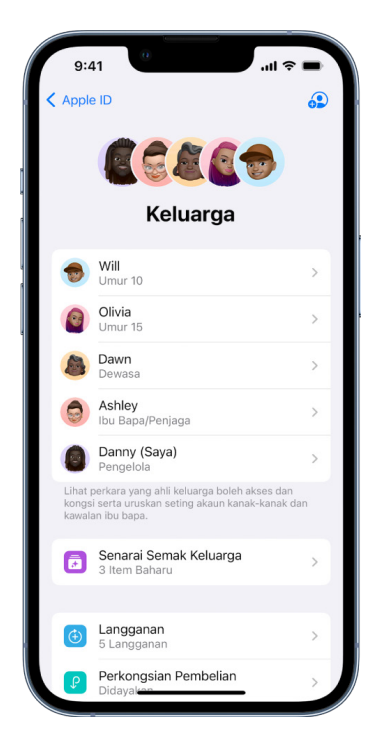

Untuk menukar status Perkongsian Keluarga anda, adalah baik untuk anda mengetahui cara peranan berbeza dalam kumpulan Perkongsian Keluarga berfungsi.

- Pengelola: Seorang dewasa yang menyediakan kumpulan Perkongsian Keluarga.
  Pengelola boleh menjemput ahli keluarga, mengeluarkan ahli keluarga dan membubarkan kumpulan.
- Dewasa: Seorang ahli kumpulan Perkongsian Keluarga yang berumur 18 tahun atau lebih.
- Ibu Bapa/Penjaga: Ahli keluarga kumpulan Perkongsian Keluarga yang boleh membantu mengurus kawalan ibu bapa untuk kanak-kanak dalam kumpulan. Apabila pengelola menambah orang dewasa ke kumpulan Perkongsian Keluarga, mereka boleh menetapkan mereka sebagai ibu bapa atau penjaga.
- *Kanak-kanak atau remaja:* Seorang ahli kumpulan Perkongsian Keluarga berumur di bawah 18 tahun. Pengelola, ibu bapa atau penjaga boleh mencipta Akaun Apple untuk kanak-kanak yang terlalu muda untuk menciptanya sendiri.

Dalam isi rumah anda, seorang dewasa, *pengelola keluarga*, memilih ciri yang keluarga berkongsi dan menjemput sehingga lima ahli tambahan untuk menyertai. Selepas jemputan diterima, Perkongsian Keluarga disediakan pada peranti semua orang secara automatik termasuk kalendar dikongsi dan album foto dikongsi. Pengelola keluarga boleh menambah sesiapa sahaja yang mempunyai Akaun Apple kepada keluarga mereka dan mengeluarkan sesiapa sahaja yang berusia lebih 13 tahun daripada kumpulan keluarga.

### Perkara yang berlaku apabila anda meninggalkan kumpulan Perkongsian Keluarga

Jika ahli dikeluarkan atau meninggalkan kumpulan Perkongsian Keluarga, mereka dapat menyimpan pembelian yang dibayar menggunakan kad kredit dikongsi tetapi mereka akan kehilangan akses kepada perkara lain yang ahli keluarga kongsi secara serta-merta:

- Lokasi peranti bekas ahli keluarga tidak kelihatan dalam app Cari pada iCloud.com atau pada Mac, iPhone, atau iPad.
- Item bekas ahli keluarga lain tidak lagi kelihatan dalam bahagian Dibeli daripada iTunes Store, App Store dan Apple Books.
- Muzik, filem, rancangan TV, buku dan app yang dimuat turun sebelum ini tidak lagi boleh digunakan jika orang lain yang membeli kandungan ini pada asalnya. Bekas ahli keluarga tidak lagi boleh menggunakan kandungan ini yang dimuat turun daripada koleksi anda.
- Pembelian in-app menjadi tidak tersedia jika mereka membelinya menggunakan app yang asalnya dibeli oleh orang lain. Anda boleh mendapatkan semula akses kepada pembelian in-app dengan membeli app.

# Tinggalkan kumpulan Perkongsian Keluarga pada iPhone atau iPad dengan iOS 18, iPadOS 18 atau lebih baharu

Jika anda berusia lebih 13 tahun dan ialah ahli kumpulan perkongsian keluarga:

- 1. Pergi ke Seting 🞯 > Keluarga di bawah [nama anda].
- 2. Ketik [nama anda], kemudian ketik Berhenti Menggunakan Perkongsian Keluarga.

# Tinggalkan kumpulan Perkongsian Keluarga pada iPhone atau iPad anda dengan iOS 17 atau iPadOS 17 atau lebih lama

Jika anda berusia lebih 13 tahun dan ialah ahli kumpulan perkongsian keluarga:

- 1. Pergi ke Seting 🞯 > [nama anda] > Perkongsian Keluarga.
- 2. Ketik [nama anda], kemudian ketik Berhenti Menggunakan Perkongsian Keluarga.

#### Tinggalkan kumpulan Perkongsian Keluarga pada Mac anda

Jika anda berusia lebih 13 tahun dan ialah ahli kumpulan perkongsian keluarga:

- 1. Lakukan salah satu daripada berikut:
  - Pada Mac anda dengan macOS 15 atau lebih baharu: Pilih menu Apple , pilih Seting Sistem, kemudian klik Keluarga di bawah [*nama anda*].
  - Pada Mac anda dengan macOS 13 atau macOS 14: Pilih menu Apple **\$\$**, pilih Seting Sistem, klik Perkongsian Keluarga , kemudian pilih Perkongsian Keluarga dalam bar sisi.
  - Pada Mac anda dengan macOS 12 atau lebih lama: Pilih menu Apple é, pilih Keutamaan Sistem, klik Perkongsian Keluarga a, kemudian pilih Perkongsian Keluarga.
- 2. Dalam senarai ahli keluarga, klik nama anda atau Butiran di sebelah nama anda, klik Berhenti Menggunakan Perkongsian Keluarga, kemudian ikuti arahan atas skrin.
- 3. Klik Selesai.

# Hentikan Perkongsian Keluarga pada iPhone atau iPad anda dengan iOS 18, iPadOS 18 atau lebih baharu

Anda mestilah pengelola keluarga untuk menyahaktifkan Perkongsian Keluarga.

- 1. Pergi ke Seting 🞯 > Keluarga di bawah [nama anda].
- 2. Ketik nama anda, kemudian ketik Berhenti Menggunakan Perkongsian Keluarga.

## Hentikan Perkongsian Keluarga pada iPhone atau iPad anda dengan iOS 17 atau iPadOS 17 atau lebih lama

Anda mestilah pengelola keluarga untuk menyahaktifkan Perkongsian Keluarga.

- 1. Pergi ke Seting ) > [nama anda] > Perkongsian Keluarga.
- 2. Ketik nama anda, kemudian ketik Berhenti Menggunakan Perkongsian Keluarga.

#### Hentikan Perkongsian Keluarga pada Mac anda

Untuk menghentikan Perkongsian Keluarga, anda mesti:

- Menjadi pengelola keluarga.
- Pindahkan akaun kanak-kanak kepada keluarga lain.
- 1. Lakukan salah satu daripada berikut:
  - Pada Mac anda dengan macOS 15 atau lebih baharu: Pilih menu Apple , pilih Seting Sistem, kemudian klik Keluarga di bawah [*nama anda*].
  - Pada Mac anda dengan macOS 13 atau macOS 14: Pilih menu Apple , pilih Seting Sistem, klik Perkongsian Keluarga , kemudian pilih Perkongsian Keluarga dalam bar sisi.

- Pada Mac anda dengan macOS 12 atau lebih lama: Pilih menu Apple , pilih Keutamaan Sistem, klik Perkongsian Keluarga , kemudian pilih Perkongsian Keluarga.
- 2. Klik > di sebelah nama anda, kemudian klik Hentikan Perkongsian Keluarga.

#### Keluarkan ahli daripada keluarkan ahli daripada kumpulan keluarga pada iPhone atau iPad anda dengan iOS 18, iPadOS 18 atau lebih baharu

Jika anda ialah pengelola keluarga:

- 1. Pergi ke Seting 🔘 > Keluarga di bawah [nama anda].
- 2. Ketik [*nama ahli*], ketik Keluarkan [*nama ahli*] daripada Keluarga, kemudian ketik Keluarkan [*nama ahli*] lagi.

*Nota:* Jika anda ialah pengelola keluarga, anda tidak boleh mengeluarkan diri anda daripada Perkongsian Keluarga.

# Keluarkan ahli daripada kumpulan keluarga pada iPhone atau iPad anda dengan iOS 17, iPadOS 17 atau lebih lama

Jika anda ialah pengelola keluarga:

- 1. Pergi ke Seting 🔘 > [nama anda] > Perkongsian Keluarga.
- 2. Ketik [nama ahli], kemudian ketik Keluarkan [nama ahli] daripada Keluarga.

*Nota:* Jika anda ialah pengelola keluarga, anda tidak boleh mengeluarkan diri anda daripada Perkongsian Keluarga.

#### Keluarkan ahli daripada kumpulan keluarga pada Mac anda

Jika anda ialah pengelola keluarga, anda boleh mengeluarkan ahli daripada kumpulan keluarga tetapi anda tidak boleh mengeluarkan diri.

- 1. Lakukan salah satu daripada berikut:
  - Pada Mac anda dengan macOS 15 atau lebih baharu: Pilih menu Apple é, pilih Seting Sistem, kemudian klik Keluarga di bawah [nama anda].
  - Pada Mac anda dengan macOS 13 atau macOS 14: Pilih menu Apple , pilih Seting Sistem, klik Perkongsian Keluarga , kemudian pilih Perkongsian Keluarga dalam bar sisi.
  - Pada Mac anda dengan macOS 12 atau lebih lama: Pilih menu Apple , pilih Keutamaan Sistem, klik Perkongsian Keluarga , kemudian pilih Perkongsian Keluarga.
- 2. Lakukan salah satu daripada berikut:
  - Pada Mac anda dengan macOS 15 atau lebih baharu: Pilih ahli dalam senarai, klik Keluarkan [nama ahli] daripada Keluarga, kemudian ketik Keluarkan [nama ahli] lagi.
  - Pada Mac anda dengan macOS 14 atau lebih lama: Pilih ahli dalam senarai, kemudian klik —, kemudian klik untuk mengesahkan anda mahu mengeluarkannya.

### Simpan data anda secara selamat dalam iCloud

iCloud menyimpan foto, video, dokumen, muzik, app, sandaran peranti dan banyak lagi dengan selamat—memastikan ia dikemas kini merentas semua peranti anda. iCloud juga membenarkan anda untuk berkongsi foto, kalendar, lokasi dan banyak lagi dengan rakan dan keluarga. Anda boleh mendaftar masuk ke iCloud pada peranti anda atau melalui web dengan Akaun Apple anda.

Lihat Panduan Pengguna iCloud untuk mendapatkan maklumat yang lebih terperinci tentang perkara yang disimpan dalam iCloud (https://support.apple.com/ms-my/guide/icloud/).

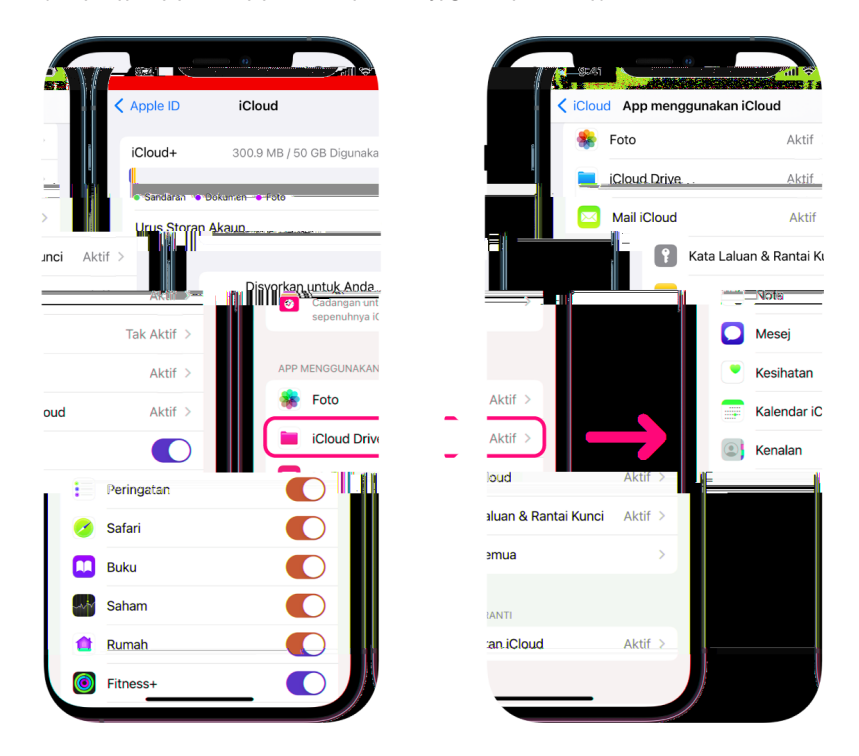

### Pilihan keselamatan iCloud

Apple menawarkan kepada pengguna dua pilihan untuk menyulitkan dan melindungi data yang disimpan dalam iCloud:

- Perlindungan data standard (seting lalai): Data iCloud anda disulitkan, kunci penyulitan disimpan di pusat data Apple dan Apple boleh membantu anda untuk pemulihan data dan akaun. Hanya sesetengah data iCloud—14 kategori data, termasuk data dan kata laluan Kesihatan dalam Rantai Kekunci iCloud—disulitkan hujung ke hujung.
- Perlindungan Data Lanjutan untuk iCloud: Seting pilihan yang menawarkan paras tertinggi keselamatan data awan Apple kepada anda. Jika anda memilih untuk mengaktifkan Perlindungan Data Lanjutan, peranti dipercayai anda mengekalkan akses tunggal kepada kekunci penyulitan untuk majoriti data iCloud anda, melindunginya menggunakan penyulitan hujung ke hujung. Dengan Perlindungan Data Lanjutan, bilangan kategori data yang menggunakan penyulitan hujung ke hujung meningkat ke 23 dan menyertakan Sandaran iCloud, Foto, Nota dan banyak lagi.

Untuk mendapatkan maklumat lanjut, lihat artikel Sokongan Apple "Cara mengaktifkan Perlindungan Data Lanjutan untuk iCloud" (https://support.apple.com/ms-my/108756) dan "Gambaran keseluruhan keselamatan data iCloud", jadual tentang Kategori dan penyulitan data (https://support.apple.com/ms-my/102651).

#### Lihat dan tukar seting iCloud

Anda boleh melihat dan menukar seting iCloud anda pada setiap peranti, termasuk app (Apple dan pihak ketiga) yang menggunakan iCloud, sandaran iCloud dan banyak lagi:

• Pada iPhone atau iPad anda: Pergi ke Seting 🛞 > [nama anda] > iCloud.

Menyahdayakan ciri ini bermaksud anda tidak boleh menggunakannya jika peranti anda hilang atau dicuri dan dimatikan.

- Pada Mac anda dengan macOS 13 atau lebih baharu: Pilih menu Apple , pilih Seting Sistem, klik Akaun Apple , kemudian klik iCloud.
- Pada Mac anda dengan macOS 12 atau lebih lama: Pilih menu Apple , pilih Keutamaan Sistem, klik Akaun Apple , kemudian klik iCloud.

#### Daftar keluar daripada iCloud

Anda juga boleh mendaftar keluar daripada iCloud sepenuhnya pada peranti. Jika anda mendaftar keluar daripada iCloud, ia tidak lagi menyandarkan maklumat pada peranti tersebut.

- Pada iPhone atau iPad anda: Pergi ke Seting > [nama anda] > skrol ke bawah, kemudian ketik Daftar Keluar.
- Pada Mac anda dengan macOS 13 atau lebih baharu: Pilih menu Apple , pilih Seting Sistem, klik Akaun Apple , klik Gambaran Keseluruhan, kemudian klik Daftar Keluar.
- Pada Mac anda dengan macOS 12 atau lebih lama: Pilih menu Apple , pilih Keutamaan Sistem, klik Akaun Apple , klik Gambaran Keseluruhan, kemudian klik Daftar Keluar.

### Urus seting keselamatan dalam Mesej

Dalam app Mesej 🖸, anda boleh menghantar mesej teks dalam dua cara yang berbeza:

- Melalui Wi-Fi atau perkhidmatan selular, menggunakan iMessage dengan orang lain yang juga menggunakan iMessage pada iPhone, iPad atau Mac. Teks iMessage anda kelihatan dalam gelembung biru.
- Dengan mesej SMS/MMS dimajukan daripada iPhone anda ke peranti lain. Mesej SMS/ MMS anda kelihatan dalam gelembung hijau.

Anda boleh menggunakan iMessage untuk menghantar mesej, foto atau video ke iPhone, iPad atau Mac lain melalui Wi-Fi atau rangkaian selular. Mesej ini sentiasa disulitkan dan kelihatan dalam gelembung teks biru pada iPhone, iPad dan Mac.

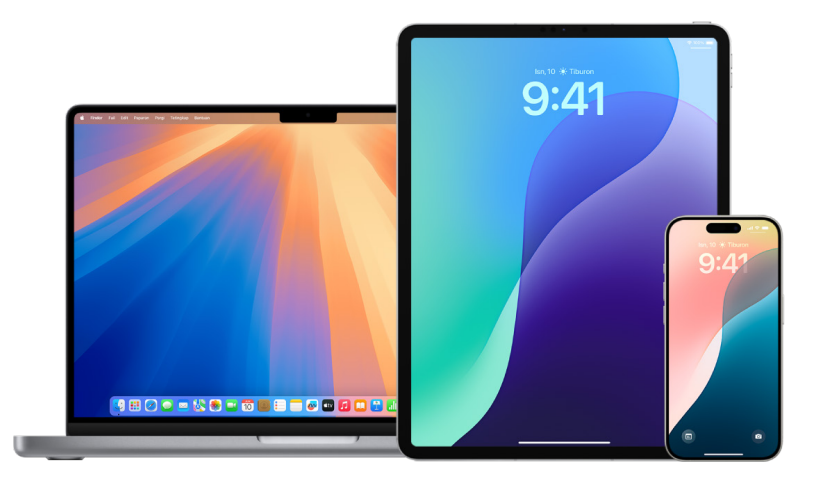

#### Hadkan Mesej ke satu peranti

Jika anda mahu mengehadkan Mesej ke satu peranti, anda mesti mendaftar keluar akaun Mesej pada peranti yang anda tidak lagi mahu menerima mesej dan nyahaktifkan Mesej dalam iCloud.

- 1. Lakukan salah satu daripada berikut:
  - Pada iPhone atau iPad anda: Pergi ke Seting > Mesej, kemudian aktifkan atau nyahaktifkan iMessage.
  - Pada Mac anda: Dalam app Mesej , pilih Mesej > Seting, klik iMessage, kemudian klik Daftar keluar. Sahkan yang anda mahu daftar keluar, kemudian klik Daftar keluar lagi.

#### Nyahaktifkan Mesej dalam iCloud daripada iPhone atau iPad

Apabila anda menggunakan Mesej dalam iCloud, semua mesej yang anda hantar, terima dan padam dikemas kini pada semua peranti Apple secara automatik.

- 1. Pada iPhone atau iPad anda: Pergi ke Seting 🞯, [nama anda], kemudian ketik iCloud.
- 2. Di bawah App menggunakan iCloud, ketik Tunjukkan Semua.
- 3. Ketik Mesej, kemudian nyahaktifkan Selaraskan [iPhone][iPad] ini.
- 4. Ulang tugas ini pada setiap peranti untuk mengeluarkan mesej daripada iCloud.

#### Nyahaktifkan Mesej dalam iCloud daripada Mac

Apabila anda menggunakan Mesej dalam iCloud, semua mesej yang anda hantar, terima dan padam dikemas kini pada semua peranti Apple secara automatik.

- 1. Dalam app Mesej 🖸 pada Mac anda, pilih Mesej > Seting, kemudian klik iMessage.
- 2. Klik Seting, kemudian nyahpilih Dayakan Mesej dalam iCloud.
- 3. Pilih salah satu daripada yang berikut:
  - *Nyahdayakan Semua:* Nyahaktifkan Mesej dalam iCloud pada semua peranti. Mesej tidak lagi disimpan dalam iCloud dan disimpan pada setiap peranti.
  - *Nyahdayakan Peranti Ini:* Nyahaktifkan Mesej dalam iCloud pada Mac anda sahaja. Mesej pada Mac anda tidak lagi disimpan dalam iCloud: pada sebarang peranti lain yang Mesej dalam iCloud diaktifkan, mesej terus disimpan dalam iCloud.

#### Aktifkan atau nyahaktifkan iMessage

iMessage menggunakan penyulitan hujung ke hujung, melindungi mesej anda merentas semua peranti anda supaya ia tidak boleh diakses tanpa kod laluan anda oleh sesiapa, termasuk Apple. Disebabkan perbualan iMessage dilakukan melalui Wi-Fi dan rangkaian selular, maklumat berkaitan dengan orang yang anda hantarkan mesej tidak kelihatan pada bil telefon anda. iMessage boleh disandarkan, supaya jika peranti anda hilang atau dicuri, anda masih boleh menghasilkan semula jaluran mesej yang penting.

**Penting:** Untuk Mesej disimpan ke iCloud, anda mesti mendayakan sandaran. Jika belum, mesej anda tidak akan dipulihkan. Lihat "Sediakan iCloud untuk Mesej pada semua peranti anda" dalam Panduan Pengguna iCloud (https://eupport.apple.com/ma.mv/guida/ialeud/mm0de0d4528d).

(https://support.apple.com/ms-my/guide/icloud/mm0de0d4528d).

#### Apabila iMessage aktif

Anda boleh menghantar iMessage menggunakan sambungan Wi-Fi apabila anda tidak mempunyai akses ke perkhidmatan selular. Ciri Terbaru Dipadam menyimpan mesej yang dipadamkan sehingga 30 hari, jadi jika anda bimbang seseorang mungkin telah memadamkan mesej daripada peranti anda, mesej tersebut mungkin masih berada dalam tab ini.

#### Apabila iMessage tidak aktif

Apabila iMessage dinyahaktifkan, ciri seperti pengeditan mesej, menyahhantar mesej dan resit dibaca tidak tersedia. Sebaliknya, mesej dihantar menggunakan SMS/MMS.

**Penting:** Apabila menggunakan SMS/MMS, rekod tentang mesej ini mungkin kelihatan dalam bil telefon anda dan rekod mesej tersebut mungkin dikeluarkan menerusi penyedia selular kepada pemilik akaun untuk nombor telefon tersebut.

- Pada iPhone atau iPad anda: Pergi ke Seting > Mesej, kemudian aktifkan atau nyahaktifkan iMessage.
- Pada Mac anda dengan macOS 13 atau lebih baharu: Dalam Mesej , pilih Mesej > Seting, klik iMessage, kemudian klik Daftar keluar. Sahkan yang anda mahu daftar keluar, kemudian klik Daftar keluar lagi.
- Pada Mac anda dengan macOS 12 atau lebih lama: Dalam Mesej , pilih Mesej > Seting, klik iMessage, kemudian klik Daftar keluar. Sahkan yang anda mahu daftar keluar, kemudian klik Daftar keluar lagi.

#### Aktifkan dan nyahaktifkan resit dibaca

Resit dibaca iMessage membolehkan pengguna iMessage tahu apabila mesej mereka telah dibaca. Dengan resit dibaca aktif, orang yang menghantar iMessage kepada anda mendapat penunjuk Dibaca di bawah mesej selepas anda membacanya. Dengan resit dibaca tidak aktif, mereka hanya melihat yang mesej telah dihantar.

Anda mempunyai pilihan untuk menghantar resit dibaca untuk semua perbualan, atau hanya perbualan individu. Jika anda telah mengaktifkan resit dibaca untuk semua perbualan, anda masih boleh menyahaktifkannya untuk perbualan individu—dan sebaliknya.

*Nota:* Resit dibaca tidak disokong dengan pemesejan SMS dan dengan mesej teks kumpulan.

- Pada iPhone atau iPad anda: Pergi ke Seting ) > Mesej, kemudian aktifkan atau nyahaktifkan Resit Dibaca.
- Pada Mac anda dengan macOS 13 atau lebih baharu: Buka Mesej , pergi ke Mesej > Seting, klik tab iMessage, kemudian pilih atau nyahpilih Hantar Mesej Dibaca.
- Pada Mac anda dengan macOS 12 atau lebih lama: Buka Mesej , pergi ke Mesej > Keutamaan, klik tab iMessage, kemudian pilih atau nyahpilih Hantar Mesej Dibaca.

#### Edit mesej yang telah dihantar

Dalam iOS 16, iPadOS 16.1 dan macOS 13 atau lebih baharu, anda boleh mengedit mesej terbaru dihantar sehingga lima kali dalam tempoh 15 minit menghantarnya. Ini memberikan anda peluang untuk membetulkan kesalahan ejaan. Penerima melihat mesej telah diedit dan dapat melihat sejarah pengeditan.

Nota: Mesej SMS tidak boleh diedit.

Jika penerima anda mempunyai peranti Apple dengan versi iOS, iPadOS atau macOS yang lebih awal, mereka menerima mesej susulan dengan pendahuluan "Diedit pada" dan mesej baharu anda dalam tanda petikan.

- Pada iPhone atau iPad anda: Ketik Mesej , sentuh dan tahan gelembung mesej, ketik Edit, kemudian edit mesej dan hantarnya lagi.
- Pada Mac anda dengan macOS 13: Buka Mesej , Control-klik gelembung mesej, pilih Edit, kemudian edit mesej dan hantarnya lagi.

#### Nyahhantar mesej

Dalam iOS 16, iPadOS 16.1 dan macOS 13 atau lebih baharu, anda boleh menyahhantar mesej terbaru dihantar sehingga 2 minit selepas menghantarnya. Ini memberikan anda peluang untuk menarik balik mesej yang dihantar kepada orang yang salah secara tidak sengaja. Penerima melihat yang mesej telah dinyahhantar.

Nota: Mesej SMS tidak boleh dinyahhantar.

 Pada iPhone atau iPad anda: Ketik Mesej , sentuh dan tahan gelembung mesej, kemudian ketik Buat Asal Hantar.

Nota mengesahkan bahawa anda menyahhantar mesej kelihatan di kedua-dua transkripsi perbualan—perbualan anda dan penerima anda.

 Pada Mac anda dengan macOS 13 atau lebih baharu: Buka Mesej , Control-klik gelembung mesej, kemudian pilih Buat Asal Hantar.

Nota mengesahkan bahawa anda menyahhantar mesej kelihatan di kedua-dua transkripsi perbualan—perbualan anda dan penerima anda.

## Elakkan permintaan penipuan untuk berkongsi info

Berhati-hati jika anda menerima mesej tidak diminta yang menggesa anda untuk menerima hadiah, memuat turun dokumen, memasang perisian, atau mengikuti pautan yang mencurigakan. Orang yang mahu mengakses maklumat peribadi anda akan menggunakan sebarang cara yang mereka boleh—e-mel dan teks olokan, iklan timbul mengelirukan, muat turun palsu, spam kalendar, serta panggilan telefon palsu—untuk memperdayakan anda untuk berkongsi maklumat, seperti Akaun Apple atau kata laluan anda, untuk membuatkan anda memberikan kod pengesahan bagi pengesahan dua faktor.

Untuk mendapatkan petua tentang mengelak daripada ditipu dengan membenarkan pencerobohan pada akaun atau maklumat peribadi anda, lihat artikel Sokongan Apple Kenali dan elakkan mesej pancing data, panggilan telefon sokongan palsu dan penipuan lain (https://support.apple.com/ms-my/102568).

*Nota:* Memancing data merujuk kepada percubaan berbentuk penipuan untuk mendapatkan maklumat peribadi daripada anda.

## Sekat panggilan dan mesej daripada orang tertentu

Jika anda menerima panggilan, panggilan FaceTime, mesej, atau e-mel daripada seseorang yang anda tidak mahu berhubung, anda boleh menyekat mereka daripada menghubungi anda pada masa akan datang. Jika anda menyekat seseorang pada satu peranti, mereka akan disekat pada semua peranti Apple yang mendaftar masuk dengan Akaun Apple yang sama.

**PENTING:** Orang yang anda sekat tidak menerima pemberitahuan yang mereka telah disekat dan anda masih boleh membuat panggilan, menghantar mesej, atau e-mel kenalan disekat tanpa menyahsekat mereka. Walau bagaimanapun, jika anda berkongsi lokasi anda dengan mereka, mereka *akan* menerima pemberitahuan yang anda telah berhenti berkongsi lokasi anda selepas anda menyekat mereka.

Menyekat kenalan dalam Telefon, FaceTime, Mesej, atau Mail akan menyekat mereka merentas kesemua empat app.

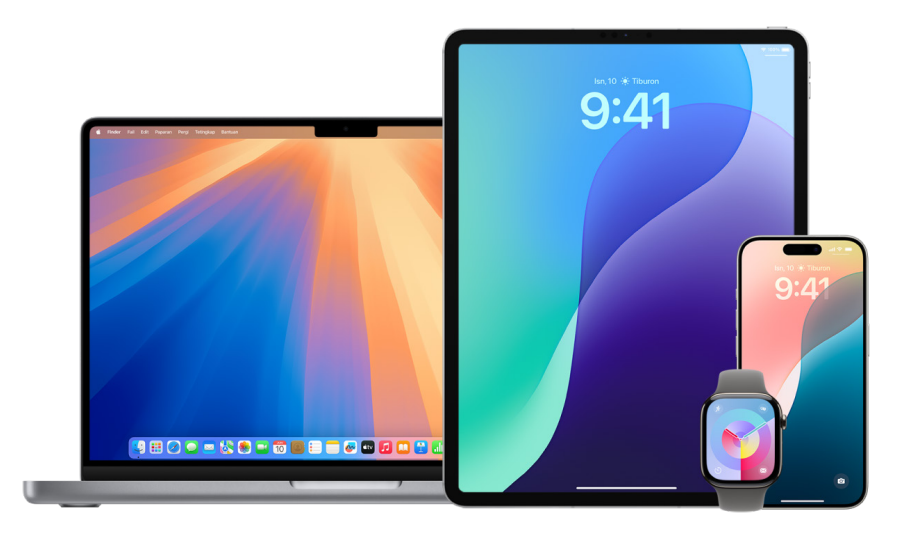

# Sekat panggilan suara, panggilan FaceTime, Mesej dan Mail daripada orang tertentu

- App Telefon pada iPhone anda: Dalam app Telefon, ketik Kegemaran, Terbaru, atau Mel Suara, ketik (1) di sebelah nama, nombor telefon, atau alamat e-mel kenalan yang anda mahu sekat, skrol ke bawah, ketik Sekat Pemanggil ini, kemudian ketik Sekat Kenalan.
- App FaceTime pada iPhone atau iPad anda: Dalam sejarah panggilan FaceTime, ketik (1) di sebelah nama, nombor telefon, atau alamat e-mel kenalan yang anda mahu sekat, skrol ke bawah, ketik Sekat Pemanggil ini, kemudian ketik Sekat Kenalan.
- *App FaceTime pada Mac anda:* Dalam sejarah panggilan FaceTime anda, Controlklik pada nama, nombor telefon, atau alamat e-mel kenalan yang anda mahu sekat, kemudian pilih Sekat Pemanggil ini.
- App Mesej pada iPhone atau iPad anda: Dalam Mesej, ketik perbualan, ketik nama atau nombor di bahagian atas perbualan, ketik (i), skrol ke bawah, kemudian ketik Sekat Pemanggil ini.
- App Mesej pada Mac anda: Dalam sejarah Mesej anda, pilih nama, nombor telefon atau alamat e-mel kenalan yang anda mahu sekat. Daripada menu Perbualan, pilih Sekat Orang, kemudian klik Sekat.
- App Mail pada iPhone atau iPad anda: Ketik Mail , pilih mesej e-mel daripada penghantar, ketik nama mereka di bahagian atas e-mel, pilih Sekat Kenalan ini, kemudian ketik Sekat Kenalan ini.
- *App Mail pada Mac anda:* Buka Mail, pilih mesej e-mel daripada penghantar, klik nama mereka di bahagian atas e-mel, kemudian daripada lungsur, pilih Sekat Kenalan ini.

Ikon Disekat 🚫 kelihatan bersebelahan nama penghantar dalam senarai mesej dan sepanduk ditambahkan ke mesej mereka untuk menunjukkan mereka disekat. Sepanduk juga menyediakan pautan ke anak tetingkap Disekat seting Mail, yang anda boleh mengurus penghantar disekat.

*Nota:* Jika penghantar sebelum ini ditandakan sebagai VIP dalam mel, anda mesti mengetik Keluarkan daripada VIP terlebih dahulu sebelum anda boleh menyekat mereka.

#### Urus kenalan disekat anda

Anda boleh mengurus kenalan disekat anda menerusi mana-mana empat app yang membenarkan penyekatan—Telefon, FaceTime, Mesej dan Mail. Menyahsekat dalam satu app akan menyahsekat merentas kesemua empat app. Lakukan mana-mana daripada berikut untuk melihat senarai nombor yang anda telah sekat:

- *iPhone:* Pergi ke Seting 🛞 > Telefon, kemudian ketik Kenalan Disekat.
- FaceTime pada iPhone atau iPad anda: Pergi ke Seting ) > FaceTime, kemudian di bawah Panggilan, ketik Kenalan Disekat.
- FaceTime pada Mac anda: Buka FaceTime, pergi ke FaceTime > Seting (atau FaceTime > Keutamaan), kemudian klik Disekat.
- App Mesej pada iPhone atau iPad anda: Pergi ke Seting ) > Mesej, kemudian di bawah SMS/MMS, ketik Kenalan Disekat.
- App Mesej pada Mac anda: Buka Mesej, pergi ke Mesej > Seting (atau Mesej > Keutamaan), klik iMessage, kemudian klik Disekat.
- *App Mail pada iPhone atau iPad anda:* Pergi ke Seting > Mail, kemudian di bawah Jaluran, ketik Disekat.
- App Mail pada Mac anda: Buka Mail, pergi ke Mail > Seting (atau Mail > Keutamaan), klik Mel Sarap, kemudian klik Disekat.

## Lindungi NameDrop

### Apakah NameDrop?

NameDrop (sebahagian daripada AirDrop) membolehkan pengguna iPhone dan Apple Watch untuk berkongsi maklumat kenalan mereka secara mudah dengan hanya mendekatkan peranti mereka. Anda boleh memilih butiran kenalan khusus yang anda mahu—atau tidak mahu—berkongsi.

NameDrop berfungsi secara automatik. Jika anda perlu menyahaktifkan NameDrop, lihat Nyahaktifkan NameDrop kemudian dalam panduan ini.

*Nota:* Untuk menggunakan NameDrop, kedua-dua peranti mestilah mempunyai iOS 17.1, iPadOS 17.1, watchOS 10.1, atau lebih baharu pada iPhone, Apple Watch SE generasi ke-2, Apple Watch Series 7, Apple Watch Ultra, atau lebih baharu.

#### Semak dan kemas kini Kad Kenalan anda

Anda boleh mengemas kini maklumat yang anda kongsi dalam NameDrop dengan mengemas kini Kad Kenalan anda—contohnya jika anda hanya mahu berkongsi nama pertama anda atau parap anda.

*Nota:* NameDrop berkongsi hanya nama, nombor telefon atau alamat e-mel anda yang anda pilih, serta maklumat Poster Kenalan yang dikaitkan dengan Kad Kenalan anda. Ia tidak berkongsi maklumat lain dalam Kad Kenalan anda seperti alamat rumah atau tarikh lahir anda. Apabila anda berkongsi maklumat hubungan anda menerusi Kenalan atau NameDrop, kata ganti nama anda tidak dikongsi secara lalai. Apabila anda berkongsi maklumat kenalan lain, kata ganti nama mereka tidak dikongsi.

- 1. Buka app Kenalan 💽.
- 2. Ketik Kad Saya > Edit.
- 3. Semak dan kemas kini nama, nombor telefon dan alamat e-mel anda yang anda mahu kongsikan menerusi NameDrop.

Untuk mengetahui lebih lanjut, lihat:

- Tambah atau edit info hubungan dan foto anda pada iPhone dalam Panduan Pengguna iPhone (https://support.apple.com/guide/iphone/iph18b749db1)
- Tambah atau edit info hubungan dan foto anda pada iPad dalam Panduan Pengguna iPad (https://support.apple.com/guide/ipad/ipadfcfa2d42)

#### Kongsi info hubungan anda

Anda boleh berkongsi info hubungan anda dengan orang lain.

- 1. Lakukan salah satu daripada berikut:
  - *Kongsi daripada iPhone atau iPad:* Pegang iPhone anda beberapa sentimeter di atas iPhone atau Apple Watch orang lain.
  - Kongsi daripada Apple Watch ke Apple Watch: Buka app Kenalan pada
    Apple Watch anda, ketik gambar anda di penjuru kanan atas, ketik Kongsi, kemudian dekatkan jam anda ke Apple Watch orang lain.
  - Kedua-dua peranti mula bercahaya dan Apple Watch bergetar untuk menandakan yang sambungan sedang dilakukan.
- 2. Teruskan memegang peranti anda berdekatan satu sama lain hingga NameDrop kelihatan pada kedua-dua skrin.
- 3. Pilih untuk berkongsi kad kenalan anda (atau nombor telefon atau alamat e-mel khusus) dan menerima kad orang lain, atau pilih untuk menerima kad orang lain sahaja.

Jika anda berkongsi kad kenalan anda, ketik  $\triangleright$ , pilih medan yang anda mahu sertakan, kemudian ketik Simpan. Medan yang sama dipilih secara lalai pada kali seterusnya anda menggunakan NameDrop.

Untuk membatalkan, jauhkan dua peranti tersebut daripada satu sama lain atau kunci iPhone anda sebelum pemindahan NameDrop selesai.

Untuk mengetahui lebih lanjut, lihat:

 Gunakan NameDrop untuk berkongsi maklumat kenalan anda dengan orang baharu dalam Panduan Pengguna Apple Watch

(https://support.apple.com/guide/watch/apd8ebed6c09#apdd22da5d51)

#### Nyahaktifkan NameDrop

- 2. Ketik Umum > AirDrop.
- 3. Nyahaktifkan Mendekatkan Peranti.

### Urus seting perkongsian Foto pada peranti Apple

Dengan Album Dikongsi dalam Foto, anda boleh memilih foto dan video yang anda mahu kongsikan dan orang yang anda mahu berkongsi. Anda juga boleh menukar seting perkongsian anda pada bila-bila masa. Jika anda berhenti berkongsi foto atau album dengan seseorang, akses mereka pada album dikongsi serta kandungannya akan dikeluarkan. Jika anda ialah pelanggan album dikongsi, anda boleh memadamkan sebarang foto yang anda kongsikan. Anda juga boleh memilih Nyahlanggan untuk menyahlanggan daripada album dikongsi.

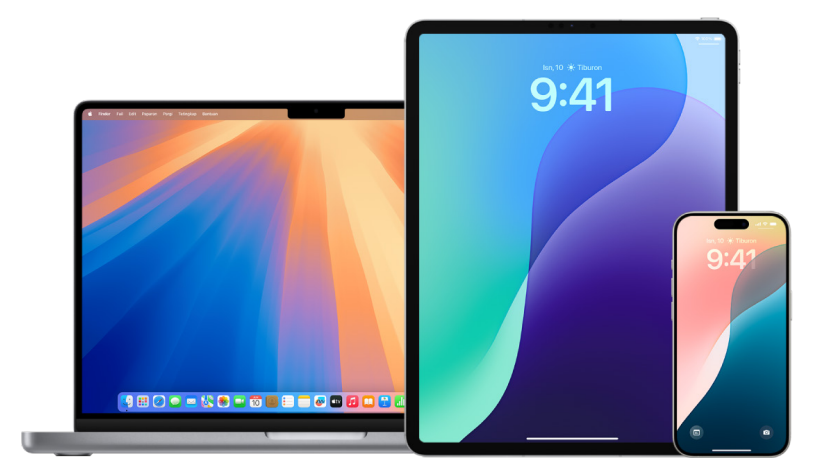

Untuk mengawal orang yang anda berkongsi kandungan daripada Mac, lihat "Urus seting Dikongsi dengan Anda pada peranti Apple" kemudian dalam panduan ini.

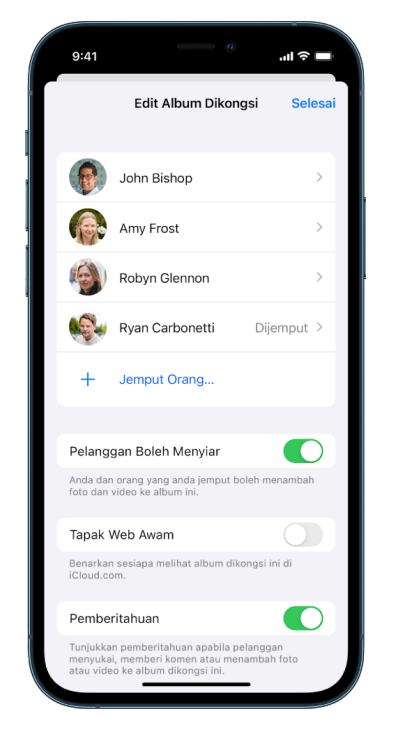

Urus seting perkongsian untuk Album Dikongsi dalam Foto pada iPhone atau iPad

- 1. Pilih album dikongsi pada iPhone atau iPad anda, kemudian ketik Jemput Orang.
- 2. Lakukan mana-mana daripada yang berikut:
  - *Untuk menjemput pelanggan baharu:* Ketik Jemput Orang, kemudian masukkan nama pelanggan yang anda mahu tambah.

Pelanggan boleh menambah foto dan video kepada album. Nyahaktifkan butang Pelanggan Boleh Menyiar supaya hanya anda boleh menambah foto dan video.

- *Untuk mengeluarkan pelanggan:* Ketik nama pelanggan, kemudian ketik Keluarkan Pelanggan.
- Keluarkan diri anda daripada Album Dikongsi: Lakukan salah satu daripada berikut:
  - Ketik elipsis di penjuru kanan atas skrin, kemudian ketik Nyahlangggan.
  - Ketik ikon akaun iCloud di penjuru kanan atas skrin, kemudian ketik Nyahlangggan.
- Untuk menyahaktifkan pemberitahuan: Luncur untuk menyahaktifkan Pemberitahuan.

Untuk mengetahui lebih lanjut, lihat:

- "Kongsi foto dan video pada iPhone" dalam Panduan Pengguna iPhone (https://support.apple.com/ms-my/guide/iphone/iphf28f17237)
  - "Kongsi foto dan video pada iPad" dalam Panduan Pengguna iPad

(https://support.apple.com/ms-my/guide/ipad/ipad4f44c78f)

#### Urus seting Pustaka Foto Dikongsi iCloud pada iPhone atau iPad

Pustaka Foto Dikongsi iCloud membolehkan anda berkongsi foto dan video dengan lancar dengan sehingga lima orang lain. Apabila anda menyumbangkan foto dan video ke Pustaka Foto Dikongsi iCloud, ia dikeluarkan daripada Pustaka Peribadi dan ke dalam Pustaka Dikongsi. Dengan Pustaka Dikongsi, anda boleh memilih perkara untuk dikongsi atau berkongsi kandungan terus daripada kamera secara automatik. Semua peserta mempunyai keizinan yang sama untuk menambah, mengedit dan memadamkan kandungan dalam Pustaka Dikongsi, sementara orang yang menyediakan Pustaka Dikongsi, pencipta pustaka, menyediakan storan iCloud untuk semua kandungan.

Peserta boleh memilih untuk meninggalkan Pustaka Dikongsi pada bila-bila masa.

Jika anda ialah pencipta pustaka, anda boleh mengeluarkan peserta daripada Pustaka Dikongsi atau memadamkan pustaka dikongsi anda pada bila-bila masa. Apabila anda mengeluarkan peserta daripada Pustaka Dikongsi anda, mereka menerima pemberitahuan dan boleh menyalin semua item dalam Pustaka Dikongsi ke Pustaka Peribadi mereka. Peserta tidak boleh mengeluarkan peserta lain. *Nota:* Pustaka Dikongsi dalam Foto memerlukan iOS 16 atau iPadOS 16.1 atau lebih baharu. Untuk mencari versi perisian yang dipasang pada peranti anda, pergi ke Seting > Umum, kemudian ketik Perihal.

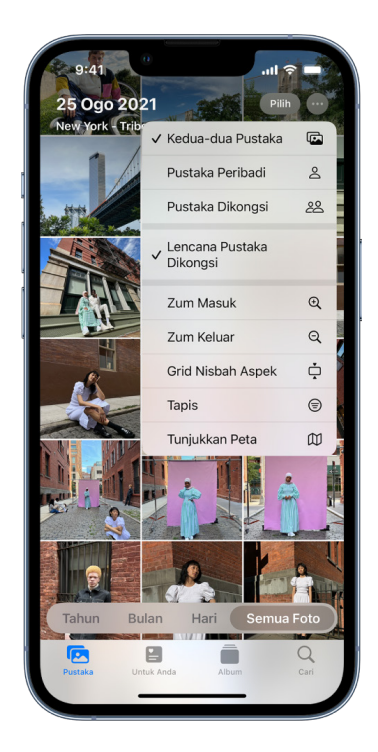

- Pergi ke Seting )> Foto > Pustaka Dikongsi, kemudian lakukan mana-mana yang berikut:
  - Untuk mengeluarkan peserta daripada Pustaka Dikongsi: Ketik Padam Peserta.
  - Untuk meninggalkan Pustaka Dikongsi: Ketik Tinggalkan Pustaka Dikongsi.

Apabila anda meninggalkan Pustaka Dikongsi, anda boleh menyalin segalanya dari Pustaka Dikongsi ke dalam pustaka anda sendiri, atau hanya kandungan yang anda sumbangkan.

• Untuk memadam Pustaka Dikongsi (anda mestilah pengelola): Ketik Padam Pustaka Dikongsi.

Semua peserta dimaklumkan bahawa Pustaka Dikongsi telah dipadamkan.

Untuk mengetahui lebih lanjut, lihat:

"Sediakan atau sertai Pustaka Foto Dikongsi iCloud dalam Foto" dalam Panduan Pengguna iPhone

(https://support.apple.com/ms-my/guide/iphone/iph28ac9ea81)

"Sediakan atau sertai Pustaka Foto Dikongsi iCloud dalam Foto" dalam Panduan Pengguna iPad

(https://support.apple.com/ms-my/guide/ipad/ipad94c5ed43)

•

#### Keluarkan peserta daripada Pustaka Foto Dikongsi iCloud pada Mac

*Nota:* Pustaka Dikongsi dalam Foto pada Mac memerlukan macOS 13 atau lebih baharu. Untuk mencari versi perisian yang dipasang pada peranti anda, daripada menu Apple **é** di penjuru kiri atas skrin anda, pilih Perihal Mac Ini.

Jika peserta telah menjadi sebahagian daripada Pustaka Dikongsi kurang daripada 7 hari, mereka boleh mengambil item yang hanya mereka sumbangkan.

- 1. Dalam app Foto 🌸 pada Mac anda, pilih Foto > Seting, kemudian klik Pustaka Dikongsi.
- 2. Klik 💮 bersebelahan orang yang anda mahu keluarkan, kemudian pilih Keluarkan.
- 3. Klik Keluarkan daripada Pustaka Dikongsi.

Untuk mengetahui lebih lanjut, lihat:

"Apakah Pustaka Foto iCloud Dikongsi dalam Foto pada Mac?" dalam Panduan Pengguna Foto

(https://support.apple.com/ms-my/guide/photos/pht153ab3a01/mac)

#### Tinggalkan atau padam Pustaka Foto Dikongsi iCloud dalam Foto pada Mac

Peserta boleh memilih untuk meninggalkan Pustaka Dikongsi pada bila-bila masa. Jika anda ialah pengelola Pustaka Dikongsi, anda boleh memadamkannya. Apabila anda memadamkan Pustaka Dikongsi, semua peserta menerima pemberitahuan dan boleh memilih untuk menyimpan semua item dalam Pustaka Dikongsi dalam Pustaka Peribadi mereka.

Jika anda meninggalkan Pustaka Dikongsi kurang daripada 7 hari selepas menyertai, anda hanya boleh menyimpan item yang anda sumbangkan.

*Nota:* Pustaka Dikongsi dalam Foto pada Mac memerlukan macOS 13 atau lebih baharu. Untuk mencari versi perisian yang dipasang pada peranti anda, daripada menu Apple **é** di penjuru kiri atas skrin anda, pilih Perihal Mac Ini.

- 1. Dalam app Foto 🌸 pada Mac anda, pilih Foto > Seting, kemudian klik Pustaka Dikongsi.
- Klik Tinggalkan Pustaka Dikongsi (jika anda ialah peserta) atau Padamkan Pustaka Dikongsi (jika anda ialah pengelola).
- 3. Pilih salah satu daripada pilihan berikut:
  - Simpan semuanya Tambah semua foto dalam Pustaka Dikongsi ke Pustaka Peribadi anda.
  - *Hanya simpan item yang saya sumbangkan:* Hanya tambah foto yang anda sumbangkan ke Pustaka Dikongsi kembali ke Pustaka Peribadi anda.
- 4. Klik Padam Pustaka Dikongsi, kemudian klik Padam Pustaka Dikongsi lagi untuk mengesahkan pemadaman.

Untuk mengetahui lebih lanjut, lihat:

 "Apakah Pustaka Foto iCloud Dikongsi dalam Foto pada Mac?" dalam Panduan Pengguna Foto

(https://support.apple.com/ms-my/guide/photos/pht153ab3a01/mac)

 "Tinggalkan atau padamkan Pustaka Dikongsi" dalam Panduan Pengguna Foto (https://support.apple.com/ms-my/guide/photos/pht4dd77b3aa/mac#pht82b300b22)

### Urus Kumpulan Tab dikongsi dalam Safari

Anda boleh berkongsi Kumpulan Tab dan bekerjasama dengan orang yang menggunakan iCloud. Kumpulan tab dikongsi boleh mempunyai bilangan 100 peserta. Peserta boleh menambah dan mengeluarkan tab daripada Kumpulan Tab dan semua orang melihat kemas kini pada masa nyata.

Semua orang yang bekerjasama dengan anda mesti mendaftar masuk dengan Akaun Apple mereka, mengaktifkan Safari dalam seting iCloud (https://support.apple.com/ms-my/guide/ iphone/iphde0f868fd) dan mengaktifkan pengesahan dua faktor.

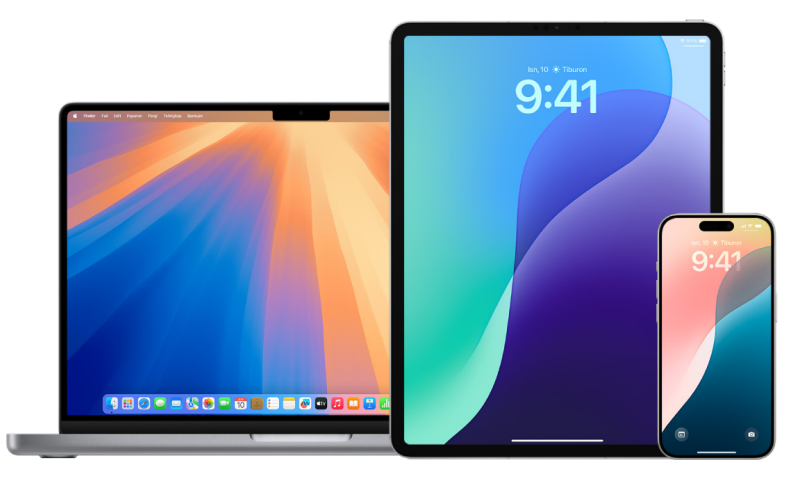

#### Urus Kumpulan Tab dikongsi dalam Safari pada iPhone atau iPad

Jika anda tidak melihat butang Bekerjasama, anda tidak mempunyai sebarang Kumpulan Tab dikongsi.

1. Ketik Safari 🧭, kemudian ketik 🔗 di penjuru kanan atas.

2. Ketik Urus Kumpulan Tab Dikongsi, kemudian lakukan mana-mana daripada berikut:

- Keluarkan seseorang: Ketik nama, kemudian ketik Keluarkan Akses.
- · Berhenti berkongsi dengan semua orang: Ketik Henti Berkongsi.
- *Tambah seseorang:* Ketik Kongsi Dengan Lebih Ramai Orang, kemudian jemput mereka.

Untuk mengetahui lebih lanjut, lihat:

 "Tambah dan keluarkan orang daripada Kumpulan Tab dikongsi" dalam Panduan Pengguna iPhone

(https://support.apple.com/ms-my/guide/iphone/iph4a323d663/ios#iph5f23c7659)

 "Tambah dan keluarkan orang daripada Kumpulan Tab dikongsi" dalam Panduan Pengguna iPad

(https://support.apple.com/ms-my/guide/ipad/ipad76b9549e/ipados#iPad252604e8)

#### Urus Kumpulan Tab dikongsi dalam Safari pada Mac

Jika anda tidak melihat butang Bekerjasama, anda tidak mempunyai sebarang Kumpulan Tab dikongsi.

- 1. Dalam app Safari 🖉 pada Mac anda, klik 🔊 dalam bar alat.
- 2. Klik Urus Kumpulan Tab Dikongsi, kemudian lakukan mana-mana daripada berikut:
  - Keluarkan seseorang: Klik nama, klik Keluarkan Akses, kemudian klik Teruskan.
  - Berhenti Berkongsi dengan semua orang: Klik Henti Berkongsi, kemudian klik Teruskan.
  - *Tambah seseorang:* Klik Kongsi Dengan Lebih Ramai Orang, kemudian klik Mesej untuk menjemput mereka.

Untuk mengetahui lebih lanjut, lihat:

•

"Tambah dan keluarkan orang daripada Kumpulan Tab dikongsi" dalam Panduan Pengguna Safari

(https://support.apple.com/ms-my/guide/iphone/iph4a323d663/ios#iph5f23c7659)

## Pastikan sejarah pelayaran anda peribadi dalam Safari dan Peta

Menyemak dan mengosongkan sejarah carian dan cache untuk pelayar dan app lain merupakan amalan yang baik jika anda bimbang seseorang mempunyai akses ke peranti anda. Kebanyakan app menyimpan maklumat tentang perkara yang anda cari dan perkara yang anda lihat supaya mudah untuk anda menemuinya semula di masa depan. Sebagai contoh, apabila anda menggunakan app Peta, mempunyai sejarah lokasi yang anda telah cari atau telah navigasi boleh menjadikannya mudah untuk menavigasi kembali ke tempat yang anda terbaru lawati.

Jika anda berada dalam situasi peribadi yang tidak selamat dan perlu mencari strategi keselamatan dalam talian tetapi tidak mahu Safari menyimpan rekod perkara yang anda lihat, anda boleh membuka tetingkap Pelayaran Peribadi pada iPhone, iPad dan Mac. Apabila anda menggunakan Pelayaran Peribadi, butiran pelayaran anda tidak disimpan dan ia tidak dikongsi merentas peranti anda. Tambahan, jika anda telah menaik taraf peranti anda kepada iOS 17, iPadOS 17, atau macOS 14, Safari mengunci tab Pelayaran Peribadi selepas tempoh tidak aktif supaya ia boleh dibuka hanya dengan kata laluan, kod laluan, Face ID atau Touch ID anda, melindungi privasi anda apabila anda jauh daripada peranti anda. Anda boleh mengosongkan sejarah pelayaran anda dan membuka tetingkap Pelayaran Peribadi pada iPhone, iPad dan Mac.

Lihat cara membuka tetingkap Privasi pada iPhone, iPad atau Mac kemudian dalam panduan ini.

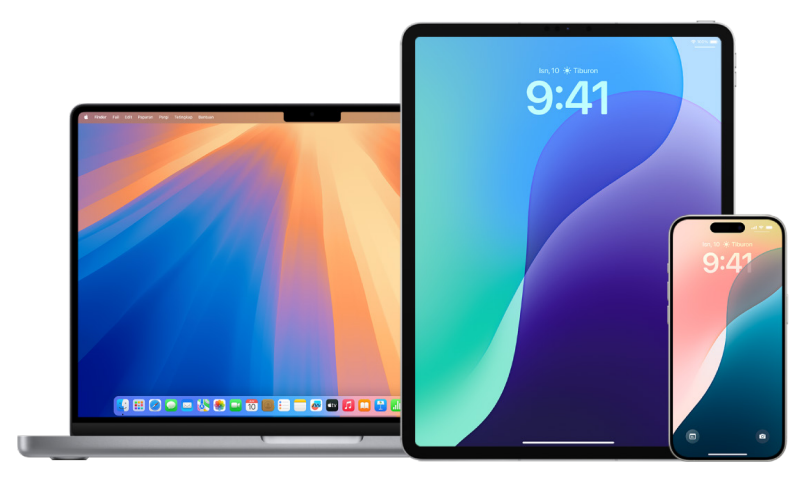

#### Kosongkan sejarah pelayaran anda dalam Safari

Jika anda sedang mencari maklumat tentang strategi keselamatan dalam talian dan bimbang seseorang mungkin melihat sejarah pelayaran, anda boleh mengeluarkan semua rekod yang Safari simpan tentang tempat yang anda telah layari.

- Pada iPhone atau iPad anda: Pergi ke Seting > Safari > Kosongkan Sejarah & Data Tapak Web.
- Pada Mac anda: Buka app Safari 2, pilih Sejarah > Kosongkan Sejarah, klik menu timbul, kemudian pilih sejauh mana anda mahu sejarah pelayaran anda dikosongkan.

Apabila anda mengosongkan sejarah anda, Safari mengeluarkan data yang ia simpan sebagai hasil pelayaran anda, termasuk:

- Sejarah halaman web yang anda lawati
- · Senarai balik dan maju untuk halaman web dibuka
- Senarai tapak yang kerap dilawati
- Carian terbaharu
- Ikon untuk halaman web
- · Petikan disimpan untuk halaman web terbuka
- Senarai item yang anda muat turun (fail yang dimuat turun tidak dikeluarkan)
- Tapak web yang anda tambah untuk Carian Tapak Web Cepat
- · Tapak web yang meminta untuk menggunakan lokasi anda
- Tapak web yang meminta untuk menghantar pemberitahuan kepada anda

#### Kosongkan arah terbaru dan kegemaran dalam Peta pada iPhone atau iPad

- 1. Buka app Peta 🚴 kemudian skrol ke bawah dalam medan carian ke Terbaru.
- 2. Lakukan salah satu daripada berikut:
  - Leret laluan terbaharu ke kiri.
  - Ketik Lagi betul-betul di atas senarai, kemudian leret laluan terbaru ke kiri; atau untuk memadamkan kumpulan laluan, ketik Kosongkan di atas kumpulan.
- Jika anda mahu mengeluarkan lokasi Kegemaran, skrol ke Kegemaran, kemudian ketik Lagi. Leret dari kanan ke kiri pada lokasi Kegemaran yang anda mahu padamkan, atau ketik Edit dan ketik - untuk mengeluarkan berbilang Kegemaran.

#### Kosongkan arah dan kegemaran terbaru dalam Peta pada Mac

- 1. Buka app Peta 🚴 kemudian skrol ke Terbaru dalam bar sisi.
- 2. Di bawah Terbaru, klik Kosongkan Terbaru.
- 3. Jika anda mahu mengeluarkan lokasi Kegemaran, Control-klik lokasi (dalam bar sisi di bawah Kegemaran), kemudian pilih Keluarkan daripada Kegemaran.

#### Buka tetingkap Pelayar Peribadi pada iPhone

- 1. Buka app Safari.
- 2. Ketik 🗋.
- 3. Ketik  $\checkmark$  di bahagian tengah bawah bar Tab di bahagian bawah skrin, kemudian ketik Peribadi.

Tab ditambah secara automatik ke Kumpulan Tab yang dipanggil Peribadi. Anda boleh membuka berbilang tab peribadi dalam kumpulan.

Anda boleh mengesahkan dengan mudah bahawa anda dalam Mod Pelayaran Peribadi dengan menyemak yang bar medan carian berwarna kelabu atau ia memaparkan perkataan Peribadi.

Untuk menyembunyikan tapak dan keluar daripada Mod Pelayaran Peribadi, ketik , kemudian ketik V untuk membuka kumpulan tab berbeza daripada menu di bahagian bawah skrin anda. Tapak peribadi kelihatan semula pada kali seterusnya anda menggunakan Mod Pelayaran Peribadi.

Untuk menutup tab peribadi, ketik 🕞, kemudian leret ke kiri setiap tab yang anda mahu tutup.

#### Buka tetingkap Pelayaran Peribadi pada iPad

• Dalam app Safari, ketik 🛄, kemudian ketik Peribadi.

Apabila Mod Pelayaran Peribadi diaktifkan, latar belakang medan carian berwarna hitam bukannya putih dan tapak yang anda lawati tidak kelihatan dalam Sejarah pada iPad atau dalam senarai tab pada peranti lain anda. Anda boleh membuka berbilang tab peribadi dalam Kumpulan Tab Peribadi.

Untuk menyembunyikan tapak dan keluar daripada Mod Pelayaran Peribadi, ketik 🗔, kemudian bertukar ke kumpulan tab berbeza. Tab kelihatan semula pada kali seterusnya anda menggunakan Mod Pelayaran Peribadi.

#### Buka tetingkap Pelayaran Peribadi pada Mac

 Dalam app Safari , pilih Fail > Tetingkap Peribadi Baharu, atau bertukar ke tetingkap Safari yang telah menggunakan Pelayaran Peribadi.

Tetingkap menggunakan Pelayaran Peribadi mempunyai medan Carian Pintar yang gelap dengan teks berwarna putih.

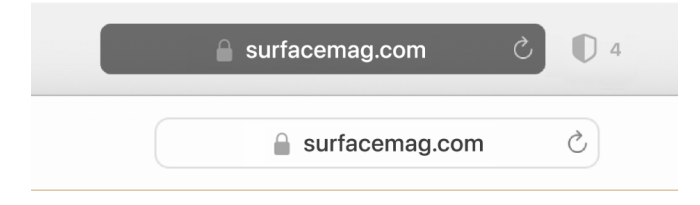

2. Layari seperti yang biasa anda lakukan.

*Nota:* Semasa peranti anda dikunci atau tidur, atau jika anda tidak menggunakan Safari secara aktif, tetingkap peribadi anda dalam Safari akan dikunci. Apabila anda membuka kunci atau membangunkan peranti anda, atau mula menggunakan semula Safari, hanya buka kunci tetingkap peribadi anda dengan Face ID, Touch ID, kod laluan atau kata laluan peranti anda.

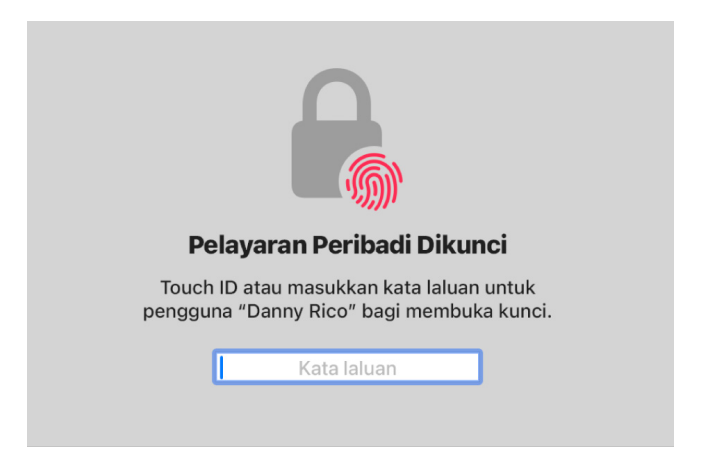

#### Jika anda mahu sentiasa membuka tetingkap dengan Pelayaran Peribadi pada Mac

- 1. Dalam app Safari 🤣, pilih Safari > Keutamaan, kemudian klik Umum.
- 2. Klik menu timbul "Safari dibuka dengan", kemudian pilih "Tetingkap peribadi baharu".

Jika anda tidak melihat pilihan ini, lakukan satu daripada berikut:

- Pada Mac anda dengan macOS 13 atau lebih baharu: Pilih menu Apple , pilih Seting Sistem, klik Desktop & Dock , kemudian pastikan "Tutup tetingkap apabila keluar daripada app" dipilih.
- Pada Mac anda dengan macOS 12 atau lebih lama: Pilih menu Apple , pilih Keutamaan Sistem, klik Umum , kemudian pastikan "Tutup tetingkap apabila keluar daripada app" dipilih.

#### Untuk mempertingkatkan lagi privasi Safari

- Dalam folder Muat Turun anda, padamkan sebarang item yang dimuat turun semasa anda menggunakan tetingkap Pelayaran Peribadi.
- Tutup sebarang tetingkap Pelayaran Peribadi lain yang masih terbuka, untuk mengelakkan orang lain daripada menggunakan butang Balik dan Maju untuk melihat halaman yang anda telah lawati.

### Urus seting Dikongsi dengan Anda pada peranti Apple

Apabila seseorang berkongsi kandungan dengan anda daripada app Muzik, Apple TV, News, Foto, Podcast dan Safari, Dikongsi dengan Anda boleh menyusun kandungan ke dalam bahagian Dikongsi dengan Anda secara automatik untuk akses mudah. Kandungan yang dikongsi dengan anda dalam app Mesej disusun secara automatik dalam bahagian Dikongsi dengan Anda dalam app Muzik, Apple TV, News, Foto, Podcast dan Safari.

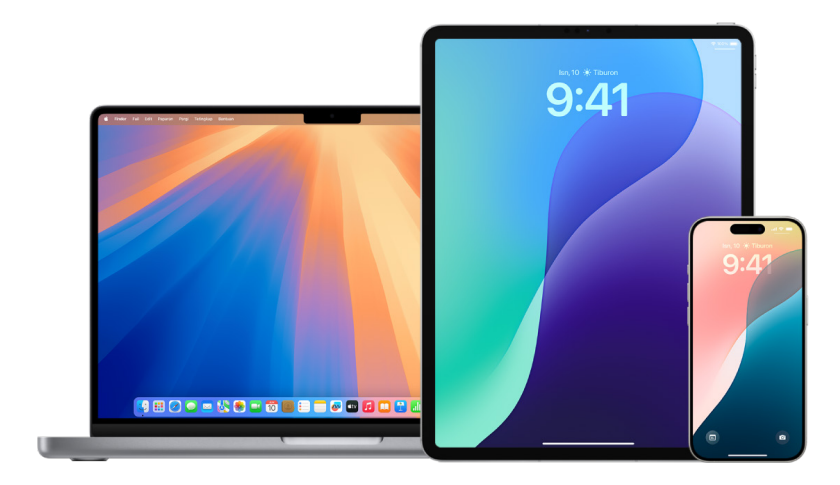

#### Urus mengikut orang pada iPhone atau iPad

Jika terdapat kandungan yang dikongsi dengan anda menerusi Mesej yang anda tidak mahu kelihatan dalam app berkaitan, anda boleh menyahaktifkan ciri ini mengikut orang.

- Ketik Mesej O pada iPhone atau iPad anda, kemudian ketik perbualan kandungan orang yang anda tidak mahu kongsi merentas app.
- 2. Apabila jaluran dibuka, ketik nama orang di bahagian atas.
- 3. Nyahaktifkan Tunjukkan dalam Dikongsi dengan Anda, kemudian ketik Selesai.

Untuk mengetahui lebih lanjut, lihat:

"Gunakan Mesej untuk menerima dan berkongsi kandungan dengan rakan" dalam Panduan Pengguna iPhone

(https://support.apple.com/ms-my/guide/iphone/iphb66cfeaad)

 "Gunakan Mesej untuk menerima dan berkongsi kandungan dengan rakan" dalam Panduan Pengguna iPad

(https://support.apple.com/ms-my/guide/ipad/ipad5bf3d77b)

#### Urus mengikut orang pada Mac

Jika terdapat kandungan yang dikongsi dengan anda menerusi Mesej yang anda tidak mahu kelihatan dalam app berkaitan, anda boleh menyahaktifkan ciri ini mengikut orang.

- 1. Buka app Mesej 🖸 pada Mac anda, kemudian pilih perbualan.
- 2. Klik (i) di penjuru kanan atas perbualan, kemudian nyahpilih Tunjukkan dalam Dikongsi dengan Anda untuk mengeluarkan kandungan dikongsi daripada bahagian Dikongsi dengan Anda.

Apabila Dikongsi dengan Anda dinyahaktifkan, anda masih boleh pinkan kandungan dikongsi untuk menunjukkannya dalam app yang sepadan.
Untuk mengetahui lebih lanjut, lihat:

•

"Jejak kandungan dikongsi dalam Mesej pada Mac" dalam Panduan Pengguna Mac

(https://support.apple.com/ms-my/guide/messages/ichtdc9ebc32)

#### Urus mengikut app pada iPhone atau iPad

Jika anda mahu mengaktifkan atau menyahaktifkan Dikongsi dengan Anda dalam app Muzik, Apple TV, News, Foto, Podcast, atau Safari, anda boleh melaraskan seting anda.

 Pada iPhone atau iPad anda, pergi ke Seting > Mesej > Dikongsi dengan Anda, kemudian nyahaktifkan Perkongsian Automatik atau nyahaktifkan Dikongsi dengan Anda untuk app tertentu.

#### Urus mengikut app pada Mac

Jika anda mahu mengaktifkan atau menyahaktifkan Dikongsi dengan Anda dalam app Muzik, Apple TV, News, Foto, Podcast, atau Safari, anda boleh melaraskan seting anda.

- 1. Buka app Mesej 🖸 pada Mac anda.
- 2. Pilih Mesej > Seting atau Keutamaan.
- 3. Klik Dikongsi dengan Anda, kemudian lakukan satu daripada berikut:
  - Untuk menyahaktifkan semua app: Klik Nyahaktifkan.
  - Untuk menyahaktifkan app dipilih: Nyahpilih app.

Untuk mengetahui lebih lanjut, lihat:

 "Jejak kandungan dikongsi dalam Mesej pada Mac" dalam Panduan Pengguna Mac (https://support.apple.com/ms-my/guide/messages/ichtdc9ebc32)

# Maklumat tambahan

## Pertimbangan keselamatan

Sebelum membuat perubahan atau memadam maklumat, ingat:

- Anda mungkin mahu merakam aktiviti mencurigakan. Lihat juga Dapatkan bukti berkaitan dengan Akaun Apple lain.
- Apabila anda menukar perkongsian perhubungan, anda mungkin kehilangan akses kepada alat dan maklumat yang boleh menjadi penting untuk anda.
- App yang dibangunkan oleh syarikat lain (seperti Youtube atau Instagram) mempunyai seting individu mereka sendiri yang Apple tidak boleh kawal. Lihat arah setiap app untuk menyemak, menguruskan atau memeriksa sama ada app itu menghantar pemberitahuan apabila diubah. Lihat Seting app pihak ketiga untuk mendapatkan maklumat lanjut.

## Sumber keselamatan teknologi lain

Jika anda memerlukan lebih banyak maklumat atau sokongan berkenaan keselamatan berkaitan teknologi, anda boleh melawat tapak web di bawah.

### Amerika Syarikat

- The Safety Net Project di National Network to End Domestic Violence
- National Center for Victims of Crime

### **United Kingdom**

Refuge UK

### Australia

WESNET Safety Net Australia

Tarikh Diterbitkan: 28 Oktober 2024

## Sumber sokongan lain

Untuk kebimbangan lain berkaitan Apple, pertimbangkan sumber di bawah.

## Sokongan Apple

Bantuan umum berkaitan Apple melalui sumber bantu diri atau untuk menghubungi pakar. Sokongan Apple mempunyai akses yang sangat terhad kepada maklumat anda tanpa kebenaran khusus anda dan tiada akses kepada data dan/atau kata laluan anda.

- Sokongan Apple (https://support.apple.com)
- AS 1-800-275-2273; Di Kanada 1-800-263-3394

## **Keselamatan Platform Apple**

Cari Keselamatan Platform Apple untuk mendapatkan maklumat tentang keselamatan perkakas dan sistem, penyulitan dan perlindungan data, serta keselamatan perkhidmatan—termasuk Akaun Apple, iCloud, Daftar Masuk dengan Apple, Apple Pay, Mesej, FaceTime dan Cari.

## Privasi Apple

Terokai halaman web Privasi Apple untuk ciri yang melindungi data dan seting anda yang memberikan anda kawalan, menyemak label nutrisi untuk app dan laporan ketelusan untuk permintaan kerajaan, serta membiasakan diri anda dengan Dasar Privasi Apple.

## Data dan Privasi Anda

Daftar masuk portal web Data dan Privasi menggunakan Akaun Apple anda untuk mengetahui lebih lanjut tentang perkara yang Apple kumpul, mendapatkan atau memindahkan salinan data, serta membetulkan, menyahaktifkan atau memadamkan data anda.

## Komuniti Sokongan Apple

Cari Komuniti Sokongan Apple untuk jawapan dan tanya soalan daripada pelanggan Apple lain (secara global).

# Hak Cipta

© 2024 Apple Inc. Hak cipta terpelihara.

Penggunaan logo "papan kekunci" Apple (Option-Shift-K) untuk tujuan komersial tanpa kebenaran bertulis terlebih dahulu daripada Apple dianggap melanggar tanda dagangan dan persaingan tidak adil dan melanggar undangundang persekutuan dan negara.

Apple, logo Apple, AirDrop, AirPods, AirTag, Apple Books, Apple Music, Apple Pay, Apple TV, Apple Wallet, Apple Watch SE, Apple Watch Series, Apple Watch Ultra, Digital Crown, Face ID, FaceTime, FileVault, Finder, Find My, HomeKit, HomePod, HomePod mini, iMac, iMessage, iPad, iPadOS, iPad Pro, iPhone, iTunes, Launchpad, Lightning, Mac, MacBook, MacBook Air, MacBook Pro, macOS, Magic Keyboard, OS X, Safari, Siri, Time Machine dan Touch ID ialah tanda dagangan Apple Inc., didaftarkan di A.S. dan negara serta rantau lain.

App Store, iCloud, iCloud+, iCloud Keychain dan iTunes Store ialah tanda perkhidmatan Apple Inc., yang didaftarkan di A.S. dan negara serta rantau lain.

Apple One Apple Park Way Cupertino, CA 95014 apple.com

IOS ialah tanda dagangan atau tanda dagangan berdaftar Cisco di A.S. dan negara lain serta digunakan di bawah lesen.

Tanda perkataan dan logo Bluetooth® ialah tanda dagangan berdaftar milik Bluetooth SIG, Inc. dan sebarang penggunaan tanda sedemikian oleh Apple adalah di bawah lesen.

Syarikat lain dan nama produk disebut di sini boleh menjadi tanda dagangan syarikat tertakluk mereka.

Segala usaha telah dilakukan untuk memastikan maklumat dalam manual ini adalah tepat. Apple tidak bertanggungjawab di atas ralat percetakan dan perkeranian.

Sesetengah app tidak tersedia di semua kawasan. Ketersediaan app tertakluk kepada perubahan.

MY028-00796